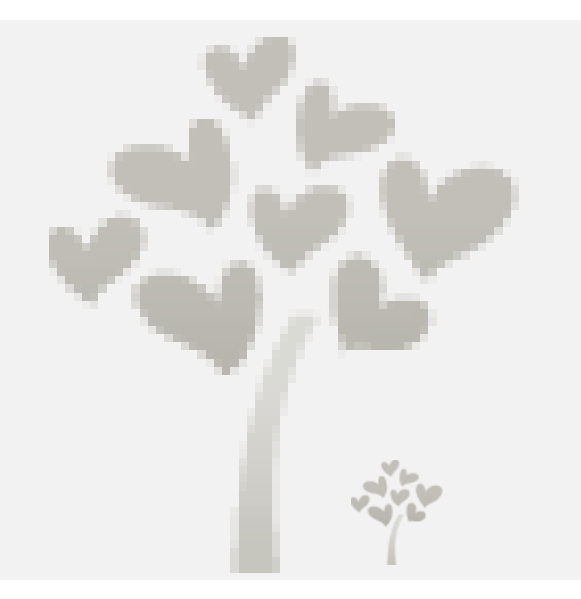

# 티켓매니저 v 2.0 사용가이드

https://itm.interpark.com/

2018. 09 인터파크 티켓

| 3.  | 티켓매니저 메인        | 7  |
|-----|-----------------|----|
| 4.  | 신규등록            | 8  |
| 5.  | 신규등록 패키지        | 10 |
| 6.  | 티켓오픈공지 - 상품등록 전 | 12 |
| 7.  | 티켓매니저 상품관리      | 14 |
| 8.  | 수정요청            | 15 |
| 9.  | 연장신청            | 17 |
| 10. | 캐스팅관리           | 19 |
| 11. | 핫세일/대학로당일판매     | 21 |
| 12. | 제휴요청            | 22 |
| 13. | 발권요청            | 23 |
| 14. | 티켓오픈공지 - 상품등록 후 | 26 |
| 15. | 브릿지운영           | 28 |
| 16. | 이벤트             | 29 |
| 17. | 커뮤니티            | 32 |
|     |                 |    |

티켓매니저 v 2.0 업데이트 개요 ------ 3

로그인 - 파트너 등록의뢰 -----

1.

2.

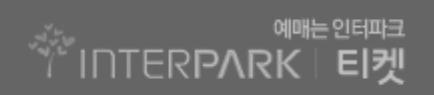

5

2

## 티켓매니저 v 2.0 업데이트 개요

### 1. 티켓매니저는 어떻게 업그레이드 되나요?

- 신규등록, 연장, 수정, 캐스팅 요청 외에 기획사와 인터파크에서 이루어지는 대부분의 등록, 수정 요청 기능이 추가되었습니다.
   ※ 추가되는 메뉴 : 제휴요청, 발권요청, 티켓 오픈공지, 브릿지 요청, 이벤트, 커뮤니티
- 2) 등록 형식이 변경됩니다.

- 요청할 등록의뢰서 선택 후 상품검색을 통해 등록의뢰서를 작성하던 기존구조가 변경되어 상품을 먼저 선택하고, 등록요청을 진행하게 되었습니다.

3) 판매중, 판매예정, 판매종료 3가지로 구분되어 상품관리를 통하여 운영하게 됩니다.

### <티켓매니저 V 1.0>

### <티켓매니저 V 2.0>

| INTERPARK 티켓매니저            | n)ol     | 의뢰 > 심 | 품정보 | 변수정 > 캐스팅일정 >            |          | ♥ 전선미님께서 로그인하    | 냈습니다. 로그아웃   접유이력   사용자정보   <b>메인</b> |
|----------------------------|----------|--------|-----|--------------------------|----------|------------------|---------------------------------------|
| 기획사 선택 전체                  | ×        |        |     |                          |          |                  | 🛄 기획사 전체를 선택하셨습니다                     |
| 등록요청내역                     |          |        |     |                          |          | 더보기~             | 전체 · 전선미님 급수이면                        |
| ·품등록 진행사항 ~                |          | 67}    | 월기준 | 판매중민 상품 ~                |          | 예매불가상품 제외        | ■등록의뢰요청: 40 건                         |
| 상품명                        |          | 상태     |     | 상품명                      | 상품코드     | 공연장망             | - 신규 : 32 건<br>여자 : 9 거               |
| lest111111                 |          | ■직성중   |     | 해외카드재결제_test             | 13007093 | 임사공연장            | -28.20<br>7EF:62                      |
| i스트-많아                     |          | ■경수중   |     | 04 DH EH 71_test01       | 13006925 | 임사공연장            | •상품정보수정요형 : 11 건                      |
| #스트-많아                     |          | ■작성중   |     | 티스트-켈링                   | 13006688 | 임사공연장            | - 상세페이지 : 6 건                         |
| est                        |          | ✔등록완료  |     | 010HEH71_test            | 13006158 | 임사공연장            | - 의식영모 : 4 건<br>- 가격정보 : 1 건          |
| I준기 스위스 브로마이트 / L홀터 / 포스트잇 |          | ✔등록완료  |     | 회차상시_test                | 13005534 | 예술의전당 한가랍디자인미술관  | - 회차정보 : 0 건<br>기도께서 : 0 건            |
| II준기 스위스 선물 세트             |          | ✔등록완료  |     | 이준기 스위스 브로마이드 / L홀터 / 포스 | 13004431 | 상시               | - MERSE 10 (2                         |
| 레스트-비지경석                   |          | ✔등록완료  |     | 미준기 스위스 선물 세트            | 13004426 | 성시               |                                       |
| 상품정보 수정 요청 내역              |          |        |     |                          |          | 더보기              | 거래관리시스템 파트너신청                         |
| 상품명                        | 상품코드     | 상태     |     | 요경지                      |          | 요경일자             |                                       |
| M스팅테스트4                    | 13003333 | ■작성중   |     | 안지원                      | 2013-1   | 34-05 오후 5.54:06 | PSCM                                  |
| I스팅테스트1                    | 13000377 | ■처리중   |     | 전선미                      | 2013-1   | 01-15 오후 2:10:19 | 티켓판매현황                                |
|                            |          |        |     |                          |          |                  | 기대명/관립후기<br>EVENT 신청                  |
|                            |          |        |     |                          |          |                  | 판매분석리포트<br>상품조회                       |
|                            |          |        |     |                          |          |                  | 담당자 연락처 💿                             |

| IIIICI    | and a contract of the second second |                                     |                   |                            | 아해경임께서 로그님                    | 2012업니다. 로그아                                                      | 는 삼속(      | 비덕 : 사중사성보                                      |
|-----------|----------------------------------------------------------------------------------------------------|-------------------------------------|-------------------|----------------------------|-------------------------------|-------------------------------------------------------------------|------------|-------------------------------------------------|
| 획사선택 [    | 선택해주세요. 💌                                                                                                    |                                     |                   |                            |                               |                                                                   |            | 티켓메니저 이용인                                       |
| 품등록내      | 며 판매중(56)                                                                                                    | 신규/판매예정(7)                          | 판매종료              |                            | 검색                            | □신규동록 오픈공지동                                                       | 1 <b>4</b> | ·신규, 패키지, 공지·<br>상단의 '신규동록'<br>클릭해주세요           |
|           |                                                                                                    | 상품졩보                                |                   | 일시                         | 공면장                           | 공연관리                                                              |            | ·상품을 수정,관리<br>원하실 경우 상품3                        |
|           | <b>셜록홉즈</b><br>뮤지컬   140분 (인터미션 :<br>출연 : 류정한, 윤형렬, 카이                                                                                                    | 20분)   만 7세이상<br>, 전동석, 최현주, 임혜영, 0 | 정화                | 2012.11.10 ~<br>2012.11.11 | [서울시]<br>세종문화회관<br>대극장        | <b>연장신청</b><br>승인대기 외 1건<br>상품관리                                  |            | 클릭하시면 관리메<br>노출됩니다.<br>·중료된 공연은 완료<br>구분되어 있습니다 |
|           | <b>셜록홈즈</b><br>뮤지컬   140분 (인터미션 :<br>출연 : 류정한, 윤형렬, 카이                                                                                                    | 20분)   만 7세이상<br>, 전동석, 최현주, 임혜영, 0 | 정화                | 2012.11.10 ~<br>2012.11.11 | [서울시]<br>세종문화회관<br>대극장        | 상품관리                                                              |            | 티켓매니저<br>파트너추가신?                                |
|           | <b>셜록홈즈</b><br>뮤지컬   140분 (인터미션 :<br>출연 : 류정한, 윤형렬, 카이                                                                                                    | 20분)   만 7세이상<br>, 전동석, 최현주, 임혜영, 0 | 정화                | 2012.11.10 ~<br>2012.11.11 | [서울시]<br>세종문화회관<br>대극장        | 제 <b>휴관리</b><br>등록진행<br>상품관리                                      |            | FSCM<br>티켓판매현황<br>판매분석리포트<br>상품조회               |
| ;품관리내     | 역 진행중(12)                                                                                                    | 완료(74)                              |                   |                            |                               | 6개월                                                               | 기준         | 담당자연락처                                          |
| 상품명       |                                                                                                    | 공연장명                                | 처리상               | 해 전체 💌                     | 조회                            |                                                                   |            |                                                 |
| 체: 14건 (직 | 성중: 1건, 승인요청: 2개, 처리                                                                                                    | l중: 2개, 등록진행중: 2개, 겁                | 수중: 1개, 승인: 1개, 반 | d: 4개, 부분처리: 1             | 개) 전체                         | 보기 💌 🗷 액생기                                                        | 48<br>8    |                                                 |
| 호 접수변호    | 호 상품명                                                                                                    | 요청서유형                               | 요청                | 년 상E                       | 不已成                           | 처리얼                                                               |            |                                                 |
| 12 1324   | <뮤지컬> 레베카                                                                                                    | 수정요청-기초장                            | 보 2013-03-12 1    | 8:03:19 변경                 | - 관리자                         | 2013-03-12 18:03:19                                               |            |                                                 |
| .1 1323   | <뮤지컬> 레미제라블                                                                                                    | 신규등록                                | 2013-03-12 1      | 8:03:19 등록잔<br>승면원<br>승면5  | 행중 🗋 관리자<br>한료 관리자<br>1 정 홍길동 | 2013-03-12 18:03:19<br>2013-03-11 18:03:19<br>2013-03-10 18:03:19 |            |                                                 |
|           | 〈몸지렵〉 상출사                                                                                                    |                                     |                   | 0.02.10 000                |                               | 2012 02 12 10:02:10                                               |            |                                                 |

## 티켓매니저 v 2.0 업데이트 개요

### <sup>예뺜인테크</sup> INTER**PARK 티켓**

### 요청서의 카테고리 순으로 관리되던 티켓매니저가 '상품'기준으로 변경됩니다.

| *                                            |                          |                                                                                                    | ♥ 전선미님께서                           | 에 <b>로그인</b> 하셨습니다. 로그                                                                                                    | 아웃   접속이력   사용자정보   메인                                                                                   |                                                                                                    |                      |             |                     |
|----------------------------------------------|--------------------------|----------------------------------------------------------------------------------------------------|------------------------------------|----------------------------------------------------------------------------------------------------|----------------------------------------------------------------------------------------------------|----------------------------------------------------------------------------------------------------|----------------------|-------------|---------------------|
| <sup>↑</sup> INTER <b>PARK</b> 티켓 매니저 등록의뢰 ✓ | 상품정보 수정 > ㅋ              | 배스팅일정 >                                                                                                    |                                    |                                                                                                    |                                                                                                    |                                                                                                    |                      |             |                     |
| 상품등록의뢰 내역 _! 등록의뢰서 작성                        |                          | 진체 : 17건                                                                                                    | ! (작성중 : <b>4</b> 건   승인요청 :       | : 0개   김수중 : 1개   등                                                                                                    | 록진행중 : 1개   처리완료 : <b>11</b> 개)                                                                          |                                                                                                    |                      |             |                     |
|                                              | र्वत्राच मन              |                                                                                                    |                                    |                                                                                                    |                                                                                                    |                                                                                                    |                      |             |                     |
| 상 15 3 3 2 2 2 2 3 2 2 2 2 2 2 2 2 2 2 2 2   |                          | 신역에구세고. 🗸                                                                                                    |                                    |                                                                                                    | Q.조희                                                                                                    |                                                                                                    |                      |             |                     |
| 번호 접수번호 등록유형 상품명                             | 공연장                      | 상태 요청자 영업담당자                                                                                                    | 등록자                                | 접수일자                                                                                                    | 처리일자 삭제                                                                                                  |                                                                                                    | <티컷                  | ᆝ매니フ        | 더 V 2.0>            |
| 17 34603 신규 test11111                        | 예술의전당 자유소극장 🔹            | 작성중 전선미 -                                                                                                    | - 2013-06                          | -25 오전 10:08:30                                                                                                    | - 🗙                                                                                                    |                                                                                                    |                      |             | •<br>               |
| 16 33797 기타-연극센터 테스트-망마                      | 테스트용 공연장 -               | 2                                                                                                    |                                    |                                                                                                    |                                                                                                    |                                                                                                    |                      |             |                     |
| 15 33794 기타가전국전터 테스노마일마<br>14 37970 신규 test  | test v                   |                                                                                                    | K 티켓 매니저                           |                                                                                                    |                                                                                                    | 0 8                                                                                                    | 해경님께서 로그인하셨습니        | 니다. 로그아웃    | '접속이력 '사용자정보 메인     |
| 13 32214 신규 이준기 스위스 브로마이드 / L홀더 / 포스트잇       | 상사 🗸                     | 9                                                                                                    |                                    |                                                                                                    |                                                                                                    |                                                                                                    |                      |             |                     |
| 12 32213 신규 이준기 스위스 선물 세트                    | 상사 🗸                     | ▤ 판매중 ▼ 2012345                                                                                                    | 6_아이다 💌                            | 전체: 14건 (작성중                                                                                                    | : 1건, 승인요청: 2개, 처리                                                                                       | l중: 2개, 등록진행중: 2개, 검수중                                                                                                    | 응 1개, 승인: 1개, 반려: 4개 | , 부분처리: 1개) |                     |
| 11 31758 연장 테스트-비지장석                         | 임시공연장 🗸                  | -<br>수정묘청                                                                                                    | >                                  |                                                                                                    |                                                                                                    |                                                                                                    |                      |             |                     |
| 10 31484 신규 111                              | 111 🗸                    |                                                                                                    | 상품등록                               | 록 정보                                                                                                    |                                                                                                    |                                                                                                    |                      |             |                     |
| 9 31008 신규 캐스팅테스트5                           | 남서울빌딩 🗸                  | g 13423 기조성보 1등복신행<br>- 13422 자서쟁비 1 스즈트                                                                                               | 3<br>X                             |                                                                                                    |                                                                                                    |                                                                                                    |                      |             |                     |
| <티켓매니저 V 1.0>                                | <b>((</b> <u>1</u> ) = 2 | 13421 가격정보 1 번경<br>13420 회차정보 1 작성절<br>13419 기타정보 1 분분처<br>13418 회차정보 1 중인<br>13417 회차정보 1 중인<br>기소타당관리<br>헛서일&당일판매 관리<br>제휴요청<br>발견요청 | →<br>→<br>→<br>→<br>→<br>→<br>つで 響 | ATOM JOHN & THE RE<br>レート・<br>レート・<br>レー | 상품왕 : 0<br>상품코드 :<br>상품장르 : 3<br>공연시간: 1<br>부제 : 비교<br>장소 : 디큐<br>일시 : 2012<br>예매페이지<br>인터파크 영<br>완료(74) | 02126423<br>뮤지컬<br>테이분 (인터미션 20분)<br>1할 수 없는 감동의 무대!<br>브아트센터<br>11.27 ~ 2013.04.28<br>바로가기 > ] 제휴처 등록현황 바로<br>입답당자 : 홍길동 / 등록담당지 | 가기 ≻<br>♪ : 홍길동      |             |                     |
|                                              |                          | 티켓오픈공지                                                                                                    | 7                                  |                                                                                                    |                                                                                                    |                                                                                                    |                      | 전체비         | 2기 💌 📓 엑셀저장         |
|                                              |                          | 브릿지운영                                                                                                    | ) 변호                               | 접수번호                                                                                                    | 내용                                                                                                    | 묘청일                                                                                                    | 상태                   | 처리자         | 처리얼                 |
|                                              |                          | 이벤트                                                                                                    | > 12                               | 1324                                                                                                    | 수정요청-기초정보                                                                                                | 2013-03-12 18:03:19                                                                                                    | 반려 🔽                 | 관리자         | 2013-03-12 18:03:19 |
|                                              |                          | 커뮤니티                                                                                                    | > 11                               | 1323                                                                                                    | 신규등록                                                                                                    | 2013-03-12 18:03:19                                                                                                    | 등록진행중 🔺              | 관리자         | 2013-03-12 18:03:19 |
|                                              |                          | 13433 관람후기 🔶 처리중                                                                                                    |                                    |                                                                                                    |                                                                                                    |                                                                                                    | 승인완료                 | 관리자         | 2013-03-11 18:03:19 |
|                                              |                          | 13432 기대평 🚹 처리중                                                                                                    |                                    |                                                                                                    |                                                                                                    |                                                                                                    | 승민요청                 | 홍길동         | 2013-03-10 18:03:19 |
|                                              |                          |                                                                                                    | 10                                 | 1322                                                                                                    | 티켓오폰공지-신규                                                                                                | 2013-03-12 18:03:19                                                                                                    | 승인요청                 | 홍길동         | 2013-03-12 18:03:19 |
|                                              |                          |                                                                                                    |                                    |                                                                                                    | « <                                                                                                    | 1234567                                                                                                    | 8 9 10 > »           |             |                     |

## 티켓매니저 v 2.0 업데이트 개요

### 티켓매니저 로그인 페이지는 회원가입, 파트너신청, 티켓매니저 로그인으로 구분되어 직관성을 높이기 위하여 노력하였습니다.

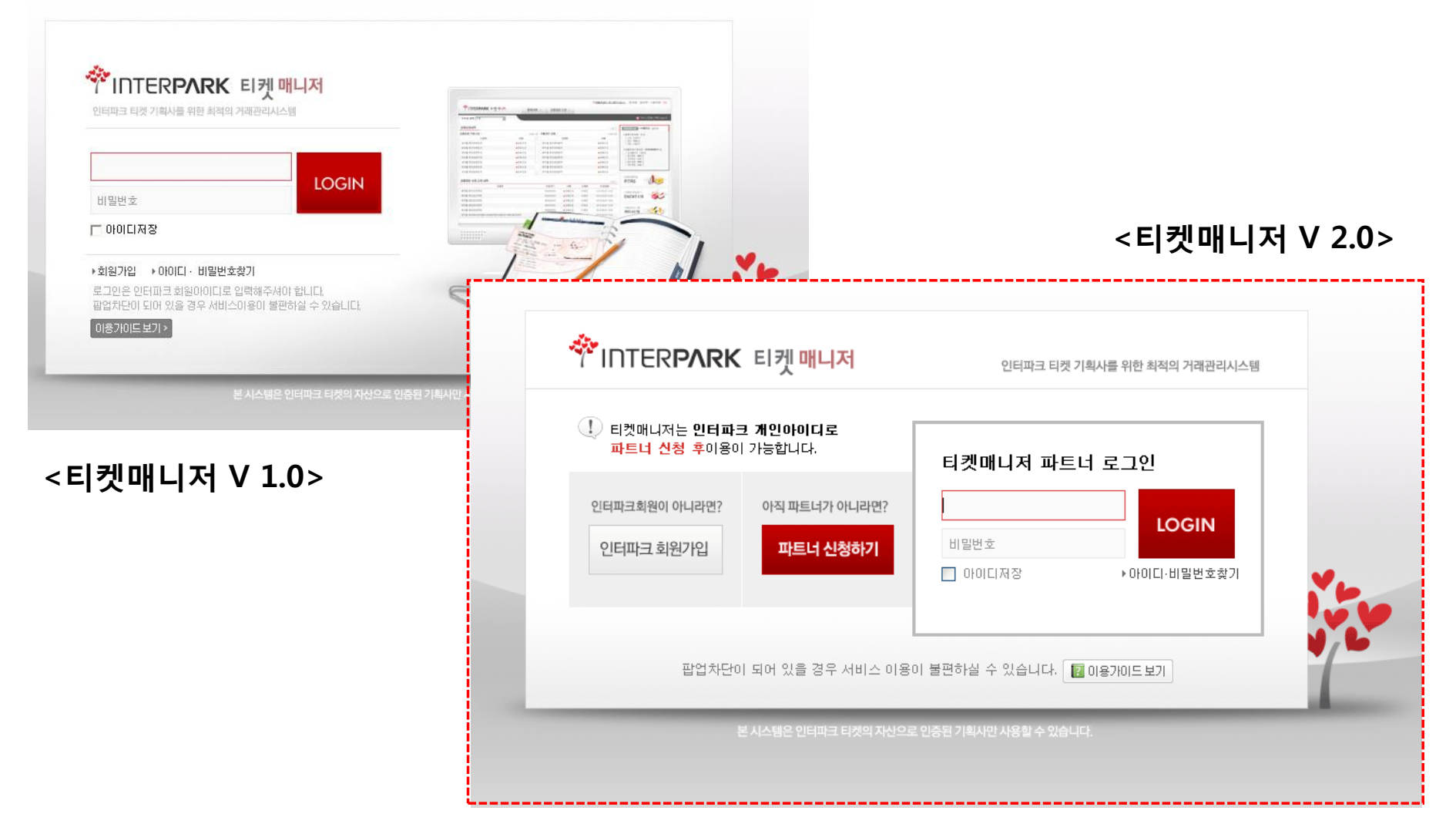

## 로그인 - 파트너 등록의뢰

### 1. 파트너 등록의뢰는 어떻게 하나요?

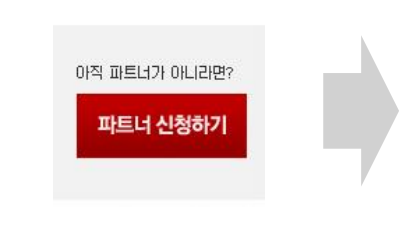

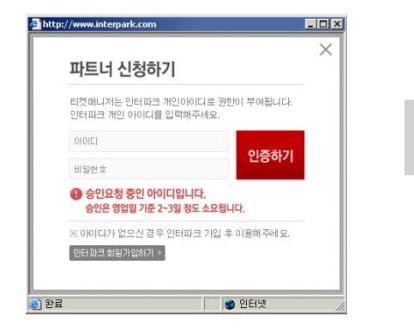

| 파트너 신청 계정혹 | ≹인                   |
|------------|----------------------|
| 010101     | 01046445420          |
| 성명         | 홍길등                  |
| 핸드폰번호      | 010 - 1234 - 5678    |
| E-mail     | jsm870@interpark.com |

취소 다음

### 티켓매니저 접속 후 파트너 신청하기 클릭 https://itm.interpark.com/

### ② 인터파크 아이디, 비밀번호 로그인

※ 티켓매니저 파트너 신청은 인터파크 개 인 아이디로 신청 가능합니다.

### ③ 아이디, 성명, 핸드폰번호, E-mail 을 확인 후 다음 클릭

※ E-mail 하단의 개인정보변경 버튼을 통해 정보 변경이 가능합니다.

| •표시 필수입력사항                       |                                                                           |                                             |                                                  |                |  |  |  |  |  |
|----------------------------------|---------------------------------------------------------------------------|---------------------------------------------|--------------------------------------------------|----------------|--|--|--|--|--|
| ◆거래처면(기회사면)                      | ○ 기존기획사 ◉ 신규기획사                                                           | ) 기존기획사                                     |                                                  |                |  |  |  |  |  |
| 14/16/14/16/                     | 인터파크티켓에 치음으로 판매대행의로                                                       | H파크티켓에 처음으로 판매대행의뢰 하시는 기획사(사업자)의 경우 선택해주세요. |                                                  |                |  |  |  |  |  |
| *사업자번호                           |                                                                           | -표시를                                        | 꼭 넣어 입력해 주세요.                                    |                |  |  |  |  |  |
| *사업자명                            |                                                                           | 국세청에<br>개인인 국<br>니다.)                       | 등록된 사업자명을 정확히 입력해주세요<br> 우 이름(단체명)을 기개해 주세요.(상품: | 홍보에 판매자명으로 노출됩 |  |  |  |  |  |
| *대표자명                            | -업태                                                                       | •                                           | 54                                               |                |  |  |  |  |  |
| *주소                              | Q                                                                         |                                             |                                                  |                |  |  |  |  |  |
| *대표면락처                           | 전화번호                                                                      | 팩스                                          |                                                  |                |  |  |  |  |  |
|                                  |                                                                           |                                             | 선택해주세요. 🗸                                        |                |  |  |  |  |  |
|                                  | 0                                                                         |                                             | 선택해주세요. 🗸                                        |                |  |  |  |  |  |
|                                  | 0                                                                         |                                             | 선택해주세요. 🗸                                        |                |  |  |  |  |  |
| *판매현황통보 E-mail                   | 0                                                                         |                                             | 선택해주세요. 🗸                                        |                |  |  |  |  |  |
|                                  | 0                                                                         |                                             | 선택해주세요. 🗸                                        |                |  |  |  |  |  |
|                                  | ※상품판매한항은 전달받은 매일 주소를 기패해주세요.<br>추가로 매일 등록이 필요할 경우 영업 당당자에게 추가 요청하시기 바랍니다. |                                             |                                                  |                |  |  |  |  |  |
| +네그계사서 드-=====il                 |                                                                           |                                             | 선택해주세요. 🗸                                        |                |  |  |  |  |  |
| -MB/12/1 C IIIIII                | × 세금계산서를 견달 받을 해일 주소는 1개만 입력 기능합니다.                                       |                                             |                                                  |                |  |  |  |  |  |
| *티켓판매현황<br>(TADMIN)<br>사이트 계정 신청 | 판매헌황은 인터파크에서 제공하는 별<br>티켓메니저 승인 이후 로그인 허시어,                               | E 사이트에서 확인할 수 있습<br>태현황 관리를 위해 TADMIK끈      | 니다.<br>패판리사이트) 계정을 반드시 신청해주세요.                   |                |  |  |  |  |  |
| *장르                              | 선택해주세요. 🗸                                                                 |                                             |                                                  |                |  |  |  |  |  |
| 기회 내려 더 요/000                    | 기획사의 소개글을 입력해주네요.                                                         |                                             |                                                  | ^              |  |  |  |  |  |

신정 취소

### 파트너 등록의뢰 티켓매니저 파트너 신청이 완료되었습니다. 인터파크 영업담당자 승인 후사용이 가능합니다. 승인은 영업일 기준 1~2일 정도 소요됩니다. 감사합니다. 파트너 신청 담당자 뮤지컬/연극 : 박왕준(<u>c)-park@Interpark.com</u>) 콘서트/클래식 : 신지은(<u>les@Interpark.com</u>)

### 

### ④ 기획사 정보를 누락없이 입력 후 신청 버튼 클릭

- ※ 기존기획사 : 티켓 판매중이거나, 판매이력이 있는 기획사 신규기획사 : 판매이력이 없는 기획사
- \*\* \*TADMIN(티어드민)이란? 티켓매니저를 통해 상품등록 후 판매한 상품의 판매현황을 확인할 수 있는 별도 사이트. 파트너 승인 후, 티어드민 계정 신청을 통해 이용가능

### ⑤ 파트너신청 완료

※ 파트너 승인은 영업일 기준 1~2일 소요됩니다. (승인 후 티켓매니저 로그인 가능)

## \* TADMIN(티어드민) 계정 발급/관리

### <sup>예배는 인테파크</sup> INTER**PARK 티켓**

### 1. 티어드민 계정 발급은 어떻게 하나요?

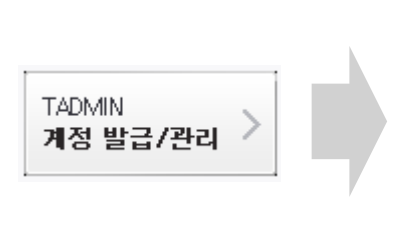

| TADMIN 사용자 | 정보           |  |
|------------|--------------|--|
| 현장시스템(TADM | IN) 사이트 계정관리 |  |
|            | 신규계정 발급      |  |
|            | 패스워드 재발급     |  |
|            | 울기           |  |

2 '신규계정발급' 선택

### 티켓매니저 로그인 후 메인 우측 '계정발급/관리' 클릭 <u>https://itm.interpark.com/</u>

메인 우측 '계정발급/관리' 클릭

| TADMIN 사용자 <sup>:</sup>     | 정보                                                                                                    |
|-----------------------------|----------------------------------------------------------------------------------------------------|
|                             |                                                                                                    |
| 거래처                         | 공연팀,,입시기획사                                                                                                  |
| 010101                      | 중복확인<br>6~10자리의 영문 소문자와 수자 조합사용                                                                             |
| 패스워드                        | +평스워드(업시 평스워드로 회초 로그인 후 변경)<br>아이디 프할 죄수인도 사용 분가<br>숫자 '용문소문자, 특수문자 그업 8~40자리<br>사용기를 특수문자 : @ # \$ % ~ 6 = |
| 거래방식                        | ● 대면거래 ○ 비대면 거래                                                                                             |
| *비대면 거<br>현장에서 0<br>ex) 기획사 | 레란?<br>(明하지 않고 전화를 통해 예약 및 결제하는 방식<br>의 단체 전화 예매 / 구단 선발권 예매 등                                              |
|                             | 다음                                                                                                    |
| ) 신규 TA                     | ADMIN 아이디, 비밀번호                                                                                             |

#### ③ 신규 TADMIN 아이디, 비밀번호 입력

※ 티켓매니저 메인에서 선택한 거래처(기 획사)의 티어드민 계정이 발급됩니다. ※ TADMIN에서 사용할 계정정보를 입력 합니다.

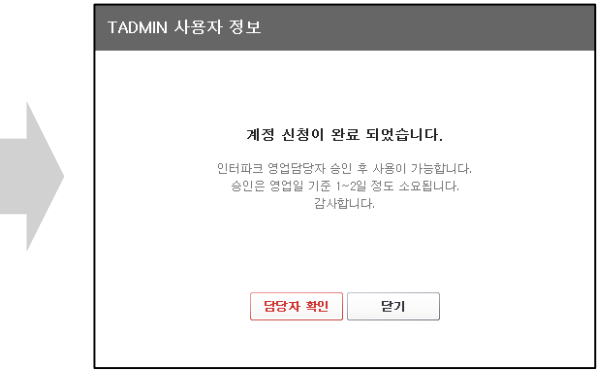

### ③ 신청완료

※ 담당자 승인 후, 신청 시 입력한 계정으로 TADMIN 사용 가능합니다. ※ <u>http://tadmin.interpark.com/</u>

### 2. 티어드민 계정 비밀번호를 잊었습니다.

|                      | TADMIN 사용자 경보                                      | ı | Т   |
|----------------------|----------------------------------------------------|---|-----|
| TADMIN<br>계정 발급/관리 > | 영장시스템(TADMIND 사이트 개결권리<br>신규개경 방급<br>패스웨드개발급<br>달겨 |   | 101 |
| ① 티켓매니저 로그인 후        | ② 패스워드 재발급 선택                                      | 3 |     |

| TADMIN 사용자  | 정보                                                    |  |
|-------------|-------------------------------------------------------|--|
| 현장시스템(TADMI | N) 사용정보를 입력해 주세요.                                     |  |
| 거래처         | 공연팀,,임시기획사                                            |  |
| 아이디         |                                                       |  |
| 이름          |                                                       |  |
| 아이디를 분실하기   | 니나, 계정이 휴면상태일 경우에는 신규 계정을 신청하셔야 합니다.<br><u>계정신철하기</u> |  |
|             | 48<br>48                                              |  |

③ TADMIN 신청 시, 계정정보를 입력

| 비밀               | 번호 확인 요청하였습니다.                                   |
|------------------|--------------------------------------------------|
| 이메일              | ygy721@hanmail.net                               |
| 등록된 e-ma<br>스팸메일 | #주소로 입시 비밀변호가 발송되었습니다.<br>J로 분류 될 수 있으니 주의 바랍니다. |
|                  | 닫기                                               |

## 가입 시 입력한 이메일 주소로 임시 비밀번호 발송

※ 임시 비밀번호로 TADMIN 로그인 후, 원하시는 비밀번호로 변경 가능합니다.

## 티켓매니저 메인

### 티켓매니저 메인은 이렇게 변경됩니다.

|    | ال <sup>حرم</sup> ة | NTERI   | PARK 티켓매니저                              |                                   |               |                            | 이혜경           | 님께서 로그인히     | 하셨습니다. 로그아위         | 운   접속 | 이력   사용자정보   메인                               |
|----|---------------------|---------|-----------------------------------------|-----------------------------------|---------------|----------------------------|---------------|--------------|---------------------|--------|-----------------------------------------------|
| 1  | 기획시                 | ⊦선택 선   | 택해주세요. 🔽                                |                                   |               |                            |               | 6            |                     |        | 티켓매니저 이용안내 💬                                  |
|    | 상품                  | 등록내역    | 2<br>판매중(56)                            | 신규/판매예정(7)                        | 판매 종료         |                            |               | 검색           | /신규등록 🗌 오픈공지들       | Ę      | · 신규, 패키지, 공지등록은<br>상단의 '신규등록' 버튼을<br>클릭해주세요, |
| 3  | <b>-</b>            |         |                                         | 상품정보                              |               | 일시                         | 공연장           | 제휴요청         | 상품관리/수정             |        | · 상품을 수정, 관리를 원하<br>실 경우 상품포스터를 클             |
| Ī  |                     |         | <b>셜록홈즈</b><br>뮤지컬   140분 (인터미션 :       | 20분)   만 7세이상                     |               | 2019.12.31 ~               | [임시공연장]       | 8<br>제휴요청    | 상품과리/스정             |        | 릭하시면 관리메뉴가 노출<br>됩니다.<br>· 종료된 공연은 완료탭으로      |
|    |                     |         | 출연 : 류정한, 윤형렬, 카이                       | , 전동석, 최현주, 임혜영,                  | 이정화           | 2013/12/01                 |               |              | OBCUTO              |        | 구분되어 있습니다.                                    |
| I  | 예매                  | JA.     | 셜록홈즈                                    |                                   |               |                            |               |              |                     |        | 🛛 미용 가미드 보기                                   |
|    | 1.2                 |         | 뮤지컬   140분 (인터미션 :<br>출연 : 류정한, 윤형렬, 카이 | 20분)   만 7세이상<br>, 전동석, 최현주, 임혜영, | 이정화           | 2019.12.31 ~<br>2019.12.31 | [임시공연장]       | 제휴요청         | 9<br>상품관리/수정        |        | 7<br>티켓매니저<br>파트너추가신청                         |
|    | भाम                 |         | <b>셜록홈즈</b><br>뮤지컬   140분 (인터미션 :       | 20분)ㅣ만 7세이상                       |               | 2019.12.31 ~               | [임시공연장]       | 제휴요청         | 제휴요청-승인요청           |        | TADMIN<br>티켓판매현황                              |
| Ĺ, | un di               |         | 출연 : 류정한, 윤형렬, 카이                       | , 전동석, 최현주, 임혜영,                  | 이정화           |                            |               |              | 상품관리/수정             | •      | TADMIN<br>계정 발급/관리 >                          |
| 4  | 상품                  | 관리내역    | 진행중(12)                                 | <b>완료</b> (74)                    |               |                            |               |              | 6개월 :               | 기준     | 판매분석리포트<br>상품조회                               |
|    | 상품                  | 18      |                                         | 공연장명                              |               | 처리상태 전체                    | -             | 조회           |                     |        | 담당자연락처 🔷                                      |
| _  | 전체:                 | 14건 (작성 | ·중: 1건, 승인요청: 2개, 처리                    | 중: 2개, 등록진행중: 2개, 7               | 접수중: 1개, 승인   | J: 1개, 반려: 4개,             | , 부분처리: 1개)   | 전체보          | 기 💌 🗵 엑셀자           | 장      | 인터파크티켓                                        |
|    | 번호                  | 접수번 호   | 상품명                                     | 요청서유형                             | 20            | 묘청일                        | 상태            | 처리자          | 처리일                 | h      | 이 다운로드                                        |
| 5  | 12                  | 1324    | <뮤지컬> 레베카                               | <u>수정요청-기초</u>                    | <u>정보</u> 201 | 13-03-12 18:03:19          | 9 반려 ▼        | 관리자          | 2013-03-12 18:03:19 |        | e-Clean센터 >                                   |
| T  | 1                   | 1323    | <뮤지컬> 레미제라블                             | <u>신규등록</u>                       | 201           | 13-03-12 18:03:19          | · 등록진행중 △<br> | ] 관리자<br>관리자 | 2013-03-12 18:03:19 |        |                                               |
|    |                     |         |                                         |                                   |               |                            | 승인묘청          | 홍길동          | 2013-03-10 18:03:19 |        |                                               |
|    | 10                  | 1322    | 〈뮤지컬〉삼총사                                | <u>티켓 오폰공지-</u>                   | <u>신규</u> 201 | 13-03-12 18:03:19          | 이 승인요청        | 홍길동          | 2013-03-12 18:03:19 |        |                                               |

### ① 기획사선택

동일 아이디로 파트너신청이 여러 개 등록되어 있는 경우 기획사 선택을 통해 판매상품을 관리할 수 있습니다.

### ② 상품등록내역

선택된 기획사의 상품은 판매중, 신규/판매예정, 판매종료 기준으로 구분되어 노출됩니다.

### ③ 상품등록 현황 노출

인터파크 티켓 판매 사이트와 동일 내용으로 상품등록 내역이 리스트에 노출됩니다.

#### 4 상품관리내역

신규등록, 수정, 제휴신청 등 선택되어 있는 기획사의 상품관리 리스트가 최근 6개월 기준으로 노출됩니다.

### ⑤ 상품관리내역 상세

등록 요청했던 내용이 리스트에 노출됩니다. 최근 상태가 상단에 나타나고, 클릭 시 상세 내역 확인이 가능합니다.

### ⑥ 신규등록, 오픈공지등록(팝업)

신규등록, 오픈공지등록은 상품이 등록되지 않아도 작성 할 수 있습니다.

### 7 팝업 및 외부 링크

- 파트너 추가신청 : 동일 아이디로 파트너 추가신청을 하는 경우
- 티어드민(TADMIN): 판매된 상품의 티켓 판매현황을
   확인 할 수 있는 사이트로 별도의 계정발급이 필요합니다.

### ⑧ 제휴요청

등록되어 있는 상품을 제휴처 또는 제휴기업몰에 노출 신청 할 수 있는 상세 페이지로 연결됩니다.

### ⑨ 상품관리/수정

등록되어 있는 상품의 수정, 연장, 핫세일, 제휴, 발권 신 청 등을 신청할 수 있는 상세 페이지로 연결됩니다.

## 신규등록 - 01

▶ 상품 신규등록은 어떻게 하나요? 티켓매니저 메인 > 상품신규등록 > 등록유형 : 상품신규등록

| 🕊 신규등록                                           |                                                                                                    | 🔝 공연관리 가이드 보기                                                   |
|--------------------------------------------------|----------------------------------------------------------------------------------------------------|-----------------------------------------------------------------|
| 1<br>기조정보입력                                      |                                                                                                    | *표시 필수입력사항                                                      |
| ∗등록유형                                            | ● 장품진-규동록 ○ 패키지 상품등록<br>티켓메니저 v1.0 산규동록에서 제공되던 연장, 핫세일, 대학로당일판매는 상품 신규등록 후 상품관리 메뉴(                                                                                                    | 에서 작성 가능합니다.                                                    |
| 공연예술통합전산망 정보<br>제공 등의                            | 해당 상품의 판매 데이터를 공연예술통합진산방에 제공하여 공연시장 소비현황 통계 자료로 활<br>동의하십니까? 동의하지 않으실 경우 각종 정부 지원 사업 참여에 제한이 있을 수 있습니다.<br>시 재고 기간: 도의 시 것부 방문 사람이 모여 폭르 시 패키 (이 다양 리이트 체고)                                                                                                    | 용하는 것에 기획사의 의견을 대표하며                                            |
| <u>&gt;공연예술통합전산망이란?</u><br><u>&gt;홈페이지 바로 가기</u> | > 제공 한국 (36) 지금까다 해공 6 분위 2015 전 2010 (2010) (2010) ( | 1한 경우는 제공되지 않음.                                                 |
| *상품명                                             | 상품명을 입력해주세요. 부제목(선택입력) : 부제목을 입력해주세                                                                                                    | 요.                                                              |
| *상품장르                                            | 1차 : 선택해주세요. 💙 2차(선택입력) : 선택해주세요. 🔽                                                                                                    |                                                                 |
| *관람등급                                            | 선택해주세요. 🗸                                                                                                    |                                                                 |
|                                                  | 공연장명를 작성해주세요.                                                                                                    |                                                                 |
| * 공연장                                            | 공연장 주소를 작성해주세요.                                                                                                    | Q                                                               |
|                                                  | 정말 동안 정, 배 날의 건정은 걸인과 내견도 날부를 펼쳐 확인해 수세요.                                                                                                    |                                                                 |
| * 공연일시                                           | 시작일 2018-09-24 씁 종료일 2018-09-24 씁 공연일 기준으로 작성해 주세요.                                                                                                    |                                                                 |
|                                                  | 러닝타임(인터미션 포함) 문 인터미션 문                                                                                                    |                                                                 |
| * 공연시간                                           | - 공연 : 화목금 20시 / 수 15시 20시 / 토일 14시 19시 / 공휴일 18시<br>- 행사 및 전시 : 관람시간 : 오전 9시30분 ~ 오후 6시30분 (입장마감 오후 5시30분) 매주 활요일은<br>- 스포츠 경기 : 오후 5시                                                                                                    | e 휴관일입니다. ^                                                     |
| *좌석등급 및 가격                                       | - 공연 : [화수목] VIP석 120,000원 R석 100,000원 / [금토일(공휴일포함)] VIP석 120,000원 R석 1<br>- 현사 및 전시 : 주중(월~금) 대인 16,500원 소인 12,700원 / 주말(공휴일포함) 대인 20,200원 소인<br>- 스포츠 경기 : 의자지정석(주말) 15,000원 용원지정석(주말) 12,000원                                                                                                    | 00,000월<br>1 16,500월                                            |
| 구매 매수제한                                          | ● 회원별 매(□ 회차당) ○ 주문건별 매<br>회열명:000디당 구매 매수 재한<br>주문간명:1회 주문시 구매 매수 재한                                                                                                    |                                                                 |
| *좌석판배형태                                          | ● 지정석 ○비지정석 석<br>지정석 : 관객이 예배 시 직접 조선번호를 지정하는 방식입니다. 코석배지도를 반드시 활부해 주셔야 합니다.<br>비지정석 : 관객이 당연 배배 시 직접 조선번호를 진정하는 방식입니다. 코석배지도를 반드시 활부해 주셔야 합니다.<br>비치장석 : 관련 모델 함 전수로 받드시 말했며 주셔요 문서/전시의 경우 대한 수은 만응을 기대해 주시면 됩니                                                                                                    | 방식입니다.<br>다                                                     |
|                                                  | 찾아보기                                                                                                    | 0                                                               |
| *좌석배치도                                           | 위의 [전식판매형태] 항목에서 '제정 사용 선택했다면 필수로 배치도가 그러진 파일을 참싸하세야 합니다.<br>(jpg, gif, wmv, zip, flv, hwp, doc, docx, txt, pdf, ai, xis, xisx, ppt, pptx, mp3 / 10M (0)하)                                                                                                    |                                                                 |
|                                                  | ○일활배송 ⑧배송,현장수령 ○ 현장수령                                                                                                    |                                                                 |
| *고객 티켓수령 방법                                      | · 법렬해송 : 관객은 관람 당일에 마표소에서 티켓용 학을 수 없고, 통장일에 일괄적으로 배송다는 티켓<br>제당 방법을 선택하는 경우 (미리 방법해송 회법원) 방법을 만드시 되먹은 성정급에게 날려요<br>대출 또는 변화수량 : 관객의 선택 때리 일곱한도록 하지 않을 데 배 후 알기지, 관람 당일에 때리<br>· 행정수행면 : 관객은 관람 당일 중만경 또는 경기/전시경 A 마표소에서만 티켓용 밖을 수 있습니다.                                                                                                    | 간 받을 수 있습니다.<br><mark>경을 받으셔야 합니다.</mark><br>소에서 티켓을 찾을 수 있습니다. |
| 티켓전달방법                                           | 선택해주세요. 💙                                                                                                    |                                                                 |
| *모바일티켓                                           | ○ 사용 ● 비사용 모바일티켓은 담당 영업지와 혐의하셔마 합니다.                                                                                                    |                                                                 |
| *홈티켓                                             | ○사용 ◉비사용                                                                                                    |                                                                 |
|                                                  | 주최: 피엠씨프로덕션 (예시) 27 / 80                                                                                                    |                                                                 |
| ◆티켓표시사항<br>(기획사정보)                               | 주판: 동렵유틀(에시) 20 / 80<br>문의: 02-000-0000 17 / 80                                                                                                    |                                                                 |
| 할민정보 주가◆                                         | TOPING회원합인                                                                                                    | □ 사용안함 식제                                                       |
| 나 TOPING회원할인                                     | 선택하세요. 🗸                                                                                                    |                                                                 |
| ~ 카르샤벨인<br>나 티회원할인<br>나 조기예매할인                   | 선택하세요. 🔽                                                                                                    | 삭제                                                              |
| └ 예술인퍼스할인<br>└ 기타할인                              | 선택하세요. 🔽                                                                                                    | 작세<br>                                                          |

| TINTE | RPARK 티켓메니저                                                                              |                            | 이해강님께서 로그              | 안하셨습니다. <mark>로그아운 물</mark> |                                                             |
|-------|------------------------------------------------------------------------------------------|----------------------------|------------------------|-----------------------------|-------------------------------------------------------------|
| 기획사선택 | Andrew R                                                                                 |                            | ( 200 )                |                             | 10000000000000000000000000000000000000                      |
|       | <b>经展现</b> 从                                                                             | 31AI                       | 898                    | 898a                        | ·····································                       |
| (50)  | 설택용조<br>유지필   140분 (인터미션 : 20분)   한 1페이상<br>용면 : 류장한, 운영철, 900, 전동석, 회학주, 입목철, 이상화       | 2012.11.10~<br>2012.11.11  | [서울시]<br>서흥문화희관<br>대극장 | 면장신형<br>유인대가의 1건<br>상품관리    | 응역하시면 관리에 누가<br>노출됩니다.<br>- 응유된 용면은 한유럽으로<br>구성되어 있습니다.<br> |
|       | <b>설록高즈</b><br>문자월   140분 (인터미션 : 20분)   만 7세이상<br>물면 : 류장한, 문형물, 카미, 전문석, 회원주, 일북명, 이상화 | 2012.11.10 ×<br>2012.11.11 | [서울시]<br>세종문회회관<br>대극장 | 상통관리                        | 티켓레니티<br>파트너추가전철 >                                          |
| 1015  | Maax                                                                                     |                            | Turn of                | 28 ± 2921                   | PSCM<br>티켓판매원함 >                                            |
| 500   | 유지철  40분(인티미션: 20분) 란 7페이상<br>물면:류장찬,운영물,카이,전동석,최원주,일목법,이정화                              | 3012.11.10 ~<br>3012.11.11 | 네중문화회관<br>대극장          | 8年2世<br>상품관리                | 판매분석리포트<br>상품호회                                             |

### 티켓매니저 메인 우측 상단의 상품신규등록 버튼을 클릭하시면 신규등록 팝업창이 노출됩니다.

### \* 표시 : 필수 입력항목

### ① 기초정보입력

상품 등록을 위한 기초 정보를 입력합니다.

- 1) 상품명/부제목 : 상품명, 부제목을 입력합니다.
- 2) 상품장르 : 1차, 2차 상품장르를 선택합니다.
- 3) 관람등급 : 판매하는 상품의 관람등급을 선정합니다.
- 4) 공연장 : 공연장명, 공연장 주소를 입력합니다.
- 5) 공연일시 : 시작일, 종료일을 선택합니다.
  - 직접입력 불가
  - 이전날짜 및 당일 선택 불가(등록소요일이 필요하여, 당일 2일 후 부터 선택가능)
- 6) 공연시간: 러닝타임, 공연시간 및 공연일정을 상세히 입력합니다.
- 7) 좌석등급 및 가격 : 판매 좌석등급에 따른 가격정보를 입력합니다.
- 8) 구매매수제한: 1회 구매매수를 제한해야하는 경우 입력합니다.
- 9) 좌석판매형태: 지정석, 비지정석 중 선택 가능합니다.
- 10) 좌석배치도 : 지정석을 선택한 경우 꼭 등록해주셔야 합니다.
- 11) 고객 티켓수령 방법 : 고객이 전달받을 티켓 수령방법을 선택합니다.
- 12) 모바일티켓, 홈티켓 : 스포츠인 경우에만 노출됩니다.
- 13) 티켓표시사항 : 티켓에 표시될 안내 내용을 입력합니다.
- 14) 할인정보 : 인터파크 티켓에서 판매할 할인 형식 및 금액을 입력합니다.
- 15) dgtickets 할인정보 : 대구지역 상품에만 입력하는 사항입니다.
- 16) 판매오픈희망일 : 해당 상품을 오픈하고자 하는 희망일을 입력합니다.
   등록요청일 기준 2일 이 후 부터 선택 가능

## 신규등록 - 02

| 공연상세정보 🕕 포스터/상                       | 800미지 제작가이드 ·포스터, 상품이미지, 할인이미지는 반드시 제작가이드에 맞게 제작하여 업로드 해주세요.                                                                                                    |   |
|--------------------------------------|----------------------------------------------------------------------------------------------------|---|
| *공지사항<br>(웹 '알립니다'에 노출되는 부<br>분입니다.) |                                                                                                    |   |
| * <b>작품설명</b><br>(포스터,상세정보)          | 찾아보기           파함이 업로드 티기까지 알정시간이, 소도됩니다, 업로드 호 해당 파일 철부디신 부분을 꼭 계급해주시기 바랍니다.           공연 상세 안내 페이지에 등록될 포스터, 상세정보 파일을 철부해 주시기 바랍니다.           (jpg, git, zip / t회 최대 10M 대하 등록 가능)           10M 대상의 동영상 파일은 playdb@interpark.com 으로 공연령과 함께 전송해주세요. | ٥ |
| 캐스팅일정                                | 케스팅 볼린다: 이 사용 이 사용안함<br>케스팅 유성 : 전력하세요.<br>과 스텔린다는 예매 참정인페이지에서 회차별 중연진 확인 및 기간/배우 걸색이 가능한 서비스입니다.<br>뮤지컬/연국 모양 상용품 계산필통한다 세비스를 사용해주시기 바랍니다.                                                                                                    |   |

#### 기획사 정보

|   | *현금영수증                                                | 신청 현금영수증사용 과세                                                                                        | ✓         ○ 신청안합         ● 현금영수증 발급기준                                                                                                    |
|---|-------------------------------------------------------|----------------------------------------------------------------------------------------------------|----------------------------------------------------------------------------------------------------|
|   |                                                       | 거래처명                                                                                                 | (주)인터파크_TEST 🔽 거래처코드 : 31254                                                                                                    |
|   |                                                       | 사업자번호                                                                                                | 214-87-98889 거래쳐 인증 > Y 시업자번호 유효성체크 > Y 일반과세                                                                                                    |
|   | * 기획사                                                 | 사업자명                                                                                                 | (주)인터파크 대표자명 이상규                                                                                                    |
|   |                                                       | 주소                                                                                                   | (06168) 서울특별시 강남구 삼성로 512 (삼성동) 11층                                                                                                    |
|   |                                                       | 연락처                                                                                                  | 1544-1555                                                                                                    |
|   |                                                       | 대표통보 mail                                                                                            | kypeace@interpark.com                                                                                                    |
|   | *소비자상담 전화번호                                           | 1544-1555 0 / 8                                                                                      | 0                                                                                                    |
| 3 | 요청자정보 정보수정                                            | 이름:여가영 / 핸드폰번호:(                                                                                     | J10-7110-4652 / E-mail: ygy721@hanmail.net                                                                                                    |
|   | <b>기타전달사항</b><br>[작성된 내용을 삭제하지 마세요,<br>삭제 시 관리자 확인 별가 | 직성한 기타전달사항이 있다면 식계<br>식계하고 직성하는 경우 관리자가 기                                                            | 하지 마시고 연결하여 추가로 작성해 주시가 바랍니다. 관리자에서는 하단의 당당지&간행현황이 노출되지 않습니다.<br>타자질사람을 확인할 수 없어 문제가 발생할 수 있습니다.                                                                                                    |
|   | 예술의전당 상품 등록 관<br>련 안내                                 | 인터파크 티켓메니저에 등록하신<br>행사명/공연열시/출연진/프로그릴<br>응인 처리 후 인터파크와 예술의<br>▷ 오페라하우스 대환담당자 중앙<br>▷ 음악당 대환담당자 음악부 권 | 모든 사람들이 예술인적단 대관증인 내용과 동왕해야 하며,<br>1/주최사 등이 변경되었을 경우 예술인전당 대관담당자의 응인이 필요합니다.<br>전당에 각각 정보 변경 요청 부탁드립니다.<br>1부 이개석, 경디미(Tel: 02~580~1502, 1508 / Fax, 02~580~1504) sacoperarent@sac.or.kr<br>세징 (Tel, 02~550~1402 / Fax, 02~580~1404) concert@sac.or.kr |

#### 담당자 & 진행현황

| Closed Mar |           | 80   | (최 | 종처리일 : )    |     |         |                                         |
|------------|-----------|------|----|-------------|-----|---------|-----------------------------------------|
| 남당자 성보     | 담당자 정보 등록 |      | (최 | 종처리일:)      |     |         |                                         |
| 번호         |           | 접수번호 | 내용 | 요청일         | 상태  | 처리자     | 처리일                                     |
|            |           |      |    | 진행 현황이 없습니다 | 0.4 | 1000101 | 7 - 1 - 1 - 1 - 1 - 1 - 1 - 1 - 1 - 1 - |

④ 요청자 정보를 반드시 확인해주세요. 담당자 정보가 정확하지 않은 경우 등록진행이 지연될 수 있습니다.

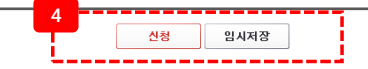

#### 2 공연상세정보

공연예매페이지에서 제공되는 안내 또는 이미지를 등록합니다.

- 1) 공지사항 : 티켓 공지사항에 노출된 안내를 입력합니다
- 2) 작품설명 : 작품설명 부분에 등록될 이미지를 등록합니다.
- 3) 캐스팅일정 : 공연의 캐스팅 정보를 입력합니다.

※ 캐스팅 일정은 뮤지컬, 연극 장르일 경우만 가능합니다. ※ 제휴처, 제휴기업몰에 노출을 원하시는 경우, [제휴요청]메뉴에서 신청 가능합니다.

#### ③ 기획사 정보

기획사 선택 시 등록되어 있는 기획사 정보가 자동으로 노출됩니다. 자동으로 노출되는 기획사 정보 확인 후 신청해주세요.

### ④ 신청, 임시저장

- 1) 신청 : 작성한 신규등록 의뢰서를 등록 신청합니다.
- 등록일은 영업일 기준 2~3일 정도 소요됩니다.
- 2) 임시저장: 작성한 내용을 임시로 저장합니다.
- 임시저장 시 신규/판매예정 탭에 추가되며 추가 작성하실 수 있습니다.

## 신규등록 패키지 - 01

▶ 패키지 신규등록은 어떻게 하나요? 티켓매니저 메인 >

신규등록 🔝 공연관리 기이드 보기 정보임력 ■표시 필수입력사형 - **·** 품등록 \*상품명 부제목(선택입력) 상품명을 입력해주세요 \*공면일시 시작일 [] 종료일 茴 판매매수 ·공연 : [화수록] VIP석 120,000원 R석 100,000원 / [금토일(공휴일포함)] VIP석 120,000원 R석 100,000원 병사 및 전시 : 주중(월~금) 대인 16,500원 소인 12,700원 / 주말(공휴일포함) 대인 20,200원 소인 16,500원 \*좌석등급 및 가격 - 스포츠 경기 : 의자지정석(주말) 15,000원 응원지정석(주말) 12,000원 ev) 名記型 7000(p)+100日名7(から(p) = 50,0008 +판매오픈희망일 🛗 · 선택 💽 시 티켓오픈은 신청원료님이 아닌 영업자의 중인임을 가준으로 5-4일 이내 가능합니다.(영업일 가준 2 지 상품1 상품명을 검색해주세요 Q 뮤지컬 그날을(13001566) - 대학로 뮤지컬센터 대극장 🗸 선택 +상품검색 뮤지컬 그날물(13001566) - 세종문화회 🗸 선택 +상좀명 부제목(선택입력) +상품장르 . 2차(선택입력): 18E1 . \*관람등급 . 공여장면 \*공면장 공연장 주소 Q 상세주소 시작일 종료일 💼 공연일 기준으로 작성해 주세요. \*공연일시 台 러낭타임(인터미션 포함) 분 인터미션 \*공연시간 - 공연 : 화목금 20시 / 수 15시 20시 / 토일 14시 19시 / 공휴일 18시 · 핵사 및 전시 : 관람시간: 오전 9시30분 ~ 오후 6시30분 (입장마감 오후 5시30분) 배주 혐요임은 휴 - 스포츠 경기 : 의자지정석(주말) 15.000원 응원지정석(주말) 12.000 평성가: - 공연 : 화목금 20시 / 수 15시 20시 / **할인가** - 공연 : 화용금 20시 / 수 2041 - 행사 및 전시 : 관람시간 : 모전 9시3 - 행사 및 전시 : 관람시간 : 로전 9시3 - 스포츠 경기 : 의자지정석(주말) 15,1 - 스포츠 경기 : 의자지정식 주말) 15.1 \*좌석등급 및 가격 (정기/발인가) 각 개별상품의 장기/달인가를 반드시 입력해주세요. ex) 옥탑방 경가 R석 30,000월 / 할인가 R석 25,0008 삼순이 경가 R석 30,000월 / 할인가 R석 25,000 패키지 상품2 -삭제 + 추가 상품명을 검색해주세요 Q 유지컬 그날들(13001566) - 대학로 뮤지컬센터 대극장 🗸 선택 +상품검색 뮤지컬 그날들(13001566) - 세종문화회 🗸 선택 부제목(선택입력) \*상품명 • 2차(선택입력): -\*상종장르 171: •관람등급 . 공연장명 \*공연장 공연장 주소 Q 상세주소 \*공연일시 시작일 台 종료일 응어일 기준으로 적성해 주세요 러닝타입(인터미션 포함) 분 인터미션 # - 공연 : 화목금 20시 / 수 15시 20시 / 토일 14시 19시 / 공휴일 18시 \*공연시간 -행사 및 전시 : 관람시간 : 오전 3시30분 ~ 오후 6시30분 (입장마감 오후 5시30분) 매주 철요일은 휴관일 - 스포츠 경기: 의자지정석(주말) 15,000원 응원지정석(주말) 12,000 경상가: - 공연 : 화목금 20시 / 수 15시 20시 / 10171: - 공연 : 화목금 20시 / 수 15시 20시 . 행사 및 전시 : 관람시간 : 오전 9시3 행사 및 전시 : 관람시간 : 오전 9시3 \*좌석등급 및 가격 - 스포츠 경기 : 의자지정석(주말) 15.1 - 스포츠 경기: 의자지정석(주말) 15.1 (정기/달인기) 각 개별상품의 정거/딸인가를 반드시 입력해주세요. ex) 육탑방 경기 R석 30,000월 / 할인기 R석 25,000 삼순이 경기 R석 30,000월 / 할인기 R색 25,000

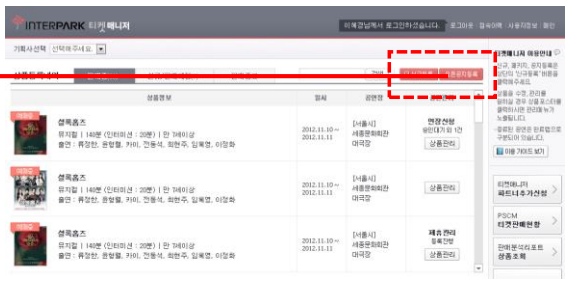

티켓매니저 메인 우측 상단의 상품신규등록 버튼을 클릭하시면 신규등록 팝업창이 노출됩니다.

### \* 표시 : 필수 입력항목

① 기초정보입력

패키지 등록은 상품을 1개 이상 묶어 패키지로 등록, 판매요청하는 기능입니다. 패키지 상품 등록을 위한 기초 정보를 입력합니다.

상품신규등록 > 등록유형 : 패키지 상품등록

- 1) 상품명/부제목 : 패키지 상품명, 부제목을 입력합니다.
- 2) 공연일시 : 시작일, 종료일을 선택합니다.
  - 직접입력 불가

- 이전날짜 및 당일 선택 불가(등록소요일이 필요하여, 당일 2일 후 부터 선택가능)

- 3) 좌석등급 및 가격 : 판매 좌석 과 등급을 입력합니다.
- 4) 판매오픈희망일 : 해당 상품을 오픈하고자 하는 희망일을 입력합니다.
   등록요청일 기준 2일 이 후 부터 선택 가능

### ② 패키지 상품1

패키지를 구성할 상품을 신규입력 하거나, 티켓매니저에 등록된 기존 상품을 선택하여 상품정보를 가져올 수 있습니다.

패키지 상품은 1개 이상 등록되어야 하며, 입력한 순으로 노출됩니다.

#### [상품검색 결과 시, 화면]

|      | 상품명을 검색해주세요 Q                                                                |  |
|------|------------------------------------------------------------------------------|--|
| 상품검색 | - 뮤지컬 그날률(13001566) - 대학로 뮤지컬센터 대극장 🔽 선택<br>- 뮤지컬 그날률(13001566) - 세종문화회 🖉 선택 |  |
| *상품명 | 뮤지컬 레미제라볼 13000922 예매團이지 바로가기>                                               |  |

상품검색 : 기존 등록된 상품을 검색하여 선택할 수 있습니다.

 i. 기존 등록된 상품명의 키워드를 입력 후 
 버튼을 눌러 검색(판매중/판매종료 상품만 가능)
 ii. 검색결과 상품 리스트를 확인하여 가져올 상품을 ✓<sup>선택</sup> 버튼을 눌러 선택
 iii. 선택된 상품정보가 아래 표시되며 확인 가져온 정보를 확인 후 신청합니다.
 ※ 단, 가져온 상품정보를 수정하는 경우, 해당 상품정보에 자동저장되지 않습니다.

## 신규등록 패키지 - 02

|                              | · 오프오프 단국에 수세보                                                                                        |                                                           |                                                               |                             |               |  |  |
|------------------------------|----------------------------------------------------------------------------------------------------|-----------------------------------------------------------|---------------------------------------------------------------|-----------------------------|---------------|--|--|
| *상품검색                        | ·뮤지컬 그날들(1300156)<br>·뮤지컬 그날들(1300156)                                                                | 6) - 대학로 뮤지컬센터 대<br>6) - 세종문화회 💙선택                        | 극장 ✓선택                                                        |                             |               |  |  |
| =상품명                         |                                                                                                    |                                                           | 부제목(선택입력) :                                                   |                             |               |  |  |
| ≈상품장르                        | 1於:                                                                                                   | 2차(선택입력) :                                                | ¥                                                             |                             |               |  |  |
|                              | ×                                                                                                    | ~ =                                                       | F                                                             |                             |               |  |  |
|                              | 공연장명                                                                                                  |                                                           | ·[···                                                         |                             |               |  |  |
|                              | 공연장 주소 🔍                                                                                              |                                                           | 상세주소                                                          |                             |               |  |  |
| *공면일시                        | 시장일                                                                                                   | 승료일                                                       | 응연일 기준으로 적                                                    | 성해 수세요.                     |               |  |  |
| 공연상세정보 🕕 포스터/상               | 품이미지 제작가이드 +포스터, 상품                                                                                   | 중이미지, 할인이미지는 반드/                                          | I 제작가이드에 맞게 제작하여 업                                            | 로드 해주세요,                    |               |  |  |
|                              |                                                                                                    |                                                           |                                                               |                             |               |  |  |
| *공지사항<br>(웹 '일립니다'에 노출되는 부   |                                                                                                    |                                                           |                                                               |                             |               |  |  |
| 분입니다.)                       |                                                                                                    |                                                           |                                                               |                             |               |  |  |
|                              |                                                                                                    | 찾마보기                                                      |                                                               |                             |               |  |  |
| ◎작품설명                        | 파일이 업로드 되기까지 일정시간이                                                                                    | · 소요됩니다. 업로드 후 해당 파일                                      | · 철부되신 부분을 꼭 체크해주시기 b                                         | RELICI                      |               |  |  |
| (포스터,상세성보)                   | (jpg, gif, zip / 1회 최대 10M 0<br>10M 미상의 동영상 파일은 play                                                  | i 포스터, 영제영로 파일을 접-<br>제하 등록 가능)<br>/db@interpark.com 으로 공 | 우에 무지기 마닙니다.<br>견명과 함께 전송해주세요.                                |                             |               |  |  |
|                              |                                                                                                    |                                                           |                                                               |                             |               |  |  |
| 기획사 정보                       |                                                                                                    |                                                           |                                                               |                             |               |  |  |
| *현금명수증                       | · 신청 현금영수증사용 과세                                                                                       | ☑ ○ 신청안함                                                  | 🕕 현금영수증 발급기준                                                  |                             |               |  |  |
|                              | 거래처명                                                                                                  | (주)인터파크_TEST                                              | ▶ 거래처코드 : 31254                                               |                             |               |  |  |
|                              | 사업자번호                                                                                                 | 214-87-98889 거래치                                          | 인증 > Y 사업자번호 유효                                               | 성제크> 丫 일                    | 반과세           |  |  |
| * 기획사                        | 사업자명                                                                                                  | (주)인터파크                                                   | 대표자                                                           | *D                          | 이상규           |  |  |
|                              | 주소                                                                                                    | (06168) 서울특별시 강동                                          | 경구 삼성로 512 (삼성동) 11종                                          |                             |               |  |  |
|                              | 인덕서                                                                                                   | 1044-1000                                                 |                                                               |                             |               |  |  |
|                              | 네코용도 III 811                                                                                          | kypeace@interpark.co                                      |                                                               |                             |               |  |  |
| *소비자상담 전화번호                  | 1544-1555 0 / 8                                                                                       | 30                                                        |                                                               |                             |               |  |  |
| 묘청자정보 정보수정                   | 이름: 여가영 / 핸드폰번호:                                                                                      | 010-7110-4652 / E-mail:                                   | ygy721@hanmail.net                                            |                             |               |  |  |
|                              |                                                                                                    |                                                           |                                                               |                             |               |  |  |
| 기타전달사항<br>  주성된 내용은 산파하지 마세요 |                                                                                                    |                                                           |                                                               |                             |               |  |  |
| 삭제 시 관리자 확인 불가               |                                                                                                    |                                                           |                                                               |                             |               |  |  |
|                              | 작성한 기타전달사항이 있다면 삭제<br>삭제하고 작성하는 경우 관리지가 7                                                             | 하지 마시고 연결하여 추가로 적<br>  타전달사항을 확인할 수 없이 등                  | 성해 주시기 바랍니다. 관리지에서는 '<br>'제가 발생할 수 있습니다.                      | 쇠단의 담당지&진행현용                | 안이 노출되지 않습니다. |  |  |
|                              | 인터파크 티켓매니저에 등록하신                                                                                      | · 모든 사항들이 예술의전당                                           | 개관승인 내용과 동일해야 하며,                                             |                             |               |  |  |
| 예술의전당 상품 등록 관<br>련 만내        | 행사명/공연일시/출연진/프로그램/조례사 등이 변경되었을 경우 예술의전당 대관담당지의 승인이 통요합니다.<br>승인 처리 후 인터파크와 예술의전당에 각각 정보 변경 요성 부탁드립니다. |                                                           |                                                               |                             |               |  |  |
|                              | ▷ 오페라하우스 대판담당자 공동 ▷ 음악당 대판담당자 음악부 권                                                                   | 연부 이재석, 정타미 (Tel : 02<br> 세정 (Tel, 02-580-1402 / Fe       | -580-1502, 1508 / Fax, 02-580-<br>x, 02-580-1404) concert@sac | 1504) sacoperaren<br>.or.kr | it@sac,or,kr  |  |  |
| 남당자 & 진행현황                   |                                                                                                    |                                                           |                                                               |                             |               |  |  |
|                              | 9191                                                                                                  | (최종처리일:)                                                  |                                                               |                             |               |  |  |
|                              |                                                                                                    | (創業知可以一)                                                  |                                                               |                             |               |  |  |
| 담당자 정보                       | 52                                                                                                    | (위공까너클·/)                                                 |                                                               |                             |               |  |  |
| 담당자 정보                       | 54                                                                                                    |                                                           |                                                               |                             |               |  |  |
| <b>당당자</b> 정보<br>번호          | 등록<br>접수번호 내                                                                                          | 1용 요청일                                                    | 상태                                                            | 처리자                         | 처리일           |  |  |

#### ③ 패키지 상품추가

패키지 상품은 기본으로 2개 셋팅되며 추가 버튼을 눌러 패키지 상품을 추가 할 수 있습니다.

#### ④ 공연상세정보

- 1) 공지사항: 티켓 공지사항에 노출된 안내를 입력합니다
- 2) 작품설명 : 작품설명 부분에 등록될 이미지를 등록합니다.
- 3) 캐스팅일정 : 공연의 캐스팅 정보를 입력합니다.

※ 캐스팅 일정은 뮤지컬, 연극 장르일 경우만 가능합니다.

#### ⑤ 기획사 정보

기획사 선택 시 등록되어 있는 기획사 정보가 자동으로 노출됩니다. 자동으로 노출되는 기획사 정보 확인 후 신청해주세요.

### 🌀 신청, 임시저장

- 1) 신청 : 작성한 신규등록 의뢰서를 등록 신청합니다.
- 등록일은 영업일 기준 2~3일 정도 소요됩니다.
- 2) 임시저장: 작성한 내용을 임시로 저장합니다.
- 임시저장 시 신규/판매예정 탭에 추가되며 추가 작성하실 수 있습니다.

## 티켓오픈공지 - 상품등록 전

▶ 상품 오픈공지 등록은 어떻게 신청하나요? 티켓매니저 메인 > 오픈공지등록 > 등록유형 : 신규

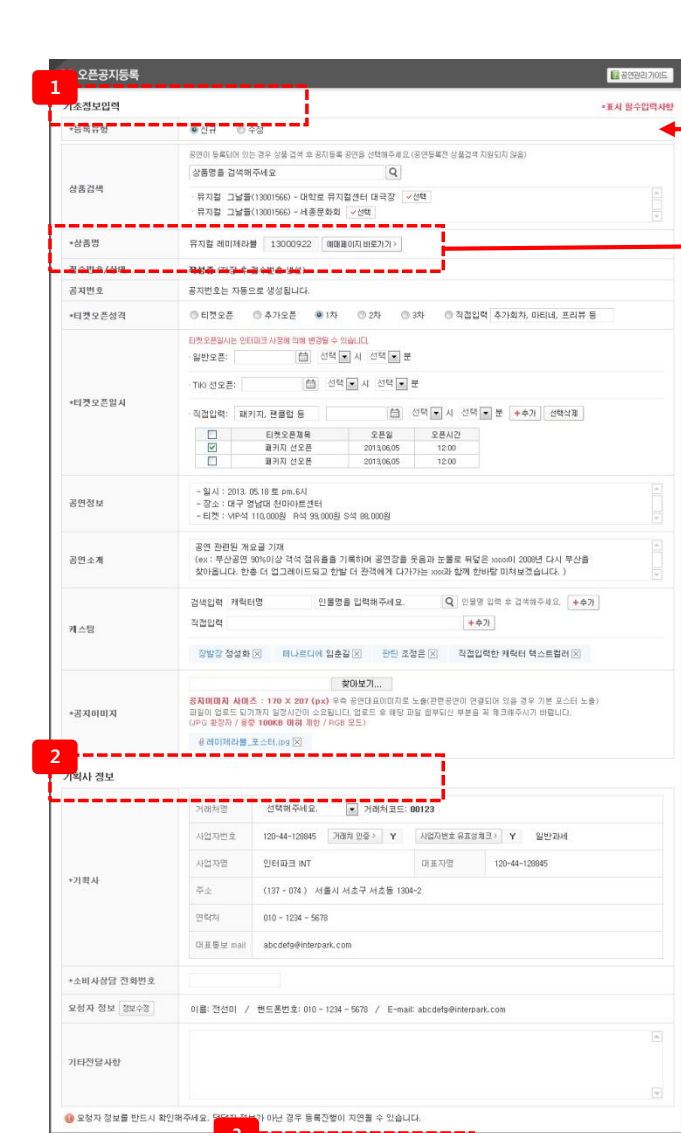

임시저장

시천

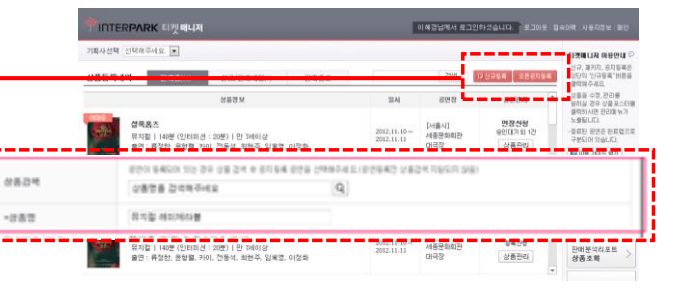

티켓매니저 메인 우측 상단의 오픈공지등록 버튼을 클릭하시면 오픈공지등록 팝업창이 노출됩니다.

### \* 표시 : 필수 입력항목

### 1 기초정보입력

오픈공지등록 등록유형 중 신규, 수정 중 선택하여 기초정보입력을 진행합니다. ※ 오픈공지와 공연등록(수정)요청서의 내용은 일치해야 하며, 내용이 상이할 경우, 공연등록(수정)요청서 기준으로 오픈됩니다.

- 상품을 등록하지 않은 경우 상품명/부제목 : 상품명, 부제목을 입력합니다.
   상품이 등록되어 있는 경우 상품검색을 통해 등록하시면, 추후 상품관리 페이지에 연동 되어 노출됩니다.
- 2) 공지번호 : 공지번호는 자동 생성됩니다.
- 3) 티켓오픈성격: 오픈공지에 등록할 티켓오픈 성격을 선택합니다.
- 4) 티켓오픈일시: 티켓이 오픈되는 일정을 입력합니다.
- 5) 공연정보 : 오픈공지에 등록될 공연정보를 입력합니다.
- 6) 캐스팅: 오픈공지에 안내할 캐스팅 정보를 입력합니다.
- 7) 공지이미지 : 공지 우측에 노출되는 이미지를 등록합니다.

#### ② 기획사정보

기획사 선택 시 등록되어 있는 기획사 정보가 자동으로 노출됩니다. 자동으로 노출되는 기획사 정보 확인 후 신청해주세요.

- 1) 신청 : 작성한 신규등록 의뢰서를 등록 신청합니다.
  - 등록일은 영업일 기준 2~3일 정도 소요됩니다.
- 2) 임시저장 : 작성한 내용을 임시로 저장합니다.
  - 임시저장 시 신규/판매예정 탭에 추가되며 추가 작성하실 수 있습니다.

## 티켓오픈공지 수정 - 상품등록 전

### ▶ 상품 오픈공지 수정은 어떻게 신청하나요? 티켓매니저 메인 > SEERNER > 등록유형 : 수정

| 🏓 오픈공지등록         |                                                                                                    | 연관리가이드                                                                                                    |
|------------------|----------------------------------------------------------------------------------------------------|----------------------------------------------------------------------------------------------------|
| 기초정보입력           | =≖.X.4                                                                                                    | <sup>플수입력사항</sup> ① 기초정보입력                                                                                                    |
| ∗등록유형            | <ul> <li>신규</li> <li>④ 수정</li> </ul>                                                                                   | 이미 드로하 사프이 이프고지내요은 스저하니다                                                                                                    |
| 상품검색             | 공연이 등록되어 있는 경우 상품 검색 후 공지등록 공연을 선택해주세요.(공연등록전 상품검색 지원되지 않음)<br>상품명을 검색해주세요. Q                                          | 오픈공지등록 옵션 중 수정을 선택하여 기초정보입력을 진행합니다.                                                                                                    |
| *상품명             | 뮤지컬 레미제라블                                                                                                    | 1) 상품검색 : 검색을 통해 등록하시면, 추후 상품관리 페이지에                                                                                                    |
| 접수번호/상태          | <b>작성중</b> (저장 후 접수번호 생성)                                                                                              |                                                                                                    |
| *공지선택            | 수정 요청하실 보존공지를 선택해주세요.<br>◎ 16584 데뷔 45주년 기념 특별공연 〈문주란의 길〉 티켓오픈 안내<br>◎ 16583 코믹 연극의 새로운 강재 요절복통 연극 <바람난 삼대〉 2차 티켓오픈 안내 | 표시됩니다.<br>3) 접수번호/상태 : 접수번호, 상태는 진행상태에 따라 자동으로                                                                                                    |
| *요청내용            | 수정 요청허실 항목을 모두 선택해주세요. 📄 공연정보 📄 공지내용 📄 공지이미지 📄 캐스팅                                                                     | 변경됩니다.<br>4) 공지선택 : 상품을 검색한 후 선택하면 해당 상품에 등록된 티켓오픈공<br>지가 표시됩니다. 수정하고자 하는 공지를 선택합니다.<br>5) 요청내용 : 요청사항 카테고리 및 내용을 작성합니다.<br>6) 공지이미지 : 공지이미지를 수정요청하는 경우 이미지를 업로드<br>하니다. |
| 공지이미지            |                                                                                                    | <ul> <li>1 디디디.</li> <li>7) 기획사 : 기획서 선택 시 등록되어 있는 기획사 정보가 자동노출됩니다<br/>노출되는 기획사 정보를 확인 후 신청해주세요</li> <li>8) 기타전달사항 : 특이 사항이 있거나, 담당자에게 전달하고 싶은 사항을<br/>자성하니다.</li> </ul> |
| 기타전달사항           |                                                                                                    | 9) 요청자정보 : 요청자 정보가 정확한지 확인합니다.                                                                                                    |
| 요청자 정보 정보수정      | 거래처명: (주)레미제라블코리아 / 거래처코드: <b>00123</b><br>이름: 전선미 / 핸드폰번호: 010 - 1234 - 5678 / E-mail: abcdefg@interpark.com          | (2) 신청, 임시저장                                                                                                    |
| ④ 요청자 정보를 반드시 확인 | 2해주세요. 담당자 정보가 아닌 경우 등록진행이 지연될 수 있습니다.<br>2<br>신청 임시저장                                                                 | 1) 신청 : 작성한 신규등록 의뢰서를 등록 신청합니다.<br>- 등록일은 영업일 기준 2~3일 정도 소요됩니다.<br>2) 임시저장 : 작성한 내용을 임시로 저장합니다.                                                                          |

- 임시저장 시 신규/판매예정 탭에 추가되며 추가 작성하실 수 있습니다.

## 티켓매니저 상품관리

▶ 상품관리는 어떻게 하나요? 티켓매니저 메인 > 상품 > 상품관리

| <sup></sup> <sup> </sup> <sup> </sup> <sup> </sup> <sup> </sup> <sup> </sup> <sup> </sup> <sup> </sup> <sup> </sup> <sup> </sup>                                                               | 켓 매니저                                                                                                    |                           |                                                                              | 0 8                                                                                                    | 예경님께서 로그인하셨습          | 니다. 로그0    | ŀ읏│접속이력│A | ·용자정보 메인                 |
|----------------------------------------------------------------------------------------------------|----------------------------------------------------------------------------------------------------|---------------------------|------------------------------------------------------------------------------|----------------------------------------------------------------------------------------------------|-----------------------|------------|-----------|--------------------------|
| 판매중 💌 20123456_아이                                                                                                    | 다 💌 전기                                                                                                    | ll: 14건 (작성중              | : 1건, 승민요청: 2개, 처리                                                           | 중: 2개, 등록진행중: 2개,검수중                                                                                              | :: 1개, 승인: 1개, 반려: 4개 | H, 부분처리: 1 | 78)       |                          |
| ·정요청 > 19423 기초정보 [물로진백물]<br>19423 기초정보 [주중요성]<br>19423 각사정보 [주중요성]<br>19421 가격정보 [주중요성]<br>19421 가격정보 [주문처리]<br>19418 회사정보 [주문처리]<br>19418 회사정보 [주문처리]<br>19417 회사정보 [주문하]<br>연장신청 ?<br>키스당관리 | 상품등록 2<br>3                                                                                                    |                           | 상품명 : (<br>상품고드 :<br>상품장르 : 4<br>공연시간 : 1<br>부제 : 비교<br>장소 : 디큐<br>일시 : 2012 | 아이다<br>02126423<br>금지철<br>60분 (인터미션 20분)<br>1할 수 없는 감동의 무대!<br>브아트센터<br>.11.27 ~ 2013.04.28<br>비로가기>) 제유처 등록현황 비로 | וקוק >                |            |           |                          |
| 핫세일&당일판매 관리 > 지휴요청 > 발권요청 >                                                                                                    | 12월 2<br>12월 2<br>12<br>12<br>12<br>12<br>12<br>12<br>12<br>12<br>12<br>12<br>12<br>12<br>12 | u grand open & cup<br>12) | 인터파크 영<br>완료(74)                                                             | 업담당자 : 홍길동 / 등록담당7                                                                                                | 가 : 홍길동               |            |           |                          |
| 티켓오픈공지                                                                                                    |                                                                                                    |                           |                                                                              |                                                                                                    |                       | 전:         | 체보기 💌     | ] 📓 엑셀저장                 |
| 브릿지운영 >                                                                                                    | 번호                                                                                                    | 접수번호                      | 내용                                                                           | 묘쳥일                                                                                                    | 상태                    | 처리자        | 对西        | 비열                       |
| 이벤트 >                                                                                                    | 12                                                                                                    | 1324                      | 5<br>-정요청-기초정보                                                               | 2013-03-12 18:03:19                                                                                               | 반려 🔽                  | 관리자        | 2013-03-1 | 2 18:03:19               |
| 버뮤니티 >                                                                                                    | 11                                                                                                    | 1323                      | 신규등록                                                                         | 2013-03-12 18:03:19                                                                                               | 등록진행중 🔺               | 관리자        | 2013-03-1 | 2 18:03:19               |
| .3433 관람후기 <mark>처리중</mark><br>13432 기대평 처리중                                                                                                    |                                                                                                    |                           |                                                                              |                                                                                                    | 승인완료<br>승인요청          | 관리자<br>홍길동 | 2013-03-1 | 1 18:03:19<br>0 18:03:19 |
|                                                                                                    | 10                                                                                                    | 1322                      | 티켓오폰공지-신규                                                                    | 2013-03-12 18:03:19                                                                                               | 승인요청                  | 홍길동        | 2013-03-1 | 2 18:03:19               |
|                                                                                                    |                                                                                                    |                           | « <                                                                          | 1234567                                                                                                    | 8 9 10 > »            |            |           |                          |

### 1 선택한 기획사의 판매상품

메인에서 선택한 기획사의 상품 리스트를 선택할 수 있습니다. 상품 선택에 따라 진행하고 있는 상품관리 데이터가 노출됩니다.

### 2 상품관리 내역

진행중인 요청서가 노출됩니다. 요청취소, 완료된 요청서는 ④번 [완료]탭에서 확인가능 합니다.

### ③ 상품등록정보

등록된 상품정보가 노출됩니다. 티켓 웹과 동일하게 노출되기 때문에 잘못된 정보가 있을 경우 수정요청하시면 됩니다.

### ④ 상품관리내역

선택된 상품의 진행내역 히스토리 확인이 가능합니다. [진행중], [완료]탭으로 구분되어 노출됩니다.

### ⑤ 상품관리내역 상세

등록 요청했던 내용이 리스트에 노출됩니다. 최근 상태가 상단에 나타나고, 클릭 시 상세 내역 확인이 가능합니다.

## 수정요청서

### ▶ 상품수정 요청은 어떻게 하나요? 티켓매니저 메인 > 상품 > 상품관리 > 수정요청서

| 수정묘청서                                                                                      | > 수정요청                                                                        |                                                                                                    |                                                                                | *표시 필수입력사항                   | 🖬 상품관리 가이드 보기 |
|--------------------------------------------------------------------------------------------|-------------------------------------------------------------------------------|----------------------------------------------------------------------------------------------------|--------------------------------------------------------------------------------|------------------------------|---------------|
| 13423 기초공보 (주정)<br>13422 좌석정보 (주정)<br>13421 가격정보 (世년<br>13420 회차정보 (직성)<br>13419 기타정보 (부분) | 2 관계 (소통합진산망 정보<br>적 강 등의<br>2 공연예술통합진산망이란)<br>2 공연예술통합진산망이란)<br>2 공페이지 바로 가기 | * 해당 상품의 판매 데이터를 공연예술물합견신방에 제공하여 공연가<br>물러하지 않으실 경우 각종 2북 지원 사업 참여에 제한이 있을 수<br>> 제공 기간: 등의 시장부터 해당 상품의 공연 중로 시 까지 (일<br><u>시품 문화로 상태 보기</u> > <u>일종 방안</u><br>단. 호리진(6) 판매) 데이터가 포함되며, 유료 판매 없이 모든<br>○ 예 ○ 아니오 | \장 소비현황 통계 자료로 활용하는 것에 기획/<br>있습니다.<br>단위로 데이터 제공)<br>좌석에 대해 발권으로만 진행한 경우는 제공되 | 사의 의견를 대표하여 동의하십니까?<br>지 않음. |               |
| 3418 회자성보 1 - 응<br>3417 회차정보 1 - 경수                                                        | 실<br>·중                                                                       | [테스트] 현대카드 슈퍼콘서트 2 (차하나) 16005928 예매페이;                                                                                                    | 지 바로가기 >                                                                       |                              |               |
| 장신청                                                                                        | 접수번호/상태                                                                       | 묘청서 작성중                                                                                                    |                                                                                |                              |               |
| 스틱과권                                                                                       | *요청유형                                                                         | 선택해주세요. 🔽                                                                                                    |                                                                                |                              |               |
|                                                                                            | * 제목                                                                          |                                                                                                    |                                                                                |                              |               |
| 제월/네익도강철전<br>휴요청                                                                           | ·요청내용                                                                         | 부분처리일경우 새로 수정요청서 작성 안하고 글내용에 바로 적으신                                                                                                    | 후 신청하시면 됩니다.                                                                   |                              | ,             |
| 권묘청                                                                                        | >                                                                             |                                                                                                    |                                                                                |                              |               |
| 콋오픈공지                                                                                      | >                                                                             | 交마보기                                                                                                    |                                                                                |                              | (             |
| 릿지운영                                                                                       | 파일정부                                                                          | 포스터, 와이메지보, 영계영모파철 등을 접도는 하시는 흥건입니다.<br>파일이 업로드 되기까지 알행시간이 소요됩니다. 업로드 후해당 파일 형부되신 부분<br>동영상은 반드시 wmv 형식으로 첨부해주세요. (파일첨부 1회 총 10M까지                                                                               | 음 꼭 체크해주시기 바랍니다.<br>가능)                                                        |                              |               |
| 벤트                                                                                         | 요청 자정 보 정보수정                                                                  | 거래처명: 공연팀임시기획사 / 거래처코드: <b>02018</b><br>이름: 여가영 / 핸드폰번호: 010-7110-4652 / E-mail: ygy721@hanm                                                                                                    | ail.net                                                                        |                              |               |
| 뮤니티                                                                                        | 담당자 & 진행현황                                                                    |                                                                                                    |                                                                                |                              |               |
| 1433 관람후기 <mark>1 </mark> 치민<br>1432 기대평 1 치민                                              |                                                                               | 영업 null (최종처리월 : 2013-05-28 오후 5-33.47)                                                                                                    |                                                                                |                              |               |
|                                                                                            | 금당사 정보                                                                        | 등록 null (최종처리일 : 2013-05-28 오후 5:33:47)                                                                                                    |                                                                                |                              |               |
| 이때그 김영사 😕                                                                                  | 번호                                                                            | 접수번호 내용 지동                                                                                                    | 요청일 상태<br>배 하황이 없습니다                                                           | 처리자                          | 처리일           |

L\_\_\_\_\_

### 1 수정요청서

등록된 상품의 수정요청을 하실 수 있습니다. 수정요청 클릭 시 우측 수정요청서가 노출됩니다.

### ② 요청내용 작성

요청유형, 제목, 요청내용을 작성한 후 수정요청을 진행합니다. 첨부할 파일이 있는 경우 파일첨부에 파일을 첨부합니다.

- 1) 신청: 작성한 수정요청 의뢰서를 등록 신청합니다. - 등록일은 영업일 기준 2~3일 정도 소요됩니다.
- 2) 임시저장 : 작성한 내용을 임시로 저장합니다.
- 임시저장 시 신규/판매예정 탭에 추가되며 추가 작 성하실 수 있습니다.

## 수정요청서

### ▶ 상품수정 요청은 어떻게 하나요? 티켓매니저 메인 > 상품 > 상품관리 > 수정요청내역

|                                                                   | 01002-1-1-1       |                                          | 전체: 14건 (작                                                          | 성중:1건, 승인요                                                                      | .청:2개, 처리중                                                                                                    | 중: <b>2</b> 개, 등록진                                  | 행중: 2개, 검수중: 1개, 승인:                                                                    | 1개,반려: 4개                                                             | , 부분처리: 1개)                                      |                                                                         |
|-------------------------------------------------------------------|-------------------|------------------------------------------|---------------------------------------------------------------------|---------------------------------------------------------------------------------|----------------------------------------------------------------------------------------------------|-----------------------------------------------------|-----------------------------------------------------------------------------------------|-----------------------------------------------------------------------|--------------------------------------------------|-------------------------------------------------------------------------|
| 정묘청                                                               | >                 | > 수정 {                                   | 교청                                                                  |                                                                                 | *표시 필수입력사항 🔯 상품관리 가이드 보기                                                                                                    |                                                     |                                                                                         |                                                                       |                                                  |                                                                         |
| 423 기초정보 1                                                        | 진행중<br>4 m 44     |                                          |                                                                     | 1                                                                               |                                                                                                    | Ŋ                                                   |                                                                                         |                                                                       |                                                  |                                                                         |
| 421 가격정보 🛑 빈                                                      | <u>19</u>         | 상품명                                      |                                                                     | 뮤지                                                                              | 컬 레미제라블                                                                                                    | 1300092                                             | 2                                                                                       |                                                                       |                                                  |                                                                         |
| 3420 회자성보 1 작성중<br>3419 기타정보 1 부분처리                               |                   | 접수번                                      | 호/상태                                                                | 21142                                                                           | 2 / 묘청서 작성                                                                                                    | 성중                                                  |                                                                                         |                                                                       |                                                  |                                                                         |
| 18 회차정보 1 - 6<br>17 회차정보 1 - 경                                    | 등인<br>수중          | *묘청유                                     | 유형                                                                  | 선택                                                                              | 해주세요. 💌                                                                                                    | 1                                                   |                                                                                         |                                                                       |                                                  |                                                                         |
| 신청                                                                | >                 | *제목                                      |                                                                     |                                                                                 |                                                                                                    |                                                     |                                                                                         |                                                                       |                                                  |                                                                         |
| 팅관리                                                               | >                 |                                          |                                                                     |                                                                                 |                                                                                                    |                                                     |                                                                                         |                                                                       |                                                  |                                                                         |
| 일/대학로당일편                                                          | 40H >             |                                          |                                                                     |                                                                                 |                                                                                                    |                                                     |                                                                                         |                                                                       |                                                  |                                                                         |
| 묘청                                                                | >                 | *묘청내용                                    |                                                                     |                                                                                 |                                                                                                    |                                                     |                                                                                         |                                                                       |                                                  |                                                                         |
| 요천                                                                | >                 |                                          |                                                                     |                                                                                 |                                                                                                    |                                                     |                                                                                         |                                                                       |                                                  | ~                                                                       |
| <br>о== 2 л                                                       | >                 |                                          |                                                                     |                                                                                 |                                                                                                    |                                                     | が01は71                                                                                  |                                                                       |                                                  |                                                                         |
|                                                                   |                   |                                          |                                                                     | 포스테                                                                             | 포스터, 좌석배치도, 상세정보파일 등을 업로드 하시는 공간입니다.<br>파일이 업로드 되기까지 일정시간이 소요됩니다. 업로드 후 해당 파일 첨부되신 부분을 꼭 체크해주시가 바랍니다.<br>동영상은 반드시 wmv 회식으로 청부해주세요 (파일청부 1회 총 10km까지 가능) |                                                     |                                                                                         |                                                                       |                                                  |                                                                         |
| 시운영                                                               |                   | 파일첨                                      | 부                                                                   | 파일(<br>동영/                                                                      |                                                                                                    |                                                     |                                                                                         |                                                                       |                                                  |                                                                         |
|                                                                   | 20                |                                          |                                                                     |                                                                                 | ⑧ 맨오브라만차_가격정보수정.doc ☑ ⑧ 맨오브라만차_가격정보수정.doc ☑                                                                                                    |                                                     |                                                                                         |                                                                       |                                                  |                                                                         |
|                                                                   |                   |                                          |                                                                     | 0                                                                               | 맨오브라만차_:                                                                                                    | 가격정보수정.                                             | loc 🖂 🕡 맨오브라만차.                                                                         | 가격정보수정.                                                               | doc 🗵                                            |                                                                         |
| 니티                                                                | >                 |                                          |                                                                     | 0                                                                               | 맨오브라만차_:                                                                                                    | 가격정보수정.                                             | doc 🖂 🛛 0 맨오브라만차                                                                        | .가격정보수정.                                                              | doc 🗵                                            |                                                                         |
| <b>'니티</b><br>33 관람후기 1 元<br>32 기대평 1 元<br>利                      | 리중                | 기타전                                      | 달사항                                                                 | 9                                                                               | 맨오브라만차_:                                                                                                    | 가격정보수정.                                             | doc 🛛 🛛 🖗 맨오브라만차.                                                                       | 가격정보수정.                                                               | doc 🗵                                            | *<br>                                                                   |
| <b>니티</b><br>3 관람후기 4   처<br>2 기대평 <sup>4</sup> 처                 | →<br>리중<br>리중     | 기타전<br>요청자<br>남당자                        | 달사항<br>· 정보 정보수정<br>& 진행현황                                          | · · · · · · · · · · · · · · · · · · ·                                           | 맨오브라만차<br>처명: (주)레미<br>: 전선미 / ㅋ                                                                                                    | 기격정보수정.<br> 제라블코리이<br>핸드폰번호: (                      | joc ⊠                                                                                   | 가격정보수정.<br>il: abcdefg@i                                              | doc 🖂                                            |                                                                         |
| 니티<br>3 관람후기 1 전<br>2 기대평 1 전                                     | )<br>리중<br>리중     | 기타전<br>요청자<br>담당자                        | 달사항<br>정보 정보수정<br>& 진행현황                                            | · · · · · · · · · · · · · · · · · · ·                                           | 맨오브라만차.<br>처명: (주)레미<br>: 전선미 / 1                                                                                                    | 기격정보수정.<br> 제라블코리이<br>핸드폰번호: (                      | doc 🗙 @ 맨오브라만쳐.<br>- / 거래처코드: <b>00123</b><br>10 - 1234 - 5678 / E-ma                   | 가격정보수정.<br>il: abcdefg@i                                              | doc 🔀                                            | *<br>                                                                   |
| 니티<br>3 관람후기 <mark>1 정</mark> 감<br>2 기대평 <mark>4 정</mark> 감       | )<br>리중<br>리중     | 기타전<br>요청자<br>남당자                        | 달사항<br>정보 정보수전<br>& 진행현황<br>정보                                      | · · · · · · · · · · · · · · · · · · ·                                           | 맨오브라만차. :<br>처명: (주)레미<br>: 전선미 / :<br>업                                                                                                    | 가격정보수정.<br> 제라블코리이<br>핸드폰번호: (<br>전선미 (최            | ace 🗙 : @ 맨오브라만차.<br>+ / 거래처코드: 00123<br>10 - 1234 - 5678 / E-ma<br>종처리일: 2013-04-20 오후 | 가격정보수정.<br>il: abcdefg@i<br>5:33:47)                                  | doc 🔀                                            | A<br>V                                                                  |
| 니티<br>3 관람후기 <mark>- 첫</mark><br>2 기대평 - <u>첫</u><br>7            | ><br>리중<br>리중     | 기타전<br>요청자<br><b>남당자</b><br>담당자          | 달사학<br>· 정보 정보수전<br>& 진행현황<br>· 정보                                  | · · · · · · · · · · · · · · · · · · ·                                           | 맨오브라만차. :<br>처명: (주)레미<br>: 전선미 / :<br>업                                                                                                    | /거격정보수정./<br>제라블코리이<br>핸드폰번호: (<br>전선미 (최<br>홍길동 (최 | acc ⊠                                                                                   | 가격정보수정.<br>il: abcdefg@i<br>5:33:47)<br>5:33:47)                      | doc 🔀                                            |                                                                         |
| <b>니티</b><br>3 관람후기 <mark>전</mark> 전<br>2 기대평 <mark>전</mark><br>7 | ><br>김중<br>김중     | 기타전<br>요청자<br>남당자<br>담당자                 | 달사항<br>정보 전보수관<br>& 진행현황<br>정보<br>집수번호                              | · · · · · · · · · · · · · · · · · · ·                                           | 편오브라만차.'<br>처명: (주)레미<br>: 전선미 / 1<br>검<br>목<br>내용                                                                                                    | 지대라별고리이<br>핸드폰변호: (<br>전선미 (최<br>홍길동 (최             | doc ⊠                                                                                   | )가격정보수정.<br>jl: abcdefg@i<br>5:33:47)<br>5:33:47)<br>상태               | doc 🔀<br>nterpark.com<br>처리자                     | ▲<br>· · · · · · · · · · · · · · · · · · ·                              |
| 니티<br>3 관람후기 / 전람후<br>2 기대평 / 저                                   | ><br>리중<br>2<br>2 | 기타전<br>요청자<br>남당자<br>담당자<br>번호<br>1      | 달사항<br>정보 전보수3<br>& 진행현황<br>정보<br>접수번호<br>2013                      | · · · · · · · · · · · · · · · · · · ·                                           | 변오브라인차<br>처명: (주)레미<br>: 전선미 / 1<br>검<br>목<br>내용                                                                                                    | 71격정보수정.<br>제라불코리이<br>핸드폰번호:(<br>전선미(최<br>홍길동(최     | doc ⊠                                                                                   | 기격정보수정.<br>il: abcdelg@i<br>5:33:47)<br>5:33:47)<br>상태<br>승인묘역        | doc 区<br>nterpark.com<br>처리자<br>영업_홍길동           | ▲<br>· · · · · · · · · · · · · · · · · · ·                              |
| 니티<br>3 관람후기 ( 전 전 전<br>2 기대평 ( 元 전 전                             | ><br>리중<br>리중     | 기타전<br>요청자<br>남당자<br>답당자<br>변호<br>1<br>2 | 달사항<br>정보 전보수3<br>& 진행현황<br>정보<br>진수번호<br>2013<br>2012              | · · · · · · · · · · · · · · · · · · ·                                           | 변오브라인차. '<br>처명: (주)레미<br>: 전선미 / '<br>건<br>검<br>목<br>내용<br>지<br>지                                                                                      | 71격정보수정.<br>제라별코리이<br>핸드폰번호:(<br>전선미(최<br>홍길동(최     | 300 区                                                                                   | 기격정보수정.<br>il: abcdefg@i<br>5:33:47)<br>5:33:47)<br>상태<br>승인요정<br>반격  | doc ⊠<br>nterpark.com<br>처리자<br>영업_홍길동<br>영업_홍길동 | 유리일<br>2013-03-05 18:03:19<br>2013-03-05 18:03:19                       |
| <b>니티</b><br>3 관람후기 <u>처</u><br>2 기대평 <u>처</u><br>7               | ><br>리중<br>리중     | 기타전<br>요청자<br>남당자<br>문당자<br>변호<br>1<br>2 | 달사항<br>정보 전보수원<br>& 진행현왕<br>정보<br>집수번호<br>2013<br>2012<br>- + 브릿지 주 | ()<br>()<br>()<br>()<br>()<br>()<br>()<br>()<br>()<br>()<br>()<br>()<br>()<br>( | 변오브라인차. '<br>처명: (주)레미<br>: 전선미 / '<br>'<br>석<br>대용<br>지<br>지<br>2월철부가 되지 &                                                                             | 71격정보수정.<br>제라불코리이<br>핸드폰번호:(<br>조선미(최<br>홍길동(최     | doc ⊠                                                                                   | ) 가격정보수정.<br>jl: abcdefg@i<br>5:33:47)<br>5:33:47)<br>상태<br>승인요<br>한관 | doc 곳<br>nterpark.com<br>처리자<br>영업_홍길동<br>영업_홍길동 | ▲<br>▼<br>*<br>*<br>*<br>*<br>*<br>*<br>*<br>*<br>*<br>*<br>*<br>*<br>* |

### 1 수정요청내역

작성하여 등록 진행중인 요청서 리스트 입니다. 확인할 리스트를 클릭하면 수정 요청 시 등록한 내역을 확인할 수 있습니다.

### ② 담당자&진행현황

요청서가 신청되고, 등록 진행중인 경우 하단에 담당자& 진행현황이 노출됩니다. 담당자 및 진행현황을 상세히 확인할 수 있습니다.

### ③ 요청취소

담당자 승인 전인 경우 요청취소 버튼이 노출됩니다. 요청취소를 선택한 경우 등록 요청한 내용이 모두 삭제 됩니다.

## 연장신청 - 01

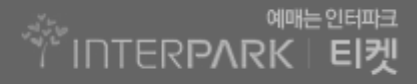

### ▶ 연장 요청은 어떻게 하나요? 티켓매니저 메인 > 상품 > 상품관리 > 연장신청

| > 연장신청                                              | *표시 필수입력사항 📓 상품관리 가이드 :                                                                                                    |
|-----------------------------------------------------|----------------------------------------------------------------------------------------------------|
| aser 1 are                                          | 뮤지컬레미제라블 13000922                                                                                                    |
| 작성호<br>접수번호/상태                                      | 21142 / 묘청서 작성종                                                                                                    |
| 응인<br>김수중                                           | 1차 : 선택해주세요. 💌 2차(선택입력) : 선택해주세요. 💌                                                                                                    |
| > *관람등급                                             | 선택해주세요.                                                                                                    |
|                                                     | 공연장명                                                                                                    |
| 일판매 〉 *공연장                                          | 공연장 주소 🔍 상세주소                                                                                                    |
| >                                                   | 세종문회회관,성남공연장, 예술의 전당은 걸인과 대관료 남부를 펼쳐 확인해주세요.                                                                                                    |
| > *공연일시                                             | 시작일 🛗 종료일 🛗 공연일 기준으로 작성해 주세요.                                                                                                    |
| >                                                   | 러낭타임(인터미션 포함) 문 인터미션 문                                                                                                    |
| ><br>                                               | - 공연 : 화목금 20시 / 수 15시 20시 / 포일 14시 19시 / 공휴일 18시<br>- 철사 및 간시 : 관점시간 : 2전 9430분 - 오후 6430분 (입장미감 오후 5430분) 배주 철요일은 휴관일<br>- 스포츠 경기 : 의자지정석(주말) 15.000원 음원지정석(주말) 12.000                                                                                                    |
| <u>치리중</u><br><u>치리중</u><br><sup>①</sup>            | ● 회왕별 매([ 학차당) ● 주문건별 매<br>회방량 00(CC 구매 점수 점점<br>주문간별 : 1회 주문 시 구매 점수 제한                                                                                                    |
| rk.com = 좌석판매형태<br>rk.com                           | ● 지정석 ● 비지정석 1월단 만배좌석수 석<br>지정색 : 관리이 해매 시 작집 패러반호를 지장하는 방식입니다. 전석해죄도를 받드시 철부해 주사이 합니다.<br>태지정색 : 관리이 문산 해매 시 작집 관려반호를 당한 수 있고, 관점 당실해 제료소해서 전성한 통반는 방식입니다.<br>11 원단 전체한 전체 전체 전체 전체 전체 전체 전체 전체 전체 전체 전체 전체 전체                                                                                 |
| rk.com *좌석배치도<br>rk.com                             | 영영 [3년 문화영화] 방북해서 '재정북'을 단적되었는 별수로 배치도가 그려진 '파동을 방부하셔야 합니다.<br>이유, 양, ****, *라요, 하노, ***, ***, ***, ***, ***, ***, ***,                                                                                                    |
| •좌석등급 및 가격                                          | - 공연 : [화수륙] VIP석 120,000원 P4석 100,000원 / [금토일(공유일포함)] VIP석 120,000원 P4석 100,000원<br>- 행사 및 전시 : 주종(魯-금) 대인 16,500원 소인 12,700원 / 주말(공유일포함) 대인 20,200원 소인 16,500원<br>- 스포츠 결기 : 의자지정석(주말) 15,000원 응원지정석(주말) 12,000원                                                                              |
| -고격 티켓수영 방법                                         | <ul> <li>● 일몰해송 화당일</li> <li>● 해송 현감수정</li> <li>● 현감수정</li> <li>• 환경해종 : 근택은 관정 당실해 제초소에서 티켓은 운동 수 없고, 특징상해 동일적으로 배우되는 티켓만 받은 수 있습니다.</li> <li>· 또 양동 산 에스님 관 수 이용 (영경해용 취행정) 만응은 반드시 입작한 후 영감가에게 날려 관정을 받으시 위하는 근택은 가 관객 관객 전체 따라 입금만 후 후 최대 전</li> <li>• 환경 수 행한 관객은 근택은 날 수 있습니다.</li> </ul> |
| 티켓지달받번                                              | 선택해주세요.                                                                                                    |
| *모바일티켓                                              | ·····································                                                                                                    |
| +SEI型                                               | ○ 사용 ● 비사용                                                                                                    |
| * <b>티켯표시사</b> 향<br>(기획사정보)                         | 주삼: 비접씨트로덕선 (배시) 20 / 60<br>주관: 농업유통 (배시) 24 / 80<br>뜻일: (2-000-000 29 / 70                                                                                                    |
|                                                     |                                                                                                    |
| 할민정보 추가+<br>+ 연터파크무료회원                              | 선택하세요. 실제                                                                                                    |
| ~ 인터파크유료회원(TRG)별인<br>~ 카드시파이                        | 전역하세요. 실제<br>서해8년 9                                                                                                    |
| 나 타회원할인<br>나 주기에게밖이                                 | (석학왕세오                                                                                                    |
| 14 가타할인                                             | 선택하세요. • 실객                                                                                                    |
| dglickets 할인정보<br>dglickets할인은 데구 공연에<br>한하여 해당됩니다. | e datickets 방문할인<br>이 datickets 당일할인                                                                                                    |
|                                                     |                                                                                                    |

### 1 기초정보입력

연장신청 할 상품의 기본정보를 입력합니다.

이미 등록되어 있는 정보가 자동으로 셋팅되고 수정이 필요한 부분만 수정하시면 됩니다.

- 1) 상품명/부제목 : 상품명, 부제목을 입력합니다.
- 2) 상품장르 : 1차, 2차 상품장르를 선택합니다.
- 3) 관람등급 : 판매하는 상품의 관람등급을 선택합니다.
- 4) 공연장 : 공연장명, 공연장 주소를 입력합니다.
- 5) 공연일시 : 시작일, 종료일을 선택합니다.
  - 직접입력 불가
  - 이전날짜 및 당일 선택 불가(등록소요일이 필요하여, 당일 2일 후 부터 선택 가능합니다.
- 6) 공연시간 : 러닝타임, 공연시간 및 공연일정을 상세히 입력합니다.
- 7) 구매매수제한 : 1회 구매매수를 제한해야하는 경우 선택합니다.
- 8) 좌석판매형태: 지정석, 비지정석 중 선택 가능합니다.
- 9) 좌석배치도 : 지정석을 선택한 경우 꼭 등록해주셔야 합니다.
- 10) 좌석등급 및 가격 : 판매 좌석 과 등급을 입력합니다.
- 11) 고객 티켓수령 방법 : 고객이 전달받을 티켓 수령방법을 선택합니다.
- 12) 모바일티켓, 홈티켓 : 스포츠인 경우에만 노출됩니다.
- 13) 티켓표시사항 : 티켓에 표시될 안내 내용을 입력해주세요
- 14) 할인정보 : 인터파크 티켓에서 판매할 할인 형식 및 금액을 등록해주세요
- 15) Dgtickets 할인정보 : 대구지역 상품에만 입력하는 사항입니다.
- 16) 판매오픈희망일 : 해당 상품을 오픈하고자 하는 희망일을 작성해주세요
   등록요청일 기준 2일 이 후 부터 선택 가능합니다.

## 연장신청 - 02

| *고지하                         |                                                              |                                                               |                                                   |                                                |                  | 1                                                                                                    |  |  |
|------------------------------|--------------------------------------------------------------|---------------------------------------------------------------|---------------------------------------------------|------------------------------------------------|------------------|----------------------------------------------------------------------------------------------------|--|--|
| (옙 '알립니다'에 노출되는<br>부분입니다.)   |                                                              |                                                               |                                                   |                                                |                  |                                                                                                    |  |  |
|                              |                                                              |                                                               | 착마보기                                              |                                                |                  |                                                                                                    |  |  |
| * <b>작품설명</b><br>(포스터, 상체정보) | 파일이 업로드 되기<br>공연 상세 안내 페이<br>(ipg, gif, zip / 1회<br>@ 맨오브라만차 | 까지 일정시간이 소요<br>지지에 등록될 포스터,<br>최대 10M 이하 등록<br>_가격정보수정.doc [2 | 됩니다. 업로드 후 해당<br>상세정보 파일을 첨부<br>가능)<br>- 0 맨오브라만: | 당 파일 철부되신 부분을<br>해 주시기 바랍니다.<br>차_가격정보수정.doc 座 | 꼭 체크해주시기 b       | HELICI.                                                                                                    |  |  |
|                              | 캐스팅캘린더: @                                                    | 사용 ⓒ 사용인                                                      | 함                                                 |                                                |                  |                                                                                                    |  |  |
| 케스팅일정                        | 캐스팅유형: 선택<br>캐스팅캘린더는 예[<br>모자컨/여금 자료 /                       | 하세요. 💌<br>개창/확인페이지에서 3<br>/프은 페스티케리더 /                        | 회차별 충연진 확인 및<br>테스르 사용체즈시기                        | 기간/배우 검색이 가능                                   | 한 서비스입니다.        |                                                                                                    |  |  |
| 체휴신청                         | #/12/24 62 6                                                 | 80 128200                                                     | 0-2-0801707                                       | usuu.                                          |                  |                                                                                                    |  |  |
|                              | <ul> <li>시천</li> <li>스</li> </ul>                            | 1×10161 🔽 1115                                                | רש ⊐וחיכ <u>צ</u>                                 |                                                |                  |                                                                                                    |  |  |
| *제휴신청며부                      | 인터파크는 문화공에<br>제휴 서비스를 신청                                     | 연 관람 증진을 위하며<br>하시면 인터파크 내부                                   | 인터파크 웹사이트 9<br>기준에 따라 제휴 공                        | 니 다양한 제휴처에서 공'<br>면 제공여부가 확정됩니!                | 면 정보를 노출하고<br>다. | , 예매 서비습니다                                                                                                    |  |  |
|                              | 제휴하실 제휴처를                                                    | 선택하시면 등록 정보                                                   | 옵션이 노출됩니다.                                        |                                                |                  |                                                                                                    |  |  |
|                              | 🗐 푸르덴셜 더                                                     | 클럽 🔲 BC7                                                      | E VIP [                                           | 🗖 현대 아너스                                       | 🔲 신한카드           | 몰댓컬쳐                                                                                                    |  |  |
|                              | 🗐 롯데카드 문                                                     | 화공연 📄 올레                                                      | 클럽 문화공연 [                                         | IMK in Culture                                 |                  |                                                                                                    |  |  |
| *제휴할인                        | 제휴처                                                          | 공연기간                                                          | 회원등급                                              | 좌석등급                                           | 할민율/액            | 메모                                                                                                    |  |  |
|                              | 푸르덴셜 더 클                                                     | 8                                                             |                                                   |                                                |                  |                                                                                                    |  |  |
|                              | 할인율/액 : '10% 힣                                               | ·인' 또는 '만원 할인'                                                | 등 할인적용되는 금액                                       | 을 작성해주세요.                                      |                  |                                                                                                    |  |  |
|                              |                                                              |                                                               |                                                   |                                                |                  |                                                                                                    |  |  |
| 기획사 경모                       |                                                              |                                                               |                                                   |                                                |                  |                                                                                                    |  |  |
| *현금영수증                       | ◎ 신청 현금영수                                                    | ፦중사용 과제 💌                                                     | ◎ 신청안함                                            | 🕔 현금영수증 발급기중                                   | 5                |                                                                                                    |  |  |
|                              | 거래처명                                                         | 선택해주세요.                                                       | ▼ 거래처코!                                           | ≘: 00123                                       |                  |                                                                                                    |  |  |
|                              | 사업자변호                                                        | 120-44-128845                                                 | 거래쳐 인증 > 🛛 Y                                      | 사업자번호 유효성                                      | 제코> Y 일          | 반과세                                                                                                    |  |  |
|                              | 사업자명                                                         | 인터파크 INT                                                      |                                                   | 대표자명                                           | 120-44-12884     | 5                                                                                                    |  |  |
| *기획사                         | 주소 (137 - 074) 서출시 서초구 서초동 1304-2                            |                                                               |                                                   |                                                |                  |                                                                                                    |  |  |
|                              | 연락처                                                          | 010 - 1234 - 5678                                             |                                                   |                                                |                  |                                                                                                    |  |  |
|                              | 대표통보 mail                                                    | abcdefg@interpa                                               | rk.com                                            |                                                |                  |                                                                                                    |  |  |
| *소비사상담 전화번호                  |                                                              |                                                               |                                                   |                                                |                  |                                                                                                    |  |  |
| 요청자 정보 정보수정                  | 이름: 전선미 /                                                    | 핸드폰번호: 010 -                                                  | 1234 - 5678 / E-I                                 | nail: abcdefg@interpa                          | urk.com          |                                                                                                    |  |  |
| 기타전달사항                       |                                                              |                                                               |                                                   |                                                |                  | at the second second se |  |  |
|                              |                                                              |                                                               |                                                   |                                                |                  |                                                                                                    |  |  |
|                              |                                                              |                                                               |                                                   |                                                |                  |                                                                                                    |  |  |

#### ② 공연상세정보

공연예매페이지에서 제공되는 안내 또는 이미지를 등록합니다.

- 1) 공지사항 : 티켓 공지사항에 노출된 안내를 입력합니다
- 2) 작품설명 : 작품설명 부분에 등록될 이미지를 등록합니다.
- 3) 캐스팅일정 : 공연의 캐스팅 정보를 입력합니다.

※ 캐스팅 일정은 뮤지컬, 연극 장르일 경우만 가능합니다.

### ③ 제휴신청

인터파크에서는 다양한 제휴사와 제휴를 하고 있습니다. 제휴 하시고 싶은 제휴사 선택 후 정보를 입력해주세요.

- 1) 제휴신청여부 : 제휴신청을 진행할 경우 신청을 체크하시면 제휴할인 필드 가 노출됩니다.
- 2) 제휴할인 : 제휴할 제휴사를 체크하시면 리스트에 제휴사가 추가됩니다. 제 휴할인 정보를 모두 등록해주세요.

### ④ 기획사정보

기획사 선택 시 등록되어 있는 기획사 정보가 자동으로 노출됩니다. 자동으로 노출되는 기획사정보 확인 후 신청해주세요.

### ⑤ 신청, 임시저장

- 1) 신청: 작성한 신규등록 의뢰서를 등록 신청합니다.
- 등록일은 영업일 기준 2~3일 정도 소요됩니다.
- 2) 임시저장: 작성한 내용을 임시로 저장합니다.
- 임시저장 시 신규/판매예정 탭에 추가되며 추가 작성하실 수 있습니다.

## 캐스팅관리 - 신규등록

### ▶ 캐스팅 관리는 어떻게 하나요? 티켓매니저 메인 > 상품 > 상품관리 > 캐스팅관리

| ·정묘청 >                                                 | > 캐스팅관리                                            |                                                                                                    |                 |                       |                           |                     |                  | *표시 필수업   | <mark>김력시항</mark> 🔝 성 | 상품관리 가이5 |
|--------------------------------------------------------|----------------------------------------------------|----------------------------------------------------------------------------------------------------|-----------------|-----------------------|---------------------------|---------------------|------------------|-----------|-----------------------|----------|
| 3423 기초정보 1등록진행증<br>3422 좌석정보 1 수정요청<br>3421 가격정보 1 반려 | 상품명                                                | 뮤지컬 레디                                                                                                    | 미제라볼 🗍          | 13000922              |                           |                     |                  |           |                       |          |
| 3420 회차정보 1 작성중                                        | 접수번호/상태                                            | 21142 / 묘                                                                                                    | 청서 작성경          | <u>s</u>              |                           |                     |                  |           |                       |          |
| 3418 회차정보 1 승인                                         | 2<br>등록유형                                          | ◉ 신규                                                                                                    | ◎ 추가            | ◎ 수정                  |                           |                     |                  |           |                       |          |
| 3417 회차정보 1 검수중                                        |                                                    | 선택하세요                                                                                                    | 2 🗸 🕇           | 가 저장                  | 캐릭터 추가 후                  | [저장]을 눌러주           | 세요 (* 최대 1)      | 0개 선택 가능) |                       |          |
| 장신청                                                    |                                                    | 캐릭터명                                                                                                    |                 |                       |                           | <b>출연배</b> 무        | E.               |           |                       | 삭제       |
| 스팅관리                                                   |                                                    |                                                                                                    |                 |                       |                           | <b>6</b> 3.         |                  |           | 1000                  |          |
| (제일/대학로당일판매 🔵                                          |                                                    |                                                                                                    | 안재욱             | 1                     | 안재욱안<br>재욱                | <b>()</b> 안재        | न 🤴              | 안재욱       | 1                     |          |
| · 휴요청 >                                                |                                                    | 시드니                                                                                                    |                 |                       |                           | <b>X</b>            |                  |           |                       | 식제       |
| 발견요청 >                                                 | 캐릭터선택                                              | ec                                                                                                    | 아내유             |                       | 8 1110                    |                     |                  |           |                       |          |
| 티켓오픈공지 >                                               |                                                    |                                                                                                    | 201 -           | <b>Y</b>              |                           | <b>7</b>            |                  |           |                       |          |
| 브릿지운영                                                  |                                                    |                                                                                                    |                 |                       | 아채우아 💼                    |                     |                  |           |                       |          |
| 비벤트 >                                                  |                                                    | 찰스 다<br>네미                                                                                                    | 안재욱             | <b>1</b>              | 재욱안재                      | 2                   |                  |           |                       | 삭제       |
| 위뮤니티 >                                                 |                                                    |                                                                                                    |                 |                       | 안재욱                       | $\checkmark$        |                  |           |                       |          |
| 3433 관람후기 1 처리중<br>3432 기대평 1 처리중                      |                                                    |                                                                                                    |                 |                       |                           |                     |                  |           |                       |          |
| 비터파크 담당자 💬                                             |                                                    |                                                                                                    |                 |                       | (1) 조회                    | 저장 등                | 록이 완료된 회         | 차만 조회됩니다  | Ł                     |          |
| 명엽 홍길동                                                 |                                                    | 공연일                                                                                                    | 1 112           | · 유리지바고               | 1515                      | 토냐                  | ШA‡              | 코마로브스키    | 하시                    | 코마로브스    |
| sm870@interpark.com<br>크로 호기도                          | 회차별 출연배우 선<br>택                                    | 2012,08,03                                                                                                    | 3(금) 20:0       | 0 조승위 🗸               | 조승우 🗸                     | 조승우 🗸               | 조승우 🗸            | 조승우 🗸     | 조승우 🗸                 | 조승우      |
| sm870@interpark.com                                    |                                                    | 2012,08,04                                                                                                    | +(王) 20:0       | 이 소영구 🗸               | 소중두 🗸                     | 소중두 V               | x 87 ∨           | 소승구 🔽     | 소영주 🗸                 | 소영구      |
| 핵원 홍길동<br>sm870@interpark.com                          |                                                    | 2012,08,0                                                                                                    | 5(11) 20:0      | 이 조수의 다               | x 5 7 ♥                   | 조승을 내               | x = T ▼<br>⊼48 U | 조승은 내     |                       | 조수요.     |
| 데휴 홍길동<br>am <sup>970</sup> @internark.com             |                                                    | 2012,00,0                                                                                                    | 12/200          | • 181                 |                           |                     |                  |           |                       | -010     |
| 발렌 홍길동<br>sm870@interpark.com<br>전체보기                  | 요청내용<br>(캐스팅 공지사항에 노출될<br>내용 또는 요청사항을<br>작성해주세요.)  |                                                                                                    |                 |                       |                           |                     |                  |           |                       |          |
|                                                        | 반영희망시간<br>(수정 및 추가된 사항의<br>웹노출 시작 시간을 선<br>택해주세요.) | KA2*         (白)         00시 이후 ♥         영업시간 내에만 반영 가능합니다.           추가된 사항의         중인즉시반영 (영업시간 24시간내 운영자 확인 후 바로 반영됩니다.) |                 |                       |                           |                     |                  |           |                       |          |
|                                                        | 기타전달사항                                             |                                                                                                    |                 |                       |                           |                     |                  |           |                       |          |
|                                                        | 요청자 정보<br>정보수정                                     | 거래처명:<br>이름: 전선                                                                                                    | (주)레미저<br>미 / 핸 | 라블 코리아 /<br>드폰번호: 010 | 거래처코드: 0<br> -1234 - 5678 | 0123<br>/ E-mail: a | ibcdefg@inter    | park.com  |                       |          |

#### 1 캐스팅관리

등록되어 있는 상품의 캐스팅정보를 입력합니다. 캐스팅 정보는 1차 장르가 뮤지컬, 연극인 경우에만 해당됩니다.

### ② 기초정보입력

캐스팅 등록할 정보를 입력합니다.

- 1) 등록유형 : 신규, 추가, 수정 중 선택합니다.
- 2) 캐릭터선택 : 등록되어 있는 캐릭터를 선택합니다.
- 회차별 출연배우 선택: 변경할 회차를 검색한 후 변경되는 회차에 배우를 변경합니다.
- 4) 요청내용: 변경된 캐스팅 정보를 관리자가 알기쉽도록 작성합니다.
- 5) 반영희망시간: 변경된 캐스팅정보가 반영될 희망시간을 작성합니다.
- 6) 요청자정보: 요청자정보가 자동으로 세팅되며, 변경이 불가합니다.

- 1) 신청 : 작성한 신규등록 의뢰서를 등록 신청합니다.
- 등록일은 영업일 기준 2~3일 정도 소요됩니다.
- 2) 임시저장: 작성한 내용을 임시로 저장합니다.
- 임시저장 시 신규/판매예정 탭에 추가되며 추가 작성하실 수 있습니다.

## 캐스팅관리 - 수정, 연장

### ▶ 캐스팅 수정은 어떻게 하나요? 티켓매니저 메인 > 상품 > 상품관리 > 캐스팅관리

| 수정묘청 >                             | ▶ - 비 + El ⊒L-1                                    |                 |                     |                        |                           |                       |               | .ㅠ니 피스이   |       | ומור ורוקקו |
|------------------------------------|----------------------------------------------------|-----------------|---------------------|------------------------|---------------------------|-----------------------|---------------|-----------|-------|-------------|
| 3423 기초정보 <mark>등록진행중</mark>       | / 게스영관리                                            | 1               |                     |                        |                           |                       |               | • IN 51F  |       | 3 품신다 가마다   |
| 3422 좌석정보 1 수정요칭<br>3421 가격정보 1 반려 | 상품명                                                | 뮤지컬 레           | 미제라볼                | 13000922               |                           |                       |               |           |       |             |
| 3420 회차정보 1 작성중                    | 접수번호/상태                                            | 21142 / 됴       | 청서 작성중              |                        |                           |                       |               |           |       |             |
| 3418 회차정보 18인                      | 스 등록유형                                             | ◉ 신규            | ◎ 추가                | ◎ 수정                   |                           |                       |               |           |       |             |
| 13417 회차정보 1 <u>검수중</u>            |                                                    | 선택하세:           | R 🗸 🔸 🔶             | H 제장                   | 캐릭터 추가 후                  | [저장]을 눌러주             | 세요 (* 최대 1)   | 0개 선택 가능) |       |             |
| 장신청                                |                                                    | 캐릭터명            |                     |                        |                           | 출연배두                  |               |           |       | 삭제          |
| 스팅관리 >                             |                                                    |                 |                     |                        |                           |                       |               |           |       |             |
| 첫세일/대학로당일판매 >                      |                                                    |                 | 안재욱                 | 6                      | 안재욱안<br>재욱                |                       | 육 👹           | 안재욱       |       |             |
| 비휴요청 >                             |                                                    | 시드니             |                     |                        |                           |                       |               |           |       | ART         |
| 발권요청 >                             | 캐릭터선택                                              | 칼튼              |                     |                        |                           |                       |               |           |       |             |
| 티켓오픈공지 >                           |                                                    |                 | 안재욱                 | 9                      | 안재욱                       | 9                     |               |           |       |             |
| 브릿지운영 >                            |                                                    |                 |                     |                        |                           |                       |               |           |       |             |
| 벤트 >                               |                                                    | 찰스 다            | 안재욱                 |                        | 안재욱안 재욱안재                 | 20                    |               |           |       | (AFT)       |
| 1뮤니티 >                             |                                                    | 네이              |                     | ×.                     | 욱안재욱<br>안재욱               | <b>%</b>              |               |           |       | 1.34        |
| 3433 관람후기 1 처리중<br>3432 기대평 1 처리중  |                                                    |                 |                     |                        |                           |                       |               |           |       |             |
| !<br>티파크 담당자 👳                     |                                                    |                 | -                   |                        | 조회                        | 저장 등                  | 록이 완료된 회      | 차만 조회됩니다  | Ł     |             |
| 영업 홍길동                             |                                                    | 공연1             | 일 시간                | 유리지바고                  | 5121                      | 토냐                    | ШA            | 코마로브스키    | 파샤    | 코마로브스       |
| sm870@interpark.com<br>르티 호깅도      | 회차별 출연배우 선<br>택                                    | 2012,08,0       | 3(금) 20:00          | <u>조승</u> 우 🗸          | 조승우 🗸                     | 조승우 🗸                 | 조승우 🗸         | 조승우 🗸     | 조승우 🗸 | 조승우         |
| sm870@interpark.com                |                                                    | 2012,08,0       | 4(里) 20:00          | 조승부 🗸                  | 조승부 🗸                     | 조승부 🗸                 | 조승부 🗸         | 조승부 🗸     | 조승우 🗸 | 조승부         |
| 문명 홍길동<br>sm870@interpark.com      |                                                    | 2012,08,0       | 5(일) 20:00          | 소승우 🗸                  | 소승부 🗸                     | 소승우 🗸                 | 소승무           | 소승부 🔽     | 소승우 🗸 | 소승무         |
| 테흒 홍길동                             |                                                    | 2012,08,0       | 5(월) 20:00          | 287                    | 287 🗸                     | 287 V                 | 287 V         | 287 🗸     | 287 V | 284         |
| smaru@interpark.com<br>클립 홍길동      | <b>요청대용</b><br>(캐스팅 공지사항에 노출될                      |                 |                     |                        |                           |                       |               |           |       |             |
| 전체보기                               | 대용 또는 표정지영물<br>작성해주세요)                             |                 |                     |                        |                           |                       |               |           |       |             |
|                                    | 반영희망시간<br>(수정 및 추가된 사항의<br>웹노출 시작 시간을 선<br>택해주세요,) | 🗐 승인즉           | 시반영 (영업             | 00시 이후 🔽<br> 시간 24시간L  | ] 영업시간 내(<br>I 운영자 확인 4   | 메만 반영 가능합<br>회바로 반영됩니 | FLICH.<br>CF) |           |       |             |
|                                    | 기타전달사항                                             |                 |                     |                        |                           |                       |               |           |       |             |
|                                    | 요청자 정보<br>정보수정                                     | 거래처명:<br>이르: 저서 | (주)레미제a<br>1NI / 해드 | 나블 코리아 /<br>:폰년 호: 010 | 거래처코드: (<br>- 1234 - 5678 | 0123<br>/ E-mail: a   | ihodefa@inter | nark com  |       |             |

#### 1 캐스팅관리

등록되어 있는 상품의 캐스팅정보를 입력합니다.

캐스팅 정보는 1차 장르가 뮤지컬, 연극인 경우에만 해당됩니다.

### 2 수정정보입력

캐스팅정보가 이미 등록되어 있는 경우만 수정이 가능합니다. 수정 선택 시 등록되어 있는 캐스팅 정보가 자동으로 노출되고, 노출된 데이터에서 수정을 진행하시면 됩니다.

- 1) 등록유형 : 신규, 추가, 수정 중 선택합니다.
- 2) 캐릭터선택 : 등록되어 있는 캐릭터를 선택합니다.
- 회차별 출연배우 선택: 변경할 회차를 검색한 후 변경되는 회차에 배우를 변경합니다.
- 4) 요청내용 : 변경된 캐스팅 정보를 관리자가 알기 쉽도록 작성합니다.
- 5) 반영희망시간: 변경된 캐스팅정보가 반영될 희망시간을 작성합니다.
- 6) 요청자정보: 요청자정보가 자동으로 셋팅되며, 변경이 불가합니다.

- 1) 신청: 작성한 신규등록 의뢰서를 등록 신청합니다.
- 등록일은 영업일 기준 2~3일 정도 소요됩니다.
- 2) 임시저장 : 작성한 내용을 임시로 저장합니다.
  - 임시저장 시 신규/판매예정 탭에 추가되며 추가 작성하실 수 있습니다.

## 핫세일/대학로당일판매

### ▶ 핫세일/대학로당일판매 요청은 어떻게 하나요? 티켓매니저 메인 > 상품 > 상품관리 > 핫세일/대학로당일판매

| 경요령 >                                                | > 핫세일 / 대학로당일편 | hal                                    |                                    |                            |                        |                   | •표시 필수입력                  | 사한 🔠 상품관리 기                  | 1015 |  |  |
|------------------------------------------------------|----------------|----------------------------------------|------------------------------------|----------------------------|------------------------|-------------------|---------------------------|------------------------------|------|--|--|
| 23 기초정보 1532223<br>22 좌석정보 1633233<br>21 가격정보 163323 | 상품명            | 뮤지컬 레미제라                               | 13000922                           |                            |                        |                   |                           |                              |      |  |  |
| 20 회차경보 1827년 19                                     | - 世來/公司        | 21142 / 요청서 집                          | 48<br>8                            |                            |                        |                   |                           |                              | _    |  |  |
| 8 회차장보 1 문헌                                          | 목유현            | ● 핫세일 ◎ 0                              | 비학로당일판매                            |                            |                        |                   |                           |                              |      |  |  |
| 17 21743 2 100-102-00                                |                | 회차수가 전체                                | 111                                |                            |                        |                   |                           |                              |      |  |  |
| 12141                                                |                | 공연Seq 공연일 모일 시간 회차 - 그리트명역,<br>내버킹 고정도 |                                    |                            |                        |                   |                           |                              |      |  |  |
| 91/18/12/1912/48                                     | +대상회차          | ·政政                                    |                                    |                            |                        |                   |                           |                              |      |  |  |
|                                                      |                | 다 이경 스킨용 노용.<br>대부태야불 포함X              |                                    |                            |                        |                   |                           |                              |      |  |  |
| 요청                                                   |                |                                        |                                    |                            |                        |                   |                           |                              |      |  |  |
| 오픈공지 >>                                              | 사중드로게님         |                                        |                                    |                            |                        |                   |                           |                              |      |  |  |
| 지운영 >                                                | ure oct        |                                        |                                    |                            | 11.12                  |                   | 11 P                      |                              |      |  |  |
| . >                                                  | •6885          | 상품병을 입덕해                               | 우세요                                |                            | Ŧ                      | 네목(전덕입9           | 4):                       |                              |      |  |  |
| iei >                                                | *상품장르          | 1차: 선택해주세                              | 요. 💌 2차(성                          | d택입력): [                   | 년택해주세 S                | 2. 💌              |                           |                              |      |  |  |
| · 관람후기 11년년동일                                        | *찬람등급          | 선택해주세요.                                | *                                  |                            |                        |                   |                           |                              |      |  |  |
| : 기대평 1 지원을                                          |                | 공연장명                                   |                                    |                            |                        |                   |                           |                              |      |  |  |
| 4크 담당자 🥯                                             | •공연장           | 공연장 주소 Q 상세주소                          |                                    |                            |                        |                   |                           |                              |      |  |  |
| 1 ≝ ≌ 8<br>70®interpark.com                          |                | 제중문화회관, 성납종                            | 2년 방, 예술의 전당은                      | 203024                     | 남부를 알려                 | 화안해주세요.           |                           |                              |      |  |  |
| 홍길동<br>70@interpark.com                              | *공연일시          | 시 시작일 🛗 종료일 🛗 흥연달 가운으로 작성해 주세요.        |                                    |                            |                        |                   |                           |                              |      |  |  |
| 콜길동<br>                                              |                | NLIEIQ/OIEIQI/                         |                                    |                            |                        |                   |                           |                              |      |  |  |
| 8길통                                                  |                | CISCER(5000                            | 3 <del>4 1</del> 2) - 3            | 는 인터미                      | C <sup>2</sup>         | ÷                 |                           |                              |      |  |  |
| 70@interpark.com<br>포깅동                              | *공연시간          | - 공연 : 화복금<br>- 행사 및 전시 :              | 20시 / 수 15시 20<br>관람시간 : 오전 !      | 시 / 토일 14)<br>3시30분 ~ 오    | 니 19시 / 공<br>후 6시30분 ( | 휴일 18시<br>[입장마감 오 | 우 5시30분) 매주               | · 월요일은 휴란일                   |      |  |  |
| Oğinterpark,com                                      |                | - 스포츠 경기 :                             | 의자지정석(주말)                          | 15,000원 응용                 | 김지정석(주                 | 盐) 12,000         |                           |                              |      |  |  |
| 보기                                                   |                | 정성가: - 공연 :                            | 화목금 20시 / 수                        | 154 204 /                  | - 8                    | 인가: - 공           | 견 : 화목금 20시               | / 수 15시 20시 /                |      |  |  |
|                                                      | *좌석등급 및 가격     | - 행사 5<br>- 스포츠                        | L 전시 : 관람시간<br>: 경기 : 의자지정         | : 오전 9시3<br>녹(주말) 15,1     |                        | - 행<br>- 스:       | 나 및 전시 : 관람<br>또츠 경기 : 의자 | '시간 : 오전 9시3<br>지정석(주말) 15,1 |      |  |  |
|                                                      | (정가/발인가)       | <u> 11년, 8일</u> 군대 1                   | 민방법 상품의 정기/                        | 할인가를 반드                    | 시 함쪽해주                 | 48,               |                           |                              |      |  |  |
|                                                      |                | ex) 옥멸향 성가 R<br>삼순이 장가 R               | 4 30,000원 / 월인.<br>북 30,000원 / 월인. | 7 R8 25,000<br>7 R4 25,000 | 8                      |                   |                           |                              |      |  |  |
|                                                      |                | <ul> <li>지정석</li> </ul>                | 비지정석 1회당                           | 판매좌석수                      | 4                      |                   |                           |                              |      |  |  |
|                                                      | *솨약전폐업대        | <u> </u> (1학로 당)                       | 유판에는 비지정 좌                         | 석으로만 관매                    | 가방합니다.                 | (지정석 선택 )         | 871)                      |                              |      |  |  |
|                                                      | THE O K APPIN  |                                        | 선택 💌 시                             |                            |                        |                   |                           |                              |      |  |  |
|                                                      | 20075423       | 티켓오픈은 신청완료                             | (알이 아닌 영업자의                        | 승인일을 기준                    | 으로 3~4월 0              | 내 가능합니다           | (영업일 가준)                  |                              |      |  |  |
|                                                      | 5              |                                        |                                    | - i -                      |                        |                   |                           |                              |      |  |  |
|                                                      | *현금영수증         | 이 시장 이 구역:                             | Save 201                           | 1 B 48                     | (0)+0)                 | 0 0 20 00         | 100 B                     |                              |      |  |  |
|                                                      |                |                                        |                                    | p and                      |                        | U UUUTS           | ee/in                     |                              |      |  |  |
|                                                      |                | 거래처명                                   | 선택해주세요                             | ٠                          | 거래처코드:                 | 00123             |                           |                              |      |  |  |
|                                                      |                | 사업자번호                                  | 120-44-128845                      | 거래쳐 인                      | ē > Y                  | 사업자변호             | :유효성체코> 1                 | / 일반과세                       |      |  |  |
|                                                      |                | 사업치면                                   | PIEIDIR NY                         |                            |                        | CH # 33 PH        | 120-                      | 4-128945                     |      |  |  |
|                                                      | *기획사           |                                        | 2-1440 00                          |                            |                        |                   | 100                       |                              |      |  |  |
|                                                      |                | · 주소                                   | (137 - 074 )                       | 네즘시 서초구                    | ·서초동 13                | 34-2              |                           |                              |      |  |  |
|                                                      |                | 안락처                                    | 010 - 1234 - 5                     | 578                        |                        |                   |                           |                              |      |  |  |
|                                                      |                | 대표통보 mail                              | abcdef9@inter                      | park.com                   |                        |                   |                           |                              |      |  |  |
|                                                      |                |                                        |                                    |                            |                        |                   |                           |                              |      |  |  |
|                                                      | *소비사상당 전화변호    |                                        |                                    |                            |                        |                   |                           |                              |      |  |  |
|                                                      | 요청자 정보 정보수장    | 이를: 전선미 /                              | 핸드폰번호: 010                         | - 1234 - 567               | 8 / E-ma               | iil: abcdefg@     | interpark.com             |                              |      |  |  |
|                                                      |                |                                        |                                    |                            |                        |                   |                           |                              | Ŀ    |  |  |
|                                                      | 기타전달사항         |                                        |                                    |                            |                        |                   |                           |                              |      |  |  |
|                                                      |                |                                        |                                    |                            |                        |                   |                           |                              |      |  |  |
|                                                      |                | _                                      |                                    |                            |                        |                   |                           |                              |      |  |  |

|                 |                   |     |    |    |    |          |   | 회자추가<br>공연열시      | ie. | 1]~ | ie<br>ie      | (조외)  |    |
|-----------------|-------------------|-----|----|----|----|----------|---|-------------------|-----|-----|---------------|-------|----|
|                 | 회차추가 정체스<br>공연Seq | 공연일 | 요일 | 시간 | 회차 | <b>A</b> |   |                   |     | 전체( | <u>1백</u> 선택적 | 18 91 | E. |
| <sup>1</sup> 회차 |                   |     |    |    |    |          |   | ] 공연Seq<br>]<br>] | 공연일 | 묘일  | 시간            | 회차    | Í  |
|                 |                   |     |    |    |    | · ·      |   | 3                 |     |     |               |       |    |
|                 |                   |     |    |    |    |          | E | 3                 |     |     |               |       | ,  |

#### ① 핫세일/대학로당일판매

등록되어 있는 상품을 핫세일/대학로당일판매 요청할 경우 해당 메뉴에서 요청서를 작성합니다.

### ② 요청서작성

- 1) 회차선택 : 핫세일/대학로당일판매 요청할 공연회차를 선택합니다.
- 2) 상품등록정보 : 상품에 등록되어 있는 정보가 자동으로 노출됩니다.
- 상품명/부제목, 상품장르, 관람등급, 공연장, 공연일시,공연시간, 좌석등급 및 가격, 판매오픈희망일

### ③ 기획사정보

기획사 선택 시 등록되어 있는 기획사 정보가 자동으로 노출됩니다. 자동으로 노출되는 기획사정보 확인 후 신청해주세요.

### ④ 신청, 임시저장

- 1) 신청 : 작성한 신규등록 의뢰서를 등록 신청합니다.
- 등록일은 영업일 기준 2~3일 정도 소요됩니다.
- 2) 임시저장: 작성한 내용을 임시로 저장합니다.
- 임시저장 시 신규/판매예정 탭에 추가되며 추가 작성하실 수 있습니다.

## 제휴요청

### ▶ 제휴요청은 어떻게 하나요? 티켓매니저 메인 > 상품 > 상품관리 > 제휴요청

| <b>7</b> 3                             | > 제휴요청     | >제휴요청 ★표시 필수입력사항 등 상품관리 가이드보기                                                                        |                                                                      |                                            |  |  |  |  |  |  |
|----------------------------------------|------------|----------------------------------------------------------------------------------------------------|----------------------------------------------------------------------|--------------------------------------------|--|--|--|--|--|--|
| 3 기조성보 1등록신행중<br>2 좌석정보 1 수정요칭         | 상품명        | 2018 부산국제합창제 갈라콘서트1 코로 일루                                                                            | 2018 부산국제합창제 갈라폰서트1 코로 일루스트라도 (Koro Ilustrado) 18012343 예매표이지 비료가기 > |                                            |  |  |  |  |  |  |
| 1 가격정보 1 반려                            | 전승번호/상태    | 요청서 작성증                                                                                              |                                                                      |                                            |  |  |  |  |  |  |
| 회자정보 1 작성종<br>기타정보 1 부분처리<br>회차정보 1 승인 | 2<br>*묘청유협 | <ul> <li>신규 · 수성 · 연장 · 제유</li> <li>인터피크는 문화공연 관람 증진을 위하여 인터피<br/>유 공연 제공여부가 확정됩니다.</li> </ul>       | <mark>가이드 보기</mark><br>카크 웹사이트 의 다양한 계수치에서 공연 정보를 노출하고, 예매 서비스       | ·클 제공하고 있습니다. 제휴 서비스를 신청하시면 인터파크 내부 기준에 따리 |  |  |  |  |  |  |
| ' 회차정보 1_ 겸수중                          |            | 제휴를 원하는 기업물을 선택해주세요.<br>B2B(펠쉐句)                                                                     |                                                                      |                                            |  |  |  |  |  |  |
| 청                                      | >:         | ·····································                                                                | □ 이지횁                                                                | □ 이제너두                                     |  |  |  |  |  |  |
| 관리                                     | >          | □ 인터파크 비즈마켓                                                                                          | □ 기업 임직원 인트라넷                                                        |                                            |  |  |  |  |  |  |
| /대학로당일판매                               | >          | 제유하실 제유처를 선택하시면 등록 정보 옵션이<br>적용 합인용해 : 10% 합인 또는 1만원 합인 등 적용<br>(ex 정기5만원 -> 합인가 5만원 인 경우 2만원 합인 : 3 | 노출됩니다.<br> 는 혐안 비율과 금역을 기재해주세요.<br>2로 기재)                            |                                            |  |  |  |  |  |  |
| 묘청                                     | *제휴할인      | B2B(모픈형)                                                                                             |                                                                      |                                            |  |  |  |  |  |  |
| 2청                                     | >          | □전체선택                                                                                                | □ 삼성카드 컬쳐 공연예매                                                       | □ 해피포인트 컬쳐콜럼                               |  |  |  |  |  |  |
| 2.स.स.म                                | >          | □ 신한카드 출닛걸쳐<br>□ KB국민카드                                                                              | Ⅰ 롯데카드 문화공연 □ 비지트서울(글로벌)                                             | □ KT 문화공연                                  |  |  |  |  |  |  |
| 지운영                                    | >          | 제휴처 공연기간                                                                                             | 회원등급 좌석등급                                                            | 적용 할면률/금액 메모                               |  |  |  |  |  |  |
|                                        | >::        |                                                                                                    |                                                                      |                                            |  |  |  |  |  |  |
| E                                      | *묘청내용      |                                                                                                    |                                                                      |                                            |  |  |  |  |  |  |
| 3 관람후기 1 처리중                           |            |                                                                                                    |                                                                      |                                            |  |  |  |  |  |  |
|                                        | 기타전달사항     |                                                                                                    |                                                                      |                                            |  |  |  |  |  |  |
|                                        | 요청자정보 정보수정 | · · · · · · · · · · · · · · · · · · ·                                                                | : <b>-92879</b><br>/ E-mail: ygy721@hanmail.net                      |                                            |  |  |  |  |  |  |
|                                        | 담당자 & 진행현황 |                                                                                                    |                                                                      |                                            |  |  |  |  |  |  |
|                                        | 담당자 정보     | 영업 (최종처리일:)                                                                                          |                                                                      |                                            |  |  |  |  |  |  |
|                                        |            | 등록 (최종처리일:)                                                                                          |                                                                      |                                            |  |  |  |  |  |  |
|                                        |            |                                                                                                    |                                                                      |                                            |  |  |  |  |  |  |

### 요청

인 상품을 제휴사 또는 제휴기업몰에 노출하고 싶은경우 청을 신청합니다.

### 너작성

청유형 : 신규, 수정, 연장 중 선택합니다. 규 신청내역이 있는 경우, 수정과 연장 만 선택가능) 휴할인 : 제휴할 제휴사 또는 제휴기업몰을 선택합니다. 2B(폐쇄형) B 폐쇄형 제휴기업몰을 선택합니다. 세항목 중 '기업 임직원 인트라넷' 항목을 선택하는 경우, 출하고자 하는 상세 기업 인트라넷을 선택하신 후 신청합니다. 32B(오픈형) PB 오픈형 제휴사를 선택합니다 휴사를 선택 하시게 되면 아래 테이블에 휴사 리스트가 추가되며, 제휴사별 판매기간 및 좌석등급, 인율/액을 입력할 수 있습니다. 청내용 및 기타전달사항 : 세 요청사항과 담당자에게 전달할 전달사항을 입력합니다.

### 임시저장

- 청 : 작성한 신규등록 의뢰서를 등록 신청합니다.
- 록일은 영업일 기준 2~3일 정도 소요됩니다.
- 시저장 : 작성한 내용을 임시로 저장합니다.
- 시저장 시 신규/판매예정 탭에 추가되며 추가 작성하실 수 습니다.

## 발권요청 일부발권

### ▶ 발권요청은 어떻게 하나요? 티켓매니저 메인 > 상품 > 상품관리 > 발권요청 > 일부발권

| 1 4 20 14 21 14 14 14 14 14 14 14 14 14 14 14 14 14 | *표시 필수입력사항 📠 상품편리 :                                                                                                    | 101드 보기 |  |  |  |  |
|-----------------------------------------------------|----------------------------------------------------------------------------------------------------|---------|--|--|--|--|
| 기조정보 64 12 68<br>좌석정보 1 4 8 묘원<br>가격정보 1 환경         | 유지철 레이제라블 13000922 예매표이지 바로가가 >                                                                                                    |         |  |  |  |  |
| 회자경보 14/86<br>기타정보 1 <mark>분분처리 1</mark> 월수번호/상태    | 21142 / 처리완료                                                                                                    |         |  |  |  |  |
| 회차정보 1 등인 · · · · · · · · · · · · · · · · · ·       | 발권변호는 자동으로 생성됩니다.                                                                                                    |         |  |  |  |  |
| 8                                                   | ●일부발권 ◎전석발권 ◎ 공티켓봉투                                                                                                    |         |  |  |  |  |
| 반리 > *유청음형                                          | · <b>알부발권</b> : 인터파크 판매를 진행하는 경우 요청 기능합니다.                                                                                                    |         |  |  |  |  |
| /대학로당일판매 >                                          | ·전석監治 : 인터파크 찐매를 진행하지 않고, 발권만 받는 경우 요청 가능합니다.<br>·공터켓봉투 : 인터파크 시스템 및 발권기를 사용하는 거래처에 한해 공터켓봉투 요성이 가능합니다.                                                                                                    |         |  |  |  |  |
| <u> </u>                                            | 티켓은 안터피크 시스템 발원용이며 다른 용도로는 사용불가입니다.                                                                                                    |         |  |  |  |  |
| 8 >                                                 | 회차추가 선택삭제                                                                                                    |         |  |  |  |  |
| 트공지 > +발권회차                                         | 티켓오픈제목 오픈일 오픈시간                                                                                                    |         |  |  |  |  |
| 28                                                  | 교 폐키지 선오픈         2013.06.05         12.00           폐키지 선오픈         2013.06.05         12.00                                                                                                    |         |  |  |  |  |
| >                                                   | - 고역 · [81스코] UP서 100 000일 P서 100 000일 / [구운인/고운인포한]] UP서 100 000일 P서 100 000일                                                                                                    |         |  |  |  |  |
| a >                                                 | <ul> <li>- 공연 : [화수목] 시마석 120,000원 유석 100,000원 / [금토일(공유일포함)] \/P석 120,000원 유석 100,000원</li> <li>- 地사 및 전시 : 주증(불~금) 대인 16,500원 소인 12,700원 / 주말(공유일포함) 대인 20,200원 소인 16,500원</li> <li>- 사용 경기 : 의자지정성(조탁) 15,000원 유뢰지정성(조탁) 12,000원</li> </ul> |         |  |  |  |  |
| 안법후기 1 처리중<br>기대중 1 처리중                             |                                                                                                    |         |  |  |  |  |
| *좌석등급 및 가격                                          |                                                                                                    |         |  |  |  |  |
|                                                     |                                                                                                    |         |  |  |  |  |
|                                                     |                                                                                                    |         |  |  |  |  |
|                                                     |                                                                                                    |         |  |  |  |  |
|                                                     | 이터피크 파매부에 하셨던 방국사장은 회상 경우에는 지서 호터 가여운 머지 이리했 즈니기 비란니다.                                                                                                    |         |  |  |  |  |
| *발권 좌석                                              | (좌석은 자세히 기재해 주십시오 예: 8석 1층 1열 1번)                                                                                                    |         |  |  |  |  |
|                                                     |                                                                                                    |         |  |  |  |  |
| -ELM X 11 11 81                                     | 주최: 피엠씨프로덕션 (예시) 30 / 8                                                                                                    |         |  |  |  |  |
| ·디닷포지사영<br>(기획사정보)                                  | 주관: 농협유통 (예시) 24 / 8<br>무리: 02.000 29 / 8                                                                                                    | )<br>i  |  |  |  |  |
|                                                     |                                                                                                    |         |  |  |  |  |
| *발권수량                                               | * H                                                                                                    |         |  |  |  |  |
| *납부방법                                               | ● 입금 ⑦ 정산시 처감 입금계좌: 인터파크 INT 기업은행 066-046609-01-021<br>빈드시 기획사용 또는 광연명으로 입금바랍니다.                                                                                                    |         |  |  |  |  |
| *빼송방식                                               | · 최 · · · · · · · · · · · · · · · · · ·                                                                                                    |         |  |  |  |  |
| *받는사람                                               |                                                                                                    |         |  |  |  |  |
| *연락처                                                | 연락 가능한 연락처를 입력해주세요.                                                                                                    |         |  |  |  |  |
| *배송지                                                | Q 상세주소                                                                                                    |         |  |  |  |  |
|                                                     | 찾아보기                                                                                                    |         |  |  |  |  |
| 파일청부                                                | 파일이 영로드 되기까지 일정시간이 소요됩니다. 영로드 후 해당 파일 철부되신 부분을 꼭 체크해주시기 비립니다.                                                                                                    |         |  |  |  |  |
|                                                     | 용 맨오브라만차_가격정보수정.doc X 용 맨오브라만차_가격정보수정.doc X                                                                                                    |         |  |  |  |  |
|                                                     |                                                                                                    |         |  |  |  |  |
|                                                     |                                                                                                    | Ē       |  |  |  |  |
| 기타진달사항                                              |                                                                                                    |         |  |  |  |  |
| 기타진달사항                                              |                                                                                                    |         |  |  |  |  |

### ① 발권요청

상품의 티켓 발권이 필요한 경우 발권요청서를 작성합니다.

#### 2 요청서작성

- 1) 발권번호 : 관리자에 의해 생성됩니다.
- 2) 요청유형: 일부발권을 선택합니다.
- 발권회차 : 일부발권인 경우 발권할 회차를 선택합니다. 회차는 다중선택 가능합니다.
- 4) 좌석등급 및 가격: 발권할 좌석등급 및 가격을 작성합니다.
- 5) 발권좌석 : 발권좌석을 상세히 작성하니다.
- 6) 티켓표시사항: 발권 시 프린트 될 발권표시사항을 작성합니다.
- 7) 발권수량 : 발권수량을 작성합니다.
- 8) 납부방법 : 납부방법을 선택합니다.
   일부발권 : 정산시 차감만 가능
   전석발권 : 입금만 가능
- 9) 수령방법 : 퀵, 택배, 자체퀵 중 선택합니다.
- 10) 받는사람 : 받는 사람을 정확히 입력합니다
- 11) 연락처 : 연락처를 입력합니다.
- 12) 배송지 : 배송지를 정확히 입력합니다.

#### ③ 신청, 임시저장, 취소

- 1) 신청: 작성한 신규등록 의뢰서를 등록 신청합니다.
- 등록일은 영업일 기준 2~3일 정도 소요됩니다.
- 2) 임시저장 : 작성한 내용을 임시로 저장합니다.
- 임시저장 시 신규/판매예정 탭에 추가되며 추가 작성하실 수 있습니다.
- 3) 취소 : 취소 시 작성한 내용이 저장되지 않습니다.

## 발권요청 전석발권

### ▶ 발권요청은 어떻게 하나요? 티켓매니저 메인 > 상품 > 상품관리 > 발권요청 > 전석발권

| 18 >                                       | > 발퀸묘청              |                                                     |                                                                                                    |                                              |                                         | 표시 필수입력사항 🛄 상품전                                     | (2) 7)0)E 3 |
|--------------------------------------------|---------------------|-----------------------------------------------------|----------------------------------------------------------------------------------------------------|----------------------------------------------|-----------------------------------------|-----------------------------------------------------|-------------|
| 기초정보 1111111<br>원석정보 1111111               | 分表現                 | 유지철 레이케라                                            | N 13000922 000                                                                                                    | 107111221212                                 |                                         |                                                     |             |
| 회사장보 1 전쟁구매                                | 제수비 6 /사태           | 01140 / \$22181-8                                   |                                                                                                    |                                              |                                         |                                                     |             |
| 회자정보 11111                                 | 2                   | 방귀버수는 지독이                                           | R 18 18 18 11 11 1                                                                                                    |                                              |                                         |                                                     |             |
| NOST THESE                                 |                     | 0 8 4 8 2                                           | <ul> <li>전석발원 ① 공터</li> </ul>                                                                                                    | 것봉두                                          |                                         |                                                     |             |
| छन्छ 🔿                                     | +98S8               | · 물부물권 : 인터                                         | 티피크 판매를 전영하는 경                                                                                                    | 2 요청 가능합니다.                                  |                                         |                                                     |             |
| /대학로당일판매 - >                               |                     | - 전석발권 : 인터<br>· 공티켓봉부 : 1                          | 日파크 판매를 진행하지 않.<br>인터파크 시스템 및 발견가                                                                                                    | 2, 발원만 받는 경우<br>문 사용하는 거래처(                  | ·요절 가동합니다.<br>에 한해 공티켓봉부                | 요청이 가능합니다.                                          |             |
| 18 2                                       |                     | 티켓은 인터파크                                            | 1 시스템 발원높이며 다른                                                                                                    | 부도로는 사용할거입                                   | ILUCE.                                  |                                                     |             |
| 18 >                                       | 1927B 84-54         | 인터파크 판매분<br>(화석은 자세히                                | [에 한하여 발권신성을 하<br>기대해 주십시오 예: S                                                                                                    | 실 경우에는 좌석<br>낙 1층 1열 (번)                     | 홍당 작업을 먼저                               | 의회해 주시기 바랍니다.                                       |             |
| (근공지 · · · · · · · · · · · · · · · · · · · |                     |                                                     |                                                                                                    |                                              |                                         |                                                     |             |
|                                            | *좌석동급 및 가격          | - 공연 : [화수목<br>- 명사 및 견시 :<br>- 스포츠 경기 :            | 8] VIP의 128,000원 유석<br>: 주풍(월-금) 대인 16,50<br>의자지정석(주말) 15,000                                                                              | 01,000원 / [금토]<br>0원 소인 12,700원<br>원 음원지정석(주 | 일(공유일포함)) \<br>/ 주말(공유일포)<br>같) 12,000원 | 19억 120.000원 8억 100.000원<br>알) 대인 20.200원 소인 16.600 | 2           |
|                                            |                     |                                                     |                                                                                                    |                                              |                                         |                                                     |             |
|                                            |                     | 주희: 피염씨트로                                           | 로덕신 (예시)                                                                                                    |                                              |                                         | 30                                                  | / 80        |
|                                            | *티켯표시사항<br>(기획사전보)  | 주관: 농업유통                                            | (에시)                                                                                                    |                                              |                                         | 24                                                  | / 80        |
|                                            |                     | 분의: 62-000-00                                       | 00                                                                                                    |                                              |                                         | 20                                                  | 7.80        |
|                                            | +알퀸수량               | ф ең                                                |                                                                                                    |                                              |                                         |                                                     |             |
|                                            | +남부방법               | <ul> <li>입금</li> <li>이 경<br/>입금한, 인터미크 달</li> </ul> | 봉산시 차감 입금계<br>방자와 정확한 금역 반드시 1                                                                                                    | ♥ : 인터파크 INT<br>8안해 주시고, 기획시                 | 기업운행 066-046<br>배 또는 공연명으로              | 609-01-021<br>알림 바랍니다.                              |             |
|                                            | *배송방석               | ● ম ⊙ গণ                                            | 응 자체험(기획사)                                                                                                    | 11, 역표 비용은 7                                 | 1회사 부담으로 작용                             | 로 방송됩니다.                                            |             |
|                                            | +받는사람               |                                                     |                                                                                                    |                                              |                                         |                                                     |             |
|                                            | •연락체                |                                                     |                                                                                                    | 연락 가능한 연락차                                   | (봄 일찍해주세요,                              |                                                     |             |
|                                            | -배송지                | Q                                                   |                                                                                                    | 상세주소                                         |                                         |                                                     |             |
|                                            |                     | 파월이 법호드 당기<br>(1회 최대 10M 0)<br>용 번도 브라인처            | 100차 월형시간이 소요됩니<br>해 등록 가능)<br>1,가격철보수철.doc [8]                                                                                            | 찾아넣기<br>다 영호트 후 해당<br>                       | D월 철무되신 무문<br>가려정보수정 doc                | 을 꼭 제코해주시기 바랍니다.<br>(X)                             |             |
|                                            | *체금계산서              | • ¥3 00                                             | 124                                                                                                    |                                              |                                         |                                                     |             |
|                                            | 1석발관 등의<br>1411 전 년 | · 문제 선정사원<br>2. 신간 선정사원<br>대해 동의합니다<br>단 동의합니다      | (1979년) 2013년 4년 4년<br>1979년 2013년 2013년<br>1979년 2013년 2013년 2013년 2013년 2013년 2013년 2013년 2013년 2013년 2013년 2013년 2013년 2013년 2013년 2013 | 01 <u>01</u> 010000                          | 19 40 00 00 00<br>19 40 00 00 00        | <u> 제약전( 유호하)에 관련되는 것</u>                           | 26          |
| 4                                          |                     | 거래처명                                                | 선택배주네요.                                                                                                    | • 거리처코드:                                     | 00123                                   |                                                     |             |
|                                            |                     | 사업지번호                                               | 120-44-128945 3                                                                                                    | 해외 인증 > Y                                    | 사업자변호 유효                                | 8월코> Y 일반과서                                         |             |
|                                            |                     | 사업지역                                                | 21EEB3 NT                                                                                                    |                                              | 0(8.0.9                                 | 120-44-129845                                       |             |
|                                            | *기회사                | <b>4</b> 4                                          | (137 - 076.) (182.1                                                                                                    | 서초구 서초문 1박                                   | W-2                                     |                                                     |             |
|                                            |                     | 098/11                                              | 010 - 1224 - 5220                                                                                                    |                                              |                                         |                                                     |             |
|                                            |                     | (1994)                                              |                                                                                                    |                                              |                                         |                                                     |             |
|                                            |                     | 대표통보 nail                                           | abcdetg@interpark.c                                                                                                    | 3m                                           |                                         |                                                     |             |
|                                            | *소비사상담 전화번호         |                                                     |                                                                                                    |                                              |                                         |                                                     |             |
|                                            | 요청자 정보 정보수장         | 이름:전선미 /                                            | 번드폰번호: 010 - 1234                                                                                                    | - 5678 / E-ma                                | il: abcdefø@inter                       | park.com                                            |             |
|                                            |                     |                                                     |                                                                                                    |                                              |                                         |                                                     |             |
|                                            | 기타진달사항              |                                                     |                                                                                                    |                                              |                                         |                                                     |             |

#### 1 발권요청

상품의 티켓 발권이 필요한 경우 발권요청서를 작성합니다.

### ② 요청서작성

- 1) 발권번호 : 관리자에 의해 생성됩니다.
- 2) 요청유형: 전석발권을 선택합니다.
- 3) 발권회차 : 일부발권인 경우 발권 할 회차를 선택합니다. 회차는 다중선택 가능합니다.
- 4) 좌석등급 및 가격: 발권할 좌석등급 및 가격을 작성합니다.
- 5) 발권좌석 : 발권좌석을 상세히 작성합니다.
- 6) 티켓표시사항: 발권 시 프린트 될 발권표시사항을 작성합니다.
- 7) 발권수량: 발권수량을 작성합니다.
- 8) 납부방법 : 납부방법을 선택합니다.
   일부발권 : 정산 시 차감 만 가능
   전석발권 : 입금만 가능
- 9) 수령방법 : 퀵, 택배, 자체퀵 중 선택합니다.
- 10) 받는사람 : 받는 사람을 정확히 입력합니다
- 11) 연락처 : 연락처를 입력합니다.
- 12) 배송지 : 배송지를 정확히 입력합니다.

### ③ 전석발권동의

전석발권의 경우 전석발권동의가 반드시 필요합니다.

#### ④ 기획사정보

기획사 선택 시 등록되어 있는 기획사 정보가 자동으로 노출됩니다. 자동으로 노출되는 기획사정보 확인 후 신청해주세요.

### ⑤ 신청, 임시저장, 인쇄하기

- 1) 신청 : 작성한 신규등록 의뢰서를 등록 신청합니다.
- 등록일은 영업일 기준 2~3일 정도 소요됩니다.
- 2) 임시저장 : 작성한 내용을 임시로 저장합니다.
- 임시저장 시 신규/판매예정 탭에 추가되며 추가 작성하실 수 있습니다.
- 3) 인쇄하기 : 입력한 발권요청 내용을 인쇄합니다.

## 발권요청 공티켓봉투 신청

### ▶ 발권요청은 어떻게 하나요? 티켓매니저 메인 > 상품 > 상품관리 > 발권요청 > 공티켓봉투

| 정요청 >                                                      | > 발권요청 *표시 필수입력사항 ፼ 상품관리기/0 |                                                                                                    |  |  |  |  |  |  |
|------------------------------------------------------------|-----------------------------|----------------------------------------------------------------------------------------------------|--|--|--|--|--|--|
| 13423 기초정보 (동록진행중)<br>13422 좌석정보 (수정요청)<br>13421 가격정보 (반려) | 상품명                         | 뮤지컬 레미제라블 13000922 예매페이지 바로가기 >                                                                                                    |  |  |  |  |  |  |
| 3420 회차정보 1 작성중<br>3419 기타정보 1 분분처리                        | 접수번호/상태                     | 21142 / 처리완료                                                                                                    |  |  |  |  |  |  |
| 13418 회차정보 1 승인<br>13417 회차정보 1 것수중                        | 발권번호                        | 발권번호는 자동으로 생성됩니다.                                                                                                    |  |  |  |  |  |  |
| 연장신청                                                       |                             | ◎ 일부발권 ◎ 전석발권 ◎ 공티켯봉투                                                                                                    |  |  |  |  |  |  |
| 케스팅관리 >                                                    | *묘청유형                       | · <b>열부발권</b> : 인터파크 판매를 진행하는 경우 요청 가능합니다.                                                                                                    |  |  |  |  |  |  |
| 핫세일/대학로당일판매 >                                              |                             | <b>전석발견</b> : 인터파크 판매를 진행하지 않고, 발권만 받는 경우 요청 가능합니다.<br>공 <b>티켓봉투</b> : 인터파크 시스템 및 발권기를 사용하는 거래처에 한해 공티켓봉투 요청이 가능합니다.                                            |  |  |  |  |  |  |
| 비휴요청                                                       |                             | 티켓은 인터파크 시스템 발권용이며 다른 용도로는 사용불가합니다.                                                                                                    |  |  |  |  |  |  |
| 발권묘청 >                                                     | *수량                         | 티켓 묶음 / 봉투 미 티켓 1묶음은 2,000장 입니다.<br>티켓 봉투 수량은 판매량을 기준으로 요청 바랍니다.                                                                                                |  |  |  |  |  |  |
| 티켓오픈공지                                                     | *납부방법                       | <ul> <li>입금</li> <li>&gt;&gt;&gt;&gt;&gt;&gt;&gt;&gt;&gt;&gt;&gt;&gt;&gt;&gt;&gt;&gt;&gt;&gt;&gt;&gt;&gt;&gt;&gt;&gt;&gt;&gt;&gt;&gt;&gt;&gt;&gt;&gt;</li></ul> |  |  |  |  |  |  |
| 브릿지운영 >                                                    | *배송방식                       | ● 퀵 ● 택배 ● 자체퀵(기획사) 퀵 비용은 기획사 부담으로 착별로 발송됩니다.                                                                                                    |  |  |  |  |  |  |
| 이벤트                                                        | *받는사람                       |                                                                                                    |  |  |  |  |  |  |
| 기규니디<br>13433 관람후기 4 처리중                                   | *여락치                        | 여락 가능한 여락처를 입력해주세요.                                                                                                    |  |  |  |  |  |  |
| 13432 기대평 🚹 처리중                                            | ul A T                      |                                                                                                    |  |  |  |  |  |  |
|                                                            | *미중시                        | GAIT1                                                                                                    |  |  |  |  |  |  |
|                                                            | 파일첨부                        | 찾아보기           파일이 업로드 되기까지 월정시간이 소요됩니다. 업로드 후 해당 파일 첨부되신 부분을 꼭 체크해주시기 바랍니다.<br>(1회 최대 10M 01혀 등록 가능)           용 맨오브라만차_가격정보수정.doc 조                           |  |  |  |  |  |  |
|                                                            | 기타전달사항                      |                                                                                                    |  |  |  |  |  |  |
|                                                            | 요청자 정보 정보수정                 | 거래처명: (주)레미제라블코리아 / 거래처코드: <b>00123</b><br>이름: 전선미 / 핸드폰번호: 010 - 1234 - 5678 / E-mail: abcdefg@interpark.com                                                   |  |  |  |  |  |  |

#### ① 발권요청

상품의 티켓 발권이 필요한 경우 발권요청서를 작성합니다.

### ② 요청서작성

- 1) 발권번호 : 관리자에 의해 생성됩니다.
- 2) 요청유형 : 공티켓봉투를 선택합니다.
- 발권회차: 일부발권인 경우 발권할 회차를 선택합니다. 회차는 다중선택 가능합니다.
- 4) 수량 : 공티켓봉투 수량을 작성합니다.
- 5) 납부방법 : 납부방법을 선택합니다. - 일부발권 : 정산 시 차감 만 가능 - 전석발권 : 입금만 가능
- 9) 수령방법 : 퀵, 택배, 자체퀵 중 선택합니다.
- 10) 받는사람 : 받는 사람을 정확히 입력합니다
- 11) 연락처 : 연락처를 입력합니다.
- 12) 배송지 : 배송지를 정확히 입력합니다.

- 신청: 작성한 신규등록 의뢰서를 등록 신청합니다.
   등록일은 영업일 기준 2~3일 정도 소요됩니다.
- 2) 임시저장 : 작성한 내용을 임시로 저장합니다.
- 임시저장 시 신규/판매예정 탭에 추가되며 추가 작성하실 수 있습니다.

## 티켓오픈공지 신규등록 - 상품등록 후

### ▶ 티켓오픈공지 등록은 어떻게 하나요? 티켓매니저 메인 > 상품 > 상품관리 > 티켓오픈공지 > 신규

|                                     | 켓오픈공지       | *표사 필수입력사항 🔜 성품관리기                                                                                                | ) 드 보 기 |  |  |  |  |  |
|-------------------------------------|-------------|----------------------------------------------------------------------------------------------------|---------|--|--|--|--|--|
|                                     |             |                                                                                                    |         |  |  |  |  |  |
| 정보 1 빈건                             | 상품명         | 류지컬 레미제라블 13000922 예매월이지 바로가기 >                                                                                   |         |  |  |  |  |  |
| 정보 1 작성을<br>정보 1 작성을                | 접수변호/상태     | 작성중 (저장 후 접수번호 생성)                                                                                                |         |  |  |  |  |  |
| 생보 1 <mark>- 승인</mark><br>정보 1- 이유이 | 공지번호        | 공지번호는 자동으로 생성됩니다.                                                                                                 |         |  |  |  |  |  |
|                                     | *등록유혈       | ● 신규 ◎ 수정                                                                                                    |         |  |  |  |  |  |
| . >                                 | *티켓오픈성격     | <ul> <li>티켓오픈</li> <li>추가오픈</li> <li>1차</li> <li>2차</li> <li>3차</li> <li>직접입력</li> <li>추가회차, 추가좌석 마지막들</li> </ul> |         |  |  |  |  |  |
| 한로당일판매 >                            |             | 티켓오픈일사는 안터파크 사정해 의해 변경될 수 있습니다.                                                                                   |         |  |  |  |  |  |
|                                     |             | 일반오픈: 🖆 선택 🖬 시 선택 🖬 분                                                                                             |         |  |  |  |  |  |
|                                     |             | THG 선오픈: 📋 선택 💌 시 선택 💌 분                                                                                          |         |  |  |  |  |  |
| a >                                 | *티켓오픈일시     | 지역이면, 비지역 제품은 소수가 서면사람                                                                                            |         |  |  |  |  |  |
| 8                                   |             |                                                                                                    |         |  |  |  |  |  |
|                                     |             | · · · · · · · · · · · · · · · · · · ·                                                                             |         |  |  |  |  |  |
| >                                   |             | 패키지 선오픈 2013,06,05 12:00                                                                                          |         |  |  |  |  |  |
| (후기 <mark>1 ))민준</mark>             |             | - 일시 : 2013. 05.18 토 pm.6시                                                                                        |         |  |  |  |  |  |
| 8 1 21218                           | 공면정보        | - 상소 : 대구 영남대 천마아트센터<br>- 티켓 : VIP석 110,000원 - 유석 39,000원 S석 88,000원                                              |         |  |  |  |  |  |
|                                     |             |                                                                                                    |         |  |  |  |  |  |
|                                     | 공연소계        | 공연 관련된 개요글 기재<br>(ex: 부산공연 90%이상 객석 점유율을 기록하며 공연장을 웃음과 눈물로 뒤덮은 xoox이 2008년 다시 부산을                                 |         |  |  |  |  |  |
|                                     |             | 찾아옵니다. 한층 더 업그레이드되고 한발 더 관객에게 다가가는 xxx과 함께 한바탕 미쳐보겠습니다. )                                                         |         |  |  |  |  |  |
|                                     |             | 검색입력 캐릭터명 인물명을 입력해주세요. Q 인물명 입력 후 검색해주세요. + 추가                                                                    |         |  |  |  |  |  |
|                                     | 계스티         | 직접입력 +수기                                                                                                    |         |  |  |  |  |  |
|                                     | 71-28       | 7년(22 전서치 (고) 데니는(데 이 초기(고) 파란 국가우(고) 지개이러는 패킨티 테스트커피(고)                                                          |         |  |  |  |  |  |
|                                     |             | Ses SSM (A) 테너프너에 BETEA CO ISE (A) 테일일러인 개혁내 테그프들니 (A)                                                            |         |  |  |  |  |  |
|                                     |             | 찾아보기                                                                                                    |         |  |  |  |  |  |
|                                     | *공지이미지      | 파일이 업로드 되기까지 알장시간이 소요됩니다. 업로트 후 해당 파일 챔부티산 부분을 꼭 체크해주시기 바랍니다.<br>(JPG 월경자 / 음란 200KB 이해 제안 / PGG 모드)              |         |  |  |  |  |  |
|                                     |             | (아이 관경제 / 출발 200KB 016) 세인 / HGB 포크)                                                                              | _       |  |  |  |  |  |
| 3                                   |             | 2 Hill 2 Hill (1 2 Hill - Hill (1 2 H)                                                                            |         |  |  |  |  |  |
|                                     | 기획사 정보      |                                                                                                    |         |  |  |  |  |  |
|                                     |             | 거래처명 선택해주세요. 기래처코드: 00123                                                                                         |         |  |  |  |  |  |
|                                     |             |                                                                                                    |         |  |  |  |  |  |
|                                     |             | 사실사인 또 120-44-128845 기대체 인당 / Y 사업사업 포유표경제크 / Y 일반되세                                                              |         |  |  |  |  |  |
|                                     | - 21 20 11  | 사업자명 인터파크 INT 대표자명 120-44-128845                                                                                  |         |  |  |  |  |  |
|                                     | */144       | 주소 (137 ~ 074) 서울시 서초구 서초동 1304~2                                                                                 |         |  |  |  |  |  |
|                                     |             | 연락처 010 - 1234 - 5678                                                                                             |         |  |  |  |  |  |
|                                     |             | IT 프로너 mail abcrite@internark.com                                                                                 |         |  |  |  |  |  |
|                                     |             | where many more classification of the                                                                             |         |  |  |  |  |  |
|                                     | *소비사상담 전화번호 |                                                                                                    |         |  |  |  |  |  |
|                                     | 요청자 정보 정보수정 | 0[문: 저서미 / 헤드포비호: 010 - 1234 - 5678 / E-mail: abcdefg@interpark.com                                               |         |  |  |  |  |  |
|                                     |             | -im-ma-it m-multicler and her and t minor anadeligation part (000                                                 |         |  |  |  |  |  |
|                                     |             |                                                                                                    | -       |  |  |  |  |  |
|                                     |             |                                                                                                    |         |  |  |  |  |  |
|                                     | 기타전달사항      |                                                                                                    |         |  |  |  |  |  |

케르

1

#### 1 티켓오픈공지

상품의 오픈공지를 등록, 수정할 수 있습니다.

#### ② 기초정보입력

오픈공지등록 옵션 신규, 수정 중 선택하여 기초정보입력을 진행합니다.

- 상품을 등록하지 않은 경우 상품명/부제목 : 상품명, 부제목을 입력합니다.
   상품이 등록되어 있는 경우 상품을 검색하여 등록하시면,
   추후 상품관리 페이지에 연동되어 노출됩니다.
- 2) 공지번호 : 공지번호는 관리자에 의해 생성됩니다.
- 3) 티켓오픈성격: 오픈공지에 등록할 티켓오픈성격을 선택합니다.
- 4) 티켓오픈일시: 티켓이 오픈되는 일정을 선택합니다.
- 5) 공연정보 : 오픈공지에 등록될 공연정보를 입력합니다.
- 6) 캐스팅: 오픈공지에 안내할 캐스팅 정보를 입력합니다.
- 7) 공지이미지 : 공지 우측에 노출되는 이미지를 등록합니다.

#### ③ 기획사정보

기획사 선택 시 등록되어 있는 기획사 정보가 자동으로 노출됩니다. 자동으로 노출되는 기획사정보 확인 후 신청해주세요.

#### ④ 신청, 임시저장

- 1) 신청: 작성한 신규등록 의뢰서를 등록 신청합니다.
- 등록일은 영업일 기준 2~3일 정도 소요됩니다.
- 2) 임시저장: 작성한 내용을 임시로 저장합니다.
  - 임시저장 시 신규/판매예정 탭에 추가되며 추가 작성하실 수 있습니다.

## 티켓오픈공지 수정 - 상품등록 후

### ▶ 티켓오픈공지 수정은 어떻게 하나요? 티켓매니저 메인 > 상품 > 상품관리 > 티켓오픈공지 > 수정

|                                                                         | i켓 <b>매니저</b>                          | 이혜경님께서 로그인하셨습니다. 로그아웃 접속이력 사용자                                                                                                    | 정보 메인  |   |                                                                                                    |
|-------------------------------------------------------------------------|----------------------------------------|----------------------------------------------------------------------------------------------------|--------|---|----------------------------------------------------------------------------------------------------|
| 판매중 💌 20123456_0년                                                       | 미다 💌 전체: 14건 (작성중:                     | 1건, 승인요청: 2개, 처리중: 2개, 등록진행중: 2개, 겉수중: 1개, 승인: 1개, 반려: 4개, 부분처리: 1개)                                                                                         |        |   |                                                                                                    |
| 수정묘청                                                                    | > 티켓오픈공지                               | *표시 필수입력사항 🔝 상품관리 :                                                                                                    | 1이드 보기 |   |                                                                                                    |
| 13423 기초정보 1등록진행중<br>13422 좌석정보 1 수정묘행<br>13421 가격정보 1 반려               | 상품명                                    | 뮤지컬 레미게라블 13000922 예매페이지바르가가>                                                                                                    |        |   |                                                                                                    |
| 13420 회차정보 1 작성중<br>13419 기타정보 1 보통되려                                   | 접수번호/상태                                | 작성종 (저장 후 접수변호 생성)                                                                                                    |        |   |                                                                                                    |
| 13418 회치정보 <b>8인</b>                                                    | *등록유형                                  | 신규 · 수정                                                                                                    |        |   |                                                                                                    |
| 131/ 148호 8구장<br>연장신청<br>카스트파리                                          | *공지선택                                  | 수경 요성하실 오픈공지를 선택해주세요.<br>● 16584 대뷔 45주년 기념 특별공연 〈문주란의 길〉 티켓오픈 안내<br>◎ 16583 코믹 연극의 새로운 강재 요절복통 연극〈바람난 삼대〉 2차 티켓오픈 안내                                        |        | > | *공지선택 수정 가능한 오픈공지가 없습니다. 등록유형 신규로 작성해주세요.                                                                                                    |
| 학세일/대학로당일판매 > 지휴요청 > 건요철 = 전 - 전 - 전 - 전 - 전 - 전 - 전 - 전 - 전 - 전        | *요청내용                                  | - 공연정보 - 공지내용 - 공지이미지 - 캐스팅                                                                                                    | *      |   | <ol> <li><b>티켓오픈공지</b></li> <li>상품의 오픈공지를 등록, 수정할 수 있습니다.</li> </ol>                                                                                                    |
| 브릿시운영       이벤트       커뮤니티       13433 관람후기 (처리종)       13432 기대공 (처리종) | 공지이미지<br>기타전달사학                        | 文마보기<br>공지이미지 사이즈 : 170 × 207 (px) 우속 운전대표이미지로 노출<br>파일이 업로드 되기까지 일정시간이 소오됩니다. 업로드 후 해당 파일 철부되신 부분을 꼭 체크해주시기 바랍니다.<br>(JPG 확장자 / 응량 200KB 이해 재한 / PGB 모드)    |        |   | ② 기초정보입력 이미 등록한 상품의 오픈공지내용을 수정합니다. 오픈공지등록 옵션 중 수정을 선택하여 기초정보입력을 진행합니다.                                                                                                    |
|                                                                         | 요청자 정보 <u>정보수</u> 정<br>④ 요청자 정보를 반드시 확 | 거래처럼: (주)레미제라블코리아 / 거래처코드: 00123<br>이름: 전선미 / 핸드폰번호: 010 - 1234 - 5578 / E-mail: abcdefg@interpark.com<br>대안해주세요. 담당자 정보가 아닌 경우 등록진행이 지연될 수 있습니다.<br>신청 임시저장 |        |   | <ol> <li>접수번호/상태 : 접수번호, 상태는 진행상태에 따라 자동으로 변경됩니다.</li> <li>공지선택 : 해당 상품에 등록된 티켓오픈공지 리스트가 표시됩니다.<br/>수정하고자 하는 공지를 선택합니다.</li> <li>요청내용 : 요청사항 카테고리 및 내용을 작성합니다.</li> <li>공지이미지 : 공지이미지를 수정요청하는 경우 이미지를 업로드 합니다.</li> </ol> |

- 5) 기타전달사항 : 특이사항이 있거나, 담당자에게 전달하고 싶은 사항을 작성합니다.
- 6) 요청자정보 : 요청자 정보가 정확한지 확인합니다.

### ③ 신청, 임시저장

- 1) 신청 : 작성한 신규등록 의뢰서를 등록 신청합니다. - 등록일은 영업일 기준 2~3일 정도 소요됩니다.
- 2) 임시저장: 작성한 내용을 임시로 저장합니다.
- 임시저장 시 신규/판매예정 탭에 추가되며 추가 작성하실 수 있습니다.

## 브릿지운영

### ▶ 브릿지 등록은 어떻게 하나요? 티켓매니저 메인 > 상품 > 상품관리 > 브릿지운영 > 신규

|                                                        | > 브릿지운영     |                                                                                                    | *표시 필수입력사항 📓 상품관리 가이드 보                                                                                                    |
|--------------------------------------------------------|-------------|----------------------------------------------------------------------------------------------------|----------------------------------------------------------------------------------------------------|
| 3423 기초정보 (등록진행중)<br>3422 좌석정보 (수정요청)<br>3421 가격정보 (반경 | 상품명         | 뮤지컬 레미제라볼 13000922                                                                                                    |                                                                                                    |
| 3420 회차정보 1 작성중                                        | 접수번호/상태     | 21142 / 묘청서 작성중                                                                                                    |                                                                                                    |
| .3418 회차정보 1 승인 1                                      | 2<br>*등록유형  | ● 신규 ◎ 수정                                                                                                    |                                                                                                    |
| 3417 회차정보 1 검수중<br>변장신청                                | ★제목         |                                                                                                    |                                                                                                    |
| 스팅관리                                                   |             |                                                                                                    | A                                                                                                    |
| 핫세일/대학로당일판매 >                                          | *요청내용       |                                                                                                    |                                                                                                    |
| i 휴요청                                                  | 브릿지 노출위치 안내 |                                                                                                    |                                                                                                    |
| 발권요청                                                   |             |                                                                                                    | ×                                                                                                    |
| Ⅰ켯오픈공지 ><br>브릿지운영 >                                    | 파일첨부        | 찾아보기           파일이 업로드 되기까지 일정시간이 소요됩니다. 업로드 후 해<br>이미지 jpg / 동영상 wmv 10M 이허 (하단 가이드 참조), 첨부<br>@ 맨오브라만차_가격정보수정.doc 또 @ 맨오브라만차                   | 당 파달 협부되신 부분을 꼭 체크했주시기 바랍니다.<br>파일이 10M 이상인 경우 가획사 자체 웹허드 이용.<br>차_71격정보수정.doc 区                                                                       |
| 1뮤니티 > 3433 관람후기 1 처리중<br>3432 기대평 1 처리중               |             | ✔ 이미지 업로드 가이드<br>·사이즈 : 가로 726 픽셀 (고정) * 세로 1,500 픽셀 (내외)<br>·확정자 : )pg 파일 (RGB모드)<br>·영상이 섭입되는 브릿지의 경우, 영상이 들어갈 공간을<br>검은색 박스토 처리하여 이미지 저장 후 전달 | <ul> <li>✓ 영상 업로드 가이드</li> <li>·사이즈: 가로 사이즈는 600 픽셀 이허, 세로픽셀 제한없음</li> <li>·코믹: window media 7,</li> <li>·홍렇: 10M6 이허</li> <li>·확장자: wmv 파일</li> </ul> |
|                                                        | 기타전달사항      |                                                                                                    | A<br>                                                                                                    |
|                                                        | 요청자 정보 정보수정 | 거래처명: (주)레미제라블코리아 / 거래처코드: 00123<br>이름: 전선미 / 핸드폰번호: 010 - 1234 - 5678 / E-r                                                                     | nail: abcdefg@interpark.com                                                                                                    |

### 1 브릿지운영

동일한 상품이 여러 곳에서 공연되는 경우 브릿지를 운영하게 됩니다. 해당 메뉴에서 브릿지를 등록, 수정할 수 있습니다.

### 2 브릿지 신규, 수정 등록

1) 등록유형 : 신규, 수정 중 선택합니다.

- 신규로 등록된 데이터가 없는 경우 수정이 불가합니다. 2) 제목 : 제목을 작성합니다.
- 3) 요청내용 : 요청내용을 상세히 작성합니다.
- 4) 파일첨붑 : 파일을 추가해야하는 경우 이용합니다.

- 1) 신청 : 작성한 신규등록 의뢰서를 등록 신청합니다.
- 등록일은 영업일 기준 2~3일 정도 소요됩니다.
- 2) 임시저장: 작성한 내용을 임시로 저장합니다.
- 임시저장 시 신규/판매예정 탭에 추가되며 추가 작 성하실 수 있습니다.

## 이벤트 신규등록

### ▶ 이벤트 신규 등록은 어떻게 하나요? 티켓매니저 메인 > 상품 > 상품관리 > 이벤트 > 신규

| O.A.O                                                   | > 이벤트의뢰            | *표시 필수                                                                                                    | 입력사항 📓 상품관리 가이드 보기        |  |  |  |  |  |
|---------------------------------------------------------|--------------------|----------------------------------------------------------------------------------------------------|---------------------------|--|--|--|--|--|
| 3423 기초정보 1등록진영당<br>3422 좌석정보 1658588<br>3421 가격정보 1923 | 상품명                | 뮤지컬 레미제라볼 13000922 예매페이지 바로가기 >                                                                                                    |                           |  |  |  |  |  |
| 13420 회차정보 1 작성증                                        | 전수번호/상태            | 작성증                                                                                                    |                           |  |  |  |  |  |
| 13419 기타경보 1933년<br>13418 회차정보 1933년                    | 2 <sub>벤트 번호</sub> | 이벤트번호는 자동으로 생성됩니다.                                                                                                    |                           |  |  |  |  |  |
| 13417 회치정보 1 결승증                                        | *등록유형              | 신규 〇 수정 〇 이벤트 당첨자 선정                                                                                                    |                           |  |  |  |  |  |
| 면장신청                                                    | *이벤트유형             | ● 경품 ◎ 초대 선택해주세요. ▼                                                                                                    |                           |  |  |  |  |  |
| 케스팅관리                                                   |                    | 이베르메음 인전했즈네요                                                                                                    | (507) (801)               |  |  |  |  |  |
| 핫세일/대학로당일판매 >                                           | *이벤트제목             | 이랜드강클 급독에 삭제표. (50시 내외)<br>시이트에 노출되는 이벤트 제목입니다. 경확히 입력해주세요. Ex) 공연명 기대평 초대 이벤트                                                                                   |                           |  |  |  |  |  |
| 세류요정                                                    | *이배는 기가            | 시작일 (취 종료일 (취                                                                                                    |                           |  |  |  |  |  |
| 발견요청 /                                                  | -012= 712          |                                                                                                    |                           |  |  |  |  |  |
| 티켓모손공지 /                                                | *당첨자발표일            | 선택 시 발표일은 활·금요일 가능 / 초대이벤트의 경우 초대 2일전0                                                                                                    | 「「「「」」                    |  |  |  |  |  |
| 릿지운영                                                    | i                  |                                                                                                    |                           |  |  |  |  |  |
| 이멘트                                                     | *이벤트 내용            |                                                                                                    |                           |  |  |  |  |  |
| 커뮤니티 >                                                  | HTML 에디터 사용 >      |                                                                                                    |                           |  |  |  |  |  |
| 13433 관람후기 1 처리오<br>13432 기태평 1 처리호                     |                    |                                                                                                    |                           |  |  |  |  |  |
|                                                         |                    | 찾아보기                                                                                                    |                           |  |  |  |  |  |
|                                                         | *이벤트용 포스터 등록       | 이벤트용 포스터 이미지 사이즈: 130 × 159 (px) 이벤트 리스트페이지에 노출되는 포스<br>파일이 업로드 되기까지 일정시간이 소요됩니다. 업로드 후 해당 파일 첨부되신 부분을 꼭 체크                                                      | 터 이미지 입니다<br>해주시기 바랍니다.   |  |  |  |  |  |
|                                                         | 노출위치 안내            | (JPG 확장자 / 용령 200KB 이하 제한 / RGB 모드)                                                                                                    |                           |  |  |  |  |  |
|                                                         |                    | 생레미제라블_포스터.ipg 🗵                                                                                                    |                           |  |  |  |  |  |
|                                                         |                    | 당첨자 발표 공지에 노출되는 내용이오니 정확히 입력해주시기 바랍니다.                                                                                                    |                           |  |  |  |  |  |
|                                                         | *겨조저너              |                                                                                                    | + \$71                    |  |  |  |  |  |
|                                                         | -0802              | 5월 23일(목) 20시 - 5쌍(1인 2배)                                                                                                    | - 삭제                      |  |  |  |  |  |
|                                                         |                    | 5월 23일(목) 20시 - 5쌍(1인 2매)                                                                                                    | - 삭제                      |  |  |  |  |  |
|                                                         |                    | 경몰수령방법을 선택해 주신 후에 아래 입력박스 예시에 맞춰 내용을 입력 해 주세요.                                                                                                    |                           |  |  |  |  |  |
|                                                         |                    | ● 배송 ◎ 현상수량 ◎ 이메일발송(기획사 전력물가)<br>에데)                                                                                                    |                           |  |  |  |  |  |
|                                                         | *경품전달방법            | 에 제3<br>(strong> [경품 수령 방법]<br>당첨되신 회원님께서는 아래 접수 기간 내, 공연기획사 [기획사명 입력]의 [공연명 입략<br>개별 전화 연락 하시아 배송받으을 연락하름을 알려주시면, 기획사에서 접수 후 경품 출 !<br>· 전소 기간 : 당처자 발표일목부터 1주입 | 4] 이벤트 담당자에게<br>해송해 드립니다. |  |  |  |  |  |
|                                                         |                    | ·연락처 : [기획사 접수/문의 번호 입력]                                                                                                    |                           |  |  |  |  |  |
|                                                         |                    | 당쉽지 발표 시 공지에 노출되는 내용이오니 정확히 입력해주시기 바랍니다.<br>1) 배송 : 당첨지 발표 후 1주입 내 기획시에서 배송지 접수 후 경품 배송 (+ 기획사 부담)<br>2) 현장수형 : 예매이벤트 등 공연 관람 당일 공연장에서 수행하는 방법                   |                           |  |  |  |  |  |
|                                                         | *회원기준              | <ul> <li>일반회원</li> <li>티키회원 (기획사 선택불가)</li> </ul>                                                                                                    |                           |  |  |  |  |  |
|                                                         | *당첨 자격             | • 전체(제한없음) 이 예매자                                                                                                    |                           |  |  |  |  |  |
|                                                         | *단천 지, 세천          | 인터파크 선정 ⑦ 기획사 선정                                                                                                    |                           |  |  |  |  |  |
|                                                         | -08426             | 기회사 선정 시 당첨자 명단은 당첨자방표 2일적까지 터켓에 (저로 죄승 유망 에뉴 : 이방트>                                                                                                    | 이비르 당처지 서전)               |  |  |  |  |  |
|                                                         |                    |                                                                                                    |                           |  |  |  |  |  |
|                                                         | 기다신날사망             |                                                                                                    |                           |  |  |  |  |  |
|                                                         |                    |                                                                                                    |                           |  |  |  |  |  |

#### ① 이벤트 – 신규등록, 수정, 당첨자선정

인터파크 티켓사이트에서 등록하던 이벤트를 티켓매니저에 통합 운영하게 되었습니다.

이벤트 신청, 수정, 당첨자 선정을 할 수 있습니다.

### 2 이벤트 신규등록

- 1) 이벤트 번호: 번호는 관리자에 의해 자동 생성되어 노출됩니다.
- 2) 등록유형 : 신규, 수정, 당첨자 선정 중 요청할 유형을 선택합니다.
- 3) 이벤트유형: 이벤트는 크게 경품, 초대 2가지 유형으로 구분됩니다.
- 4) 이벤트 제목 : 이벤트 제목을 입력합니다.
- 5) 이벤트 기간 : 시작, 종료일을 선택합니다.
- 6) 당첨자발표일 : 당첨자 발표일을 선택합니다.
- 7) 이벤트내용: 이벤트 내용을 상세히 입력합니다.
- 이벤트용 포스터 등록: 티켓 이벤트 페이지에 노출되는 이미지 입니다.
- 9) 경품정보 : 경품으로 전달할 상품을 등록합니다.
- 10) 경품전달방법 : 당첨자에게 경품 전달할 방법을 선택합니다.
- 11) 회원기준 : 응모 가능한 회원기준을 선택합니다.
- 12) 당첨자격 : 응모한 고객 중 당첨 가능한 조건을 등록합니다.
- 13) 당첨자선정 : 당첨자 선정의 주체를 선택합니다.

- 1) 신청 : 작성한 신규등록 의뢰서를 등록 신청합니다.
  - 등록일은 영업일 기준 2~3일 정도 소요됩니다.
- 2) 임시저장 : 작성한 내용을 임시로 저장합니다.
- 임시저장 시 신규/판매예정 탭에 추가되며 추가 작성하실 수 있습니다.

## 이벤트 수정

### ▶ 이벤트 수정 요청은 어떻게 하나요? 티켓매니저 메인 > 상품 > 상품관리 > 이벤트 > 수정

|                                       | ᆝ매니저            | 이혜경님께서 로그인하셨습니다. 로그아웃 '접속이력 \사용자정                                    | e 메인 <b>1</b>                                   | 이벤트 – 신규등록, 수정, 당첨자선정                                                                                 |
|---------------------------------------|-----------------|----------------------------------------------------------------------|-------------------------------------------------|----------------------------------------------------------------------------------------------------|
| 판매중 💌 20123456_아이다                    | ▼ 전체: 14건 (작성중: | 1건, 승인요청: 2개, 처리중: 2개, 등록진행중: 2개, 검수중: 1개, 승인: 1개, 반려: 4개, 부분처리: 1개) | 인                                               | 터파크 티켓사이트에서 등록하던 이벤트를 티켓매니저에 통합                                                                       |
| 수정묘청 >                                | > 이벤트의뢰         | *표시 필수입력사항 🔤 상품관리 개0                                                 | 티                                               | 영하게 되었습니다.<br>베트 시처 스저 다처고 서저의 하 스 이스니다                                                               |
| 13423 기초정보 1등록진행중<br>13422 좌석정보 1수정요청 | 상품명             | 뮤지컬 레미제라볼 13000922 예00페이지 바로가기 >                                     | 0                                               | 렌드 언경, 구경, 경험시 언경을 볼 두 ᆻ입되니.                                                                          |
| 13421 가격정보 1 반려<br>13420 회차정보 1 작성종   | 2<br>유번호/상태     | ·····································                                | 2                                               | 이벤트 수정                                                                                                |
| 13419 기타정보 부분처리<br>13418 회차정보 등인      | 이벤트 번호          | 이벤트번호는 자동으로 생성됩니다.                                                   | 1)                                              | 이벤트 번호 : 번호는 관리자에 의해 자동 생성되어 노출됩니다.                                                                   |
| 13417 회자정보 1 김수중<br>역장신청              | *등록유형           | ◎ 신규                                                                 | 2)                                              | 등록유형 : 신규, 수정, 당첨자 선정 중 요청할 유형을 선택합니다.                                                                |
| 키스팅관리 >                               | *0 베ㅌ서텍         | 수정 요청하실 미벤트를 선택해주세요<br>④ 16584 초대 일반 20130516~20130516 이벤트보기         | 3)                                              | 이벤트선택 : 선택된 공연에 등록되어 있는 이벤트가 노출됩니다.                                                                   |
| 핫세일/대학로당일판매 >                         | -912=24         | ◎ 16583 경품 관람후기 20130515~20130516 0[밴트보기]                            | 4)                                              | 수정할 이멘트늘 전택안 우 요정내용을 작정합니다.<br>요청내용·소정 요청한 요청내용을 자성하니다                                                |
| 제휴요청 >                                |                 | ▋이벤트 내용                                                              | 5)                                              | 이벤트용 포스터 등록 : 티켓 이벤트 페이지에 노출되는 이미지                                                                    |
| 발견요청                                  | *0첫대요           |                                                                      | *                                               | 입니다. 이미 등록한 경우 별도로 등록하지 않으셔도 됩니다.                                                                     |
| 1 지운영                                 | ~±848           |                                                                      |                                                 |                                                                                                    |
| 이벤트 >                                 |                 |                                                                      | *                                               |                                                                                                    |
|                                       | *이벤트용 포스터 등록    |                                                                      | <ul> <li>(3)</li> <li>1)</li> <li>2)</li> </ul> | 신청, 임시저장<br>신청 : 작성한 신규등록 의뢰서를 등록 신청합니다.<br>- 등록일은 영업일 기준 2~3일 정도 소요됩니다.<br>임시저장 : 작성한 내용을 임시로 저장합니다. |
|                                       | 기타전달사항          |                                                                      |                                                 | - 임시저장 시 신규/판매예정 탭에 추가되며 추가 작성하실 수<br>있습니다.                                                           |
|                                       | 요청자 정보 정보수정     | 거래처명: (주)레미제라블코리아 / 거래처코드: 00123<br>아름- 전년아 - 기                      |                                                 |                                                                                                    |
|                                       | 🕕 요청자 정보를 반드시 혹 | 안해주세요. 19 3 1보가 아닌 경우 등록진행이 지연될 수 있습니다.<br>신청 임시저장                   |                                                 |                                                                                                    |

## 이벤트 당첨자선정

### ▶ 이벤트 당첨자 선정은 어떻게 하나요? 티켓매니저 메인 > 상품 > 상품관리 > 이벤트 > 당첨자선정

| 수정묘청 🔶                                | > 이베트이리     |               |                 |                          |                                             | *#                | 시 픽수인련시하 🔽 🗸 | /푸파리 가이드 또 |
|---------------------------------------|-------------|---------------|-----------------|--------------------------|---------------------------------------------|-------------------|--------------|------------|
| 13423 기초정보 <del>1등록진행중</del>          | / 이건트ㅋㅋ     |               |                 |                          |                                             |                   |              |            |
| 13422 좌석성보 1 수정묘정<br>13421 가격정보 1 한려  | 상품명         | 뮤지컬           | 레미제리            | 사불 13000922              | 예매페이지 바로가기 >                                |                   |              |            |
| 13420 회차정보 1 작성중<br>13419 기타정보 1 분분회리 | 접수번호/상태     | 작성중           |                 |                          |                                             |                   |              |            |
| 13418 회차정보 1 응민                       | 2 트번호       | 이벤트빈          | 1호는 지           | 다동으로 생성됩니다               | nii -                                       |                   |              |            |
| 3417 회자성보 1 김수승                       | *등록유형       | ◎신규           | 0               | 수정 💿 이벤                  | 트 당첨자 선정                                    |                   |              |            |
| !상신정 /                                |             | 수정 요?         | 영하실 이           | 벤트를 선택해주세요.              |                                             |                   |              |            |
| 스팅관리                                  | *이벤트선택      | 1658     1658 | 4 초대 1          | 일반 20130515~201          | 30516 이벤트보기                                 |                   |              |            |
| 채일/대학로당일판매 >                          |             | ◎ 1658        | 3 경품 :          | 관람후기 20130515~           | -20130516 이벤트보기                             |                   |              |            |
| ļ휴요청 >                                |             |               | 번호              |                          | 제목                                          | 작성자               | 작성일          |            |
| 권요청 >                                 |             |               | 5               | 당첨기원합니다                  |                                             | jsm8703           | 2013,03,17   |            |
| 케이프고기 >                               | *이벤트 당첨대상자  |               | 4               | 당첨기원합니다                  |                                             | jsm8703           | 2013,03,17   |            |
| 22694                                 |             |               | 3               | 당첨기원합니다                  |                                             | jsm8703           | 2013,03,17   |            |
| 릿지운영 >                                | L           |               | 2               | 8 점기권입니다                 |                                             | JSmo705           | 2013/03/17   |            |
| 벤트 🔷                                  |             |               |                 |                          |                                             |                   |              | -          |
| 유니티 >                                 | 기타전달사항      |               |                 |                          |                                             |                   |              |            |
| 433 관람후기 🛑 처리중                        |             |               |                 |                          |                                             |                   |              |            |
| 8432 기대평 🚹 처리중                        | 요청자 정보 정보수정 | 거래처           | 명: (주)i<br>Hani | 레미제라블코리아/<br>/ 해드폰버호·010 | (거래처코드: 00123)<br>) = 1224 = 5579 / 드-moil' | abedafa@iptorpark | ( com        |            |

#### ① 이벤트 – 신규등록, 수정, 당첨자선정

인터파크 티켓사이트에서 등록하던 이벤트를 티켓매니저에 통합 운영하게 되었습니다.

이벤트 신청, 수정, 당첨자 선정을 할 수 있습니다.

#### 2 이벤트 수정

- 1) 이벤트 번호: 번호는 관리자에 의해 자동 생성되어 노출됩니다.
- 2) 등록유형 : 신규, 수정, 당첨자 선정 중 요청할 유형을 선택합니다.
- 이벤트선택: 선택된 공연에 등록되어 있는 이벤트가 노출됩니다.
   수정할 이벤트를 선택한 후 요청내용을 작성합니다.
- 4) 요청내용 : 수정 요청할 요청내용을 작성합니다.
- 이벤트용 포스터 등록 : 티켓 이벤트 페이지에 노출되는 이미지 입니다. 이미 등록한 경우 별도로 등록하지 않으셔도 됩니다.

- 1) 신청 : 작성한 신규등록 의뢰서를 등록 신청합니다.
- 등록일은 영업일 기준 2~3일 정도 소요됩니다.
- 2) 임시저장 : 작성한 내용을 임시로 저장합니다.
- 임시저장 시 신규/판매예정 탭에 추가되며 추가 작성하실 수 있습니다.

## 커뮤니티 - BEST 관람후기 선정

### ▶ 커뮤니티 BEST 관람후기 선정은 어떻게 하나요? 티켓매니저 메인 > 상품 > 상품관리 > 관람후기

| 201234                                                                     | 56_01010      | ł    | 전체:   | 14건 (학성증: 1건, 양인요성: 2개, 처리증: 2개, 등록진행증: 2개                                                                                                    | 1, 김수중: 1개, 응인: 1개, 빈           | ·려:4개, 부분처리:1개)     |         |
|----------------------------------------------------------------------------|---------------|------|-------|----------------------------------------------------------------------------------------------------|---------------------------------|---------------------|---------|
| 수정묘청                                                                       | >             | > 커두 | 라티    |                                                                                                    |                                 | 1                   | 상품관리 가이 |
| 13423 기초정보 13423<br>13422 좌석정보 13421<br>13421 가격정보 1923<br>13420 회차정보 1924 | 82<br>28<br>2 | 상품   | 명     | 뮤지컬 레이제라블 13000922 (예명필이                                                                                                    | (지 바로가기 >                       |                     |         |
| 13419 기타정보 14751<br>13418 회차정보 14630<br>13417 회차정보 14233                   | 2             | 24   | ·면호/승 | 12) 기대공(74) Q&A(6/330)                                                                                                    |                                 |                     |         |
| 면장신청                                                                       |               | 전체회  | 2기 💌  | 검색                                                                                                    |                                 | () 비스:              | 트후기 노출위 |
| 캐스팅관리                                                                      | >             | 13   | 변호    | 淵옥                                                                                                    | 작성자                             | 작성일                 | 상       |
| 햣세일/대학로당일판매                                                                | 8             |      | 12    | 멋진 공연!                                                                                                    | jsm8703                         | 2013-03-12 18:03:19 | 석기      |
| 제휴요청                                                                       | 4             | 1    | 11    | ISSN 2번째 공연 관람했습니다.                                                                                                    | jsm8703 1010EXE                 | 2013-03-12 18:03:19 | 삭제      |
| 발권요청                                                                       | >             | 50   | 10    | 감동의 대작, 레미제라불                                                                                                    | jsm8703                         | 2013-03-12 18:03:19 |         |
| 티켓오픈공지                                                                     | >             | 12   | 10    | 2번째 보니 더 중네요. 정발장도 김발장도 둘 다 훌륭하시니                                                                                                    | ism8703                         | 2013-03-12 18:03:19 |         |
| 브릿지운영                                                                      | >             |      |       | 캐스팅 고민마시고, 시간 되실 때 보시면 됩니                                                                                                    |                                 |                     |         |
| 이벤트                                                                        | >             |      |       | 1번째는 멀리서 봐서 무대 전체의 퀄리티를 느꼈다면,<br>이번에는 좀 더 앞에서 봤기에 배우를 표정도 생생히 볼 수                                                                                                    | 99964464                        |                     |         |
| 커뮤니티                                                                       | >             | η.   |       | 역시 앞에서 보는게 좋네요<br>이루 안 안에서 보는게 좋네요                                                                                                    | ~~===                           |                     |         |
| 13432 기대용 <b>치리</b>                                                        | 2             |      |       | 1번째 봤을 때보다 훨씬 더 몰입해서 봤습니다.<br>그래선지 작년 노트로당드 파리 이후 오란만에 뮤지컬에서<br>같이 판람간 친구 뿐 아니라, 객석 관객 모두 갑격해서 박수<br>2번 보신다면, 처음엔 앞에서                                                                                                    | 눈물을 올시며 보았습니다<br>를 휘몰아질 수 밖에 없었 | 4.<br>말니다.          |         |
|                                                                            |               |      |       | 나중엔 뒤에서 보시기를 권합니다.<br>아무래도 배우를 표정과 연기를 떠오르면서<br>전체 무대까지 느끼면, 더 좋은 공연이 볼 듯합니다.                                                                                                    |                                 |                     |         |
|                                                                            |               |      |       | 처음의 만남은 정성확당의 장발장이었습니다.<br>고뇌가 느껴지고 매우 인간적인 장발장이었기에<br>저 역시 순간순간 제가 사람으로서 해왔던 일몰을 반추하며<br>워낙 정성화님의 영웅때 모습을 기억하기에 더욱 인간적인                                                                                                    | 보았습니다.<br>느낌이 물씬 풍겼습니다.         |                     |         |
|                                                                            |               |      |       | 반면, 이번에 만난 김성민 장발장은<br>아주 성스럽고, 스케일이 크고, 풍부한 느낌의 장발장이었습<br>우리모두를 대신에 기도하는 느낌이말까                                                                                                    | 3니다.                            |                     |         |
|                                                                            |               |      |       | 정성화님도 쫓았지만, 김성민님의 장발장도 또다른 감동을<br>배우에 따라 느낌이 많이 다르다는 것을 다시한번 느꼈습니                                                                                                    | 주었습니다.<br>다.                    |                     |         |
|                                                                            |               |      |       | 원캐스팅도 좋지만, 장기간 공연하시려면<br>배우분들 목과 컨디션도 보호해야할 것 같은데,<br>김성민씨 얼터로 하지 마시고, 투 톱으로 내세우셔도 흥분할                                                                                                    | 같것 같습니다.                        |                     |         |
|                                                                            |               | 2    |       | 결론은, 케스팅 고민하지 마시고,<br>본인 시간 되실때 보시면 볼 것 같네요 ^^                                                                                                    |                                 | 3<br>이베스트후기 선정 석계   | 요청 내용   |
|                                                                            |               |      | 10    | 정성화님 공연보고왔어요♥                                                                                                    | jsm8703                         | 2013-01-12 18:03:19 |         |
|                                                                            |               | 83   | 10    | 정성화님 공연보고왔어요♥                                                                                                    | jsm8703                         | 2013-03-2 18:03:19  |         |
|                                                                            |               | 15   | 10    | 정성화님 공연보고왔어요♥                                                                                                    | jsm8703                         | 2013-03-1 18:03:19  |         |
|                                                                            |               | 12   |       | 정성화님 공연보고왔어요♥                                                                                                    | jsm8703                         | 2013-03-12 8:03:19  |         |
|                                                                            |               |      | 10    | 2번째 보니 더 좋더라. 정방장도 김발장도 둘 다 훌륭하시니<br>캐스틱 고미마시고, 시간 더욱 해주니며 됩니                                                                                                    | jsm8703                         | 2013-03-12 18:03:19 |         |
|                                                                            |               |      |       | ATTENDED ATTENDED ATT |                                 |                     |         |

#### 1 커뮤니티

상품관리 커뮤니티 페이지에 접속하면 우측에 해당 공연에 등록된 관람후기, 기대평, Q&A가 확인됩니다.

### ② BEST 관람후기 선정

BEST 관람후기로 선정할 게시글을 선택합니다.

### ③ 베스트후기 선정

베스트후기 선정 버튼을 클릭하면 안내창이 노출되고 확인 버튼 클릭 시, 베스트후기로 선정됩니다. 선정된 베스트 후기 제목 앞에는 [SSS] 아이콘이 표시됩니다.

※ 베스트후기는 티켓 웹사이트에도 동일하게 적용됩니다.

#### ④ 베스트후기 취소

베스트후기에 선정된 게시글을 클릭 시, 본문 하단에 베스트후기 선정 버튼이 베스트후기 취소 버튼으로 변경되어 표시됩니다. 베스트후기 취소 버튼을 클릭하면 안내창이 노출되고 베스트후기 취소가 가능합니다.

※ 베스트후기는 티켓 웹사이트에도 동일하게 적용됩니다.

## 커뮤니티 - 게시글 삭제요청

### ▶ 커뮤니티 게시글 삭제 요청은 어떻게 하나요? 티켓매니저 메인 > 상품 > 상품관리 > 관람후기

| 정묘청                                            | > 카뮤니티   |                                |                   |                           |                                           | 🔜 상품관리 가이드                     | 보기                 |                      |                     |              |
|------------------------------------------------|----------|--------------------------------|-------------------|---------------------------|-------------------------------------------|--------------------------------|--------------------|----------------------|---------------------|--------------|
| H23 기초정보 1 문화방법                                |          |                                |                   |                           |                                           |                                |                    |                      |                     |              |
| 421 가격정보 1 변경                                  | 상품명      | 뮤지컬 레이                         | 미제라볼 13000922 예매  | 페이지 바로가기 >                |                                           |                                |                    |                      |                     |              |
| 420 회자영보 1 특성원<br>419 기타정보 1 특성원리              | 접수번호/    | 상태 21142 / 묘                   | 청서 작성중            |                           |                                           |                                |                    |                      |                     |              |
| 418 회차정보 1 2 2 2 2 2 2 2 2 2 2 2 2 2 2 2 2 2 2 | 관람후7     | (12) 기대평(74)                   | Q&A(6/330)        |                           |                                           |                                |                    |                      |                     |              |
| 망신청                                            | > 전체보기 💌 | 2                              | 🔴 게시금 삭제요?        | 처                         |                                           |                                |                    |                      | 17                  | 상류자리 기이며     |
| 스팅관리                                           | > 🖺 번호   |                                |                   | 0                         |                                           |                                |                    |                      |                     | 10 Bill 1919 |
| 일/대학로당일판매                                      | > 12     | 멋진 공연!                         |                   |                           |                                           |                                |                    |                      |                     |              |
| 휴묘청                                            | > 🗉 11   | 2번째 공연 관람했                     |                   | The Distant of the latest |                                           | 1                              |                    |                      |                     |              |
| 권묘청                                            | > 🗐 10   | 감동의 대작, 레미제라                   | 상품명               | 유지컬 레이제라                  | 13000922                                  | 에메페이지 바로                       | 2121 > ]           |                      |                     |              |
| 콋오픈공지                                          | > = 10   | 2번째 보니 더 좋네요. ?                | 변호/상태             | 21142 / 묘형서 3             | 막성중                                       |                                |                    |                      |                     |              |
| 릿지문명                                           | >        | 캐스팅 고민마시고, 시간                  |                   |                           |                                           | 110                            |                    | 20.4171              | 20.44.91            | ATEO RAL     |
| 15                                             |          | 1번째는 멀리서 봐서 무<br>이번에는 좀 더 앞에서  |                   | 비계 파니다                    |                                           | 14144                          |                    | 15m8703              | 2013-03-12 18-03-19 |              |
| 유니티                                            | >        | 역시 앞에서 보는게 좋네                  |                   |                           |                                           |                                |                    | jam0703              | 2013-03-12 18:03:19 | 121          |
| ठेउं सेसके गा <mark>न सेसके</mark>             |          | 인물 하나하나에 더 빠져                  | 사태이처크             | UIP 951 914               |                                           |                                |                    | jamotas              | 2013-03-12 18:03:19 | 120          |
| 132 기대량 🤺 최리중                                  |          | 그래선지 작년 노트르덤                   | TMAGE             | 안부판매우                     |                                           |                                |                    | jsmi8703             | 2013-03-12 18:03:19 |              |
|                                                |          | 같이 관람간 친구 뿐 아                  |                   | 표 쓰다게 사내 특                | 1                                         |                                |                    | jsm8703              | 2013-03-12 18-03-19 |              |
|                                                |          | 2번 보신다면, 처음엔 잎<br>나주에 되에서 비시기를 |                   | 914<br>914                | 5                                         |                                |                    | (sm8703              | 2013-03-12 18-03-19 |              |
|                                                |          | 아무래도 배우를 표정과                   |                   | 10000                     |                                           |                                |                    | 1 1000000            |                     |              |
|                                                |          | 신제 무대까지 드끼면, 1                 |                   | []] 판매급 []                | 양도글                                       |                                |                    |                      |                     |              |
|                                                |          | 처음의 만남은 정성화님                   | 1000 C 1000       |                           |                                           |                                |                    |                      |                     |              |
|                                                |          | 고뇌가 느껴지고 매우 안<br>저 역시 수가수가 제가  | 식제사유              | 삭제요청하신 게시                 | 글은 인터파크 내부                                | 규정에 의거하여                       | 삭제 처리됩니다.          |                      |                     |              |
|                                                |          | 워낙 정성화님의 영웅때                   |                   | 삭제요청 사유가 8                | 2명규정(판매/양도글                               | 1)에 부험하지 않을                    | 8 경우 삭제요청이 반r      | 응답니다. 운영규정 자세        | 161 보71             |              |
|                                                |          | 반면, 이번에 만난 김성                  |                   |                           |                                           |                                |                    |                      |                     |              |
|                                                |          | 아주 성스럽고, 스케일이<br>우리모두를 대신에 기도  | 기타전달사항            |                           |                                           |                                |                    |                      |                     |              |
|                                                |          | 정성화님도 중앙지마 2                   |                   |                           |                                           |                                |                    |                      |                     |              |
|                                                |          | 배우에 따라 느낌이 많이                  | 0 21 7 21 4       |                           |                                           |                                |                    |                      |                     |              |
|                                                |          |                                | 정보수정              | 기례저영: (우)레<br>이루: 제서미 /   | 해드포터 하 : 01                               | / 거래저코드: UK<br>1 - 1234 - 5678 | / E-mail: abciteto | @interpark.com       |                     |              |
|                                                |          | 원캐스팅도 좋지만, 장기<br>배우분들 목과 컨디션도  | ( and a l         | - 18- CO.                 |                                           | 5 1254 5010                    | y E man abcong     | a strategy and a com |                     |              |
|                                                |          | 김성민씨 얼터로 하지 미                  | 🕕 요청자 정보를 반드      | E시 확인해주세요. 담당자            | 정보가 마닌 경우                                 | 등록진행이 지연                       | 響 수 있습니다.          |                      |                     |              |
|                                                |          | 결론은, 캐스팅 고민하7                  |                   |                           | 5                                         |                                |                    |                      |                     |              |
|                                                | 2        | 손인 시간 되을때 보시인                  |                   |                           |                                           | 신청                             | 입시세상               |                      |                     |              |
|                                                | 10       | 정성화님 공연보고왔어?                   | •                 | 15/06/03                  | 2013-03-12 18:03:19                       |                                |                    |                      |                     |              |
|                                                | E 10     | 정성화님 공연보고왔어요                   |                   | ism8703                   | 2013-03-12 18:03:19                       |                                | <b>†</b>           |                      |                     |              |
|                                                | E 10     | 정성화님 공연보고왔어요                   |                   | ism8703                   | 2013-03-12 18:03:19                       |                                | -                  |                      |                     |              |
|                                                | 10       | 정성화님 공연보고왔어요                   | 2.                | jsm8703                   | 2013-03-12 18:03:19                       |                                |                    |                      |                     |              |
|                                                | 10       | 2번째 보니 더 좋네요. 정                | 발장도 김발장도 둘 다 울름하. | 시니 jsm8703                | 2013-03-12 18:03:19                       |                                |                    |                      |                     |              |
|                                                |          | 제소당 고민마시고, 시간                  | : 뇌율 때 모시면 죕니     | 1                         |                                           |                                |                    |                      |                     |              |
|                                                | 10       | 모습하며 요료용공자인데                   | n                 | 1011107100                | NO 10 00 10 10 10 10 10 10 10 10 10 10 10 |                                |                    |                      |                     |              |

### ① 커뮤니티

상품관리 커뮤니티 페이지에 접속하면 우측 해당 공연에 등록된 관람후기, 기대평, Q&A 가 확인됩니다.

#### 2 삭제글 선택

삭제요청 할 게시글을 선택합니다.

### ③ 삭제요청

삭제요청 할 게시글이 선택 후, 삭제요청 버튼을 클릭합니다.

### ④ 삭제요청 팝업창

삭제요청 사유를 작성하는 팝업창이 노출됩니다. 삭제요청을 진행할 게시글을 확인하고 삭제사유를 작성한 후 신청합니다.

#### ⑤ 신청, 임시저장, 취소

- 신청: 작성한 신규등록 의뢰서를 등록 신청합니다.
   등록일은 영업일 기준 2~3일 정도 소요됩니다.
- 2) 임시저장 : 작성한 내용을 임시로 저장합니다.
- 임시저장 시 신규/판매예정 탭에 추가되며 추가 작 성하실 수 있습니다.

## 커뮤니티 - Q&A 답변등록

### ▶ 커뮤니티 Q&A 답변 등록은 어떻게 하나요? 티켓매니저 메인 > 상품 > 상품관리 > 관람후기

| 정묘청                                               | >               | and the |       |                                                                                                    |                                                                                                    |                                                                                  | -                                                              |
|---------------------------------------------------|-----------------|---------|-------|----------------------------------------------------------------------------------------------------|----------------------------------------------------------------------------------------------------|----------------------------------------------------------------------------------|----------------------------------------------------------------|
| 1423 기초정보 🔝                                       | aws:            | › 커두    | 비티    |                                                                                                    |                                                                                                    |                                                                                  | 🔣 상품편리 가이드 보.                                                  |
| 1422 좌석정보 🔝<br>1421 가격정보 📶빈                       | 요청              | 상품      | 명     | 뮤지컬 레미제라볼 13000922 (                                                                                                    | 제매페이지 바로가기 >                                                                                                    |                                                                                  |                                                                |
| 1420 회차정보 🚛 👔                                     | 영종<br>위원        | 접수      | 번호/상  | 1배 21142 / 요청서 작성중                                                                                                    |                                                                                                    |                                                                                  |                                                                |
| 1418 회차정보 📶 🔤<br>1417 회차정보 📶 길로                   | :인<br>수중        | Z       | 람후기(  | (12) 기대평(74) Q&A(6/330)                                                                                                    |                                                                                                    |                                                                                  |                                                                |
| 장신청                                               | >               | 전체보     | .71 💌 | 검색                                                                                                    |                                                                                                    |                                                                                  |                                                                |
| 스팅관리                                              | >               | E       | 번호    | 제목                                                                                                    | 작성자                                                                                                    | 작성일                                                                              | 상태                                                             |
| 세일/대학로당일핀                                         | tot >           | 12      | 12    | 좌석 질문이요                                                                                                    | jsm8703                                                                                                    | 2013-03-12 18:03:19                                                              | 답변                                                             |
| 휴요청                                               | >               |         | 11    | 러쉬티켓                                                                                                    | ism8703 10803                                                                                                    | 2013-03-12 18:03:19                                                              | 田君博                                                            |
| 케요청                                               |                 | 10      | 10    | 대학생 할인 문의                                                                                                    | ism8703                                                                                                    | 2013-03-12 18:03:19                                                              | 삭제미기                                                           |
| =_0<br>케이프고11                                     | >               | 100     | 10    | 개과방향이 징묘이으~                                                                                                    | icm9702                                                                                                    | 2012-02-12 10:02:10                                                              | он                                                             |
| 2100                                              |                 |         | 10    | 제가 작년 초에 블루스웨어에서 엘리자벳을 봤는데                                                                                                    | Jamorda                                                                                                    | 2013-03-12 10:03:19                                                              | 82                                                             |
| スペモロ                                              |                 |         |       | 이 티켓으로 재관람 할인받을수있나요??                                                                                                    |                                                                                                    |                                                                                  |                                                                |
| 멘트                                                | 1               |         |       | 그리고 티켓이 머디있는지 잘가역이 안나서그러는데<br>예매내역으로도 확인가능한가요??                                                                                                    |                                                                                                    |                                                                                  |                                                                |
| 뮤니티                                               | >               | j –     |       | 핸드폰에있는 앱으로도 예매내역나오던데                                                                                                    |                                                                                                    |                                                                                  |                                                                |
| 400 THREAT                                        |                 |         |       | 그럴도도 확인가능인가요??                                                                                                    |                                                                                                    |                                                                                  |                                                                |
| 433 전점우기 100                                      | 김중              |         |       |                                                                                                    |                                                                                                    |                                                                                  | 삭제요청 내용달기                                                      |
| 432 기대평 1 <u>제</u> 대                              | 19<br>19        |         |       | 기획사 담당자의 답변합니다. 2013.04.05 기란<br>안녕하세요. 레이제라를 코리아입니다.<br>영리자켓 국민으로 채권할 할인 가능하십니다.<br>사기타 다른 방법으로는 적용이 불가능한 정 양해                                                                                                    | 사<br>간 해당 공연의 유료티켓을 소지하<br>부탁드립니다. 감사합니다.                                                                                                    | 하고 계셔야 할인 적용이 기                                                                  | 삭제요청 내용달7<br>능하며 예매내역서                                         |
| 432 기대필 <sup>▲</sup> 전라                           | 1중              |         |       | 기복사 담당자의 답변합니다. 2013.04.05 201<br>안당하네요. 레미지라를 크린아입니다.<br>맨리자켓 공연으로 제관량 달인 가능하십니다. 대<br>2 가기타 다른 방법으로는 적용이 불가능한 점 알해                                                                                                    | 시<br>간 해당 공연의 유료티켓을 소지히<br>부탁드립니다. 김사합니다.                                                                                                    | 하고 계셔야 할인 적용이 기                                                                  | 실제요청 내용답기<br>능하며 예매내역서<br>···································· |
| 133 도망주가 <u>14</u> 00<br>432 기대필 <mark>전</mark> 한 | 19              |         |       | 기복사 담당자의 답변합니다. 2013.04.05 2012<br>안녕하세요. 레미제라를 크리아입니다.<br>연리자켓 공연으로 제관량 달인 가능하십니다. 대<br>1 가티 다른 방법으로는 적용이 불가능한 정 알해<br>현장수량 시간<br>2 역 박시2711년 다카를 소행할수 인 16.00                                                                                                    | 시<br>과 해당 공연의 유료티켓을 소지히<br>부탁드립니다. 김사합니다.<br>jsm8703                                                                                                    | 자고 계셔야 할인 적용이 기<br>2013-03-12 18:03:19                                           | 석제요철 내용된기<br>능하며 예매내역서<br>····<br>답변등록<br>답변                   |
| 432 기대원 <mark>1</mark> 12                         |                 |         |       | 기복사 담당자의 답변합니다. 2013.04.05 관련<br>안녕하세요. 레미제라를 코리아입니다.<br>영리자켓 공연으로 제관량 말인 가능하십니다. 대<br>1 가티 다른 방법으로는 적용이 불가능한 집 앞해<br>현장수정 시간<br>1 연 및 시간전부터 티켓을 수정할수 있나요??                                                                                                    | 신<br>과 해당 공연의 유료티켓을 소지하<br>부탁드립니다. 감사합니다.<br>jsm8703                                                                                                    | 하고 계셔야 할인 적용이 기<br>2013-03-12 18:03:19                                           | 식재요청 내용되기<br>능하며 예매내역서<br>···································· |
| 133 EE ∓ /1 <u>14</u><br>132 기대평 <b>1</b> 27      |                 |         |       | 기복사 담당자의 답변합니다. 2013.04.05 관련<br>안녕하세요. 레미제라블 코리아입니다.<br>명리자켓 콜럼으로 제관할 말인 가능하십니다. 대<br>1 가타 다른 방법으로는 작품이 불가능한 집 양해<br>현장수형 시간<br>과연 및시간전부터 티켓을 수정할수 있나요??<br>unju+-남미 작성하신 답변입니다. 2013.04.05                                                                                                    | 신<br>과 해당 공연의 유료티켓을 소지하<br>부탁드립니다. 감사합니다.<br>jem8703                                                                                                    | 하고 계셔야 발인 적용이 기<br>2013-03-12 18:03:19                                           | 식재요청 내용되기<br>능하며 예매내역서<br>(전변등록)<br>모면<br>(석재유정 내용되기           |
| 432 기대광 <mark>1</mark> 22                         | <u>김종</u><br>김종 |         |       | 기복사 담당자의 답변합니다. 2013.04.05 2012<br>암념하네요. 레이제라를 코리아입니다.<br>액리자켓 공연으로 제관량 달인 가능하십니다. 대<br>1 가지다 다른 방법으로는 작품이 불가는한 점 영제<br>현경수령 시간<br>20 및시간협부터 티켓을 수렴할수 있나요??<br>3<br>uniu+남이 작성하신 답변합니다. 2013.04.05<br>티켓수영 및 현관만에는 공원 시작 1시간 30분 전4                                                                                                    | 시<br>과 해당 공연의 유료티켓을 소지려<br>부탁드립니다. 김사합니다.<br>jsm8703<br>푸티라고                                                                                                    | 하고 계셔야 할인 적용이 기<br>2013-03-12 18:03:19                                           | 식계요청 내용요가<br>능하며 예매내역서<br>                                     |
| 432 2014월 1012                                    | 19<br>19<br>19  |         |       | 기복사 담당자역 답변합니다. 2013.04.05 2012<br>역감자켓 공연으로 제관량 달인 가능하십니다. 대<br>2 가지다 다른 방법으로는 작품이 불가능한 정 영제<br>현공수령 시간<br>20 및시간전부터 티켓을 수렴할수 있나요??<br>3 unju+남이 작성하신 답변합니다. 2013.04.05<br>티켓수영 및 현관만바는 공연 시작 1시간 30분 전달<br>상성정보에 기재되어 있나요.                                                                                                    | 시<br>과 해당 공연의 유료티켓을 소지려<br>부탁드립니다. 김사합니다.<br>jsm8703<br>무터라고                                                                                                    | 하고 계셔야 할인 적용이 기<br>2013-03-12 18:03:19                                           | 식계오철 내용도가<br>능하며 예매내역서<br>                                     |
| 133 2 E # ¥71 1                                   |                 |         |       | 기복사 담당자의 답변합니다. 2013.04.05 [12]<br>의법하세요. 레이제라를 코리아입니다.<br>레지켓 곳연으로 재관한 같인 가능하십니다. 대<br>가기타 다른 방법으로는 적용이 불가능한 집 약해<br>현점수령 시간<br>                                                                                                    | 시<br>한 해당 공연의 유료티켓을 소지라<br>부탁드립니다. 감사입니다.<br>jsm8703<br>루티라고<br>시<br>한 해당 공연의 유료티켓을 소지<br>박드립니다. 감사입니다.                                                                                                    | 하고 계셔야 발인 적용이 기<br>2013-03-12 18:03:19<br>하고 계셔야 발인 적용이 기                        | 식계요철 내용도가<br>능하며 예매내역서<br>                                     |
|                                                   |                 |         |       | 기복사 담당자의 답변합니다. 2013.04.05 [12]<br>알님하세요. 레이제라볼 코리아입니다.<br>멀리자팟 포연으로 재원한 말인 가능하십니다. 대<br>그 가마티다른 방법으로는 적용이 불가는한 참 앞해<br>전감수 및 시간한부터 티켓을 수영할수 있나요??<br>데이네~난데 작성하신 답변합니다. 2013.04.05<br>티켓수팅 및 현장관에는 용면 시작 1시간 30분 전<br>실색정보에 기제되어 있나요.<br>기록사 담당자의 답변합니다. 2013.04.05 [12]<br>안동해석요. 데이라라볼 코라아입니다. 달리<br>가능하십 데라라볼 코라아입니다. 월리가들한 참 당해 부                                                               | 시<br>과 해당 공연의 유료티켓을 소지하<br>부탁드립니다. 감사합니다.<br>jsm8703<br>루터라고<br>가 해당 공연의 유료티켓을 소지<br>약드립니다. 감사합니다.                                                                                                    | 하고 계셔야 발인 적용이 기<br>2013-03-12 18:03:19<br>하고 계셔야 발인 적용이 7                        | 식계오철 내용당기<br>능하며 예매내역서<br>                                     |
|                                                   |                 | Ξ       | 11    | 기복사 담당자의 답변합니다. 2013.04.05 (2년<br>안녕하세요. 레이제라볼 코리아입니다.<br>멀리자켓 포면으로 재원할 말인 가능하십니다. 대<br>가 기타 다른 방법으로는 적용이 불가능한 점 앞해<br>건강수령 시간<br>그런 몇시간컵부터 티켓을 수원할수 있나요??<br>데이내~난데 작성하신 답변합니다. 2013.04.05 (2년<br>산세 정보체 기제되어 있네요.<br>기복사 담당자의 답변합니다. 2013.04.05 (2년<br>안녕하네요. 데이저라별 코마이입니다.<br>멀리자켓 콘면으로 제권할 딸인 가능하십니다. 대<br>기타 다른 방법으로는 적용이 불가능한 점 양해 부                                                           | 시<br>과 해당 공연의 유료티켓을 소지라<br>부탁드립니다. 김사합니다.<br>jsm8703<br>판타라고<br>산 해당 공연의 유료티켓을 소지<br>박드립니다. 김사합니다.                                                                                                    | 하고 계셔야 할인 적용이 기<br>2013-03-12 18:03:19<br>하고 계셔야 발인 적용이 기<br>2013-03-12 18:03:19 | 식계요청 내용요가<br>능하며 예매내역서<br>                                     |
|                                                   |                 | Ξ       | 11    | 기복사 담당자역 답변합니다. 2013.04.05 [1]<br>역리자면 국명으로 재관량 할인 가능하십니다. 대<br>고가타 다른 방법으로는 적용이 불가능한 점 양해<br>연결수령 시간<br>10 및시간전부터 티켓을 수정할수 있나요??<br>11 및시간전부터 티켓을 수정할수 있나요??<br>11 및시간전부터 티켓을 수정할수 있나요?<br>21 및시간전부터 티켓을 수정할수 있나요?<br>11 복사 담당자역 답변합니다. 2013.04.05 [12]<br>안상하세요. 레이제라를 코리아입니다.<br>의러사 담당자역 답변합니다. 2013.04.05 [12]<br>안상하세요. 레이제라를 코리아입니다.<br>의자면 적으로 재관량 법인 가능하십니다.<br>의자 다른 방법으로는 적용이 불가능한 점 양해 부 | 시<br>2: 해당 공연의 유료티켓을 소지라<br>부탁드립니다. 감사합니다.<br>jsm8703<br>2: 태당 공연의 유료티켓을 소지라<br>2: 대당 공연의 유료티켓을 소지하<br>2: 대당 공연의 유료티켓을 소지하<br>2: 대당 공연의 유료티켓을 소리하<br>2: 대당 공연의 유료티켓을 소리하<br>3: 대당 공연의 유료티켓을 소리하<br>3: 대당 공연의 유료티켓을 소리하<br>3: 대당 공연의 유료티켓을 소리하<br>3: 대당 공연의 유료티켓을 소리하<br>3: 대당 공연의 유료티켓을 소하하<br>3: 대당 공연의 유료티켓을 유럽하<br>3: 대당 공연의 유료티켓을 소하하<br>3: 대당 공연의 유료티켓을 유럽하<br>3: 대당 공연의 유료티켓을 유럽하<br>3: 대당 공연의 유료티켓을 유럽하<br>3: 대당 유럽하<br>3: 대당 유럽하<br>3: | 하고 계셔야 할인 적용이 기<br>2013-03-12 18:09:19<br>하고 계셔야 할인 적용이 기<br>2013-03-12 18:03:19 | 식계요청 내용도가<br>능하며 예매내역서<br>                                     |

### 1 커뮤니티

상품관리 커뮤니티 페이지에 접속하면 우측 해당 공연에 등록된 관람후기, 기대평, Q&A 가 확인됩니다.

### 2 답변등록

답변등록 할 게시글을 열고 답변을 작성합니다.

※ 작성된 답변은 티켓 웹사이트에도 노출됩니다.

### ③ 등록된 답변확인

답변을 등록하면 아래 이미지와 동일하게 웹에 노출됩니다.